# CIP Interface Technical Manual

#### TRADEMARKS

METTLER TOLEDO<sup>®</sup> and JAGXTREME<sup>®</sup> are registered trademarks of Mettler-Toledo, Inc. All other brand or product names are trademarks or registered trademarks of their respective companies.

## NOTICE

This document is associated with an agency-approved product. No changes tot his document are permitted without agency approval.

#### FCC NOTICE

This device complies with Part 15 of the FCC Rules and the Radio Interference Requirements of the Canadian Department of Communications. Operation is subject to the following conditions: (1) this device may not cause harmful interference, and (2) this device must accept any interference received, including interference that may cause undesired operation.

This equipment has been tested and found to comply with the limits for a Class A digital device, pursuant to Part 15 of FCC Rules. These limits are designed to provide reasonable protection against harmful interference when the equipment is operated in a commercial environment. This equipment generates, uses, and can radiate radio frequency energy and, if not installed and used in accordance with the instruction manual, may cause harmful interference to radio communications. Operation of this equipment in a residential area is likely to cause harmful interference in which case the user will be required to correct the interference at his or her own expense.

#### **ORDERING INFORMATION**

It is most important that the correct part number is used when ordering parts. Parts orders are machine processed, using only the part number and quantity as shown on the order. Orders are not edited to determine if the part number and description agree.

#### COPYRIGHTS

Copyright 2003 Mettler-Toledo, Inc. This documentation contains proprietary information of Mettler-Toledo, Inc. It may not be copied in whole or in part without the express written consent of Mettler-Toledo, Inc.

METTLER TOLEDO reserves the right to make refinements or changes to the product or manual without notice.

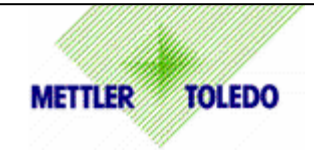

## CUSTOMER FEEDBACK

Your feedback is important to us! If you have a problem with this product or its documentation, or a suggestion on how we can serve you better, please fill out and send this form to us. Or, send your feedback via email to: <u>quality\_feedback.mtwt@mt.com</u>. If you are in the United States, you can mail this postpaid form to the address on the reverse side or fax it to (614) 438-4355. If you are outside the United States, please apply the appropriate amount of postage before mailing.

| Your Name:                        | Date:                         |
|-----------------------------------|-------------------------------|
| Organization Name:                | METTLER TOLEDO Order Number   |
| Address:                          | Part / Product Name:          |
|                                   | Part / Model Number:          |
|                                   | Serial Number:                |
| Phone Number: ( ) Fax Number: ( ) | Company Name of Installation: |
| E-mail Address:                   | Contact Name:                 |
|                                   | Phone Number:                 |

| How well did this product meet your expectations in its intended use? |                           | Comments: |
|-----------------------------------------------------------------------|---------------------------|-----------|
|                                                                       | Met and exceeded my needs |           |
|                                                                       | Met all needs             |           |
|                                                                       | Met most needs            |           |
|                                                                       | Met some needs            |           |
|                                                                       | Did not meet my needs     |           |

| PROBLEM:                      |                   |                        |
|-------------------------------|-------------------|------------------------|
| UNACCEPTABLE DELIVERY:        | OUT OF BOX ERROR: |                        |
| Shipped late                  | Wrong item        | Wrong documentation    |
| Shipped early                 | Wrong part        | Missing documentation  |
| Shipped to incorrect location | Missing equipment | Incorrectly calibrated |
| Other (Please Specify)        | Equipment failure | Other (Please specify) |
| Comments:                     |                   |                        |
|                               |                   |                        |
|                               |                   |                        |
|                               |                   |                        |

| DO NOT WRITE IN SPACE BELOW; FOR METTLER TOLEDO USE ONLY           |                  |                  |         |
|--------------------------------------------------------------------|------------------|------------------|---------|
| Retail                                                             | Light Industrial | Heavy Industrial | Systems |
| RESPONSE: Include Root Cause Analysis and Corrective Action Taken. |                  |                  |         |
|                                                                    |                  |                  |         |
|                                                                    |                  |                  |         |
|                                                                    |                  |                  |         |

FOLD THIS FLAP FIRST

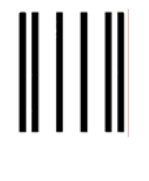

NO POSTAGE NECESSARY IF MAILED IN THE UNITED STATES

# FIRST CLASS PERMIT NO. 414 COLUMBUS, OH

POSTAGE WILL BE PAID BY ADDRESSEE

Mettler-Toledo, Inc. Quality Manager - MTWI P.O. Box 1705 Columbus, OH 43240 USA

Please seal with tape.

## DECLARATION OF CONFORMITY

Konformitätserklärung Déclaration de conformité Declaración de Conformidad Conformiteitsverklaring Dichiarazione di conformità

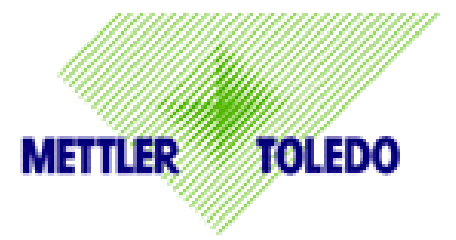

#### We/Wir/Nous/Wij/Noi: Mettler-Toledo, Inc. 1150 Dearborn Drive Worthington, Ohio 43085 USA

declare under our sole responsibility that the product, erklären, in alleiniger Verantwortung, daß dieses Produkt, déclarons sous notre seule responsabilité que le produit, declaramos, bajo nuestra sola responsabilidad, que el producto, verklaren onder onze verantwoordelijkheid, dat het product, dichiariamo sotto nostra unica responsabilitá, che il prodotto,

#### Model/Type: Jaguar and JagXtreme

to which this declaration relates is in conformity with the following standard(s) or other normative document(s).

auf das sich diese Erklärung bezieht, mitder/den folgenden Norm(en) oder Richtlinie(n) übereinstimmt. Auquel se réfère cette déclaration est conforme à la (aux) norme(s) ou au(x) document(s) normatif(s). Al que se refiere esta declaración es conforme a la(s) norma(s) u otro(s) documento(s) normativo(s). Waarnaar deze verklaring verwijst, aan de volende norm(en) of richtlijn(en) beantwoordt. A cui si riferisce questa dichiarazione è conforme alla/e sequente/i norma/e o documento/i normativo/i.

| Council directive on the harmonization of the laws of the Member states:                                                    | standards:                             | Certificate number<br>(if applicable)  |
|----------------------------------------------------------------------------------------------------|----------------------------------------|----------------------------------------|
| relating to non-automatic weighing instruments (90/384/EEC) amended by directive (93/68/EEC)                                | EN 45501:1992<br>Article 1.2.a         | TC 2618                                |
| relating to electromagnetic compatibility (89/336/EEC) amended by directive (93/68/EEC; 92/31/EEC)                          | EN 55022, B                            |                                        |
| relating to electrical equipment designed for use within certain voltage limits (73/23/EEC amended by directive (93/68/EEC) | EN 60950                               |                                        |
| Relating to electrical equipment designed for use in potentially explosive atmospheres (94/9/EC) (Refer to note 1)          | EN 50021 : 1999<br>EN 50281-1-1 : 1998 | KEMA 02ATEX1023 X<br>(Refer to note 1) |
|                                                                                                    |                                        |                                        |

#### Worthington, Ohio USA, April, 2003

Mettler-Toledo, Inc.

Darrell Flocken, Manager - Weights & Measures Office of Weights and Measures Notes:

1. Certificate KEMA 02ATEX1023 X applies only to JagXtreme units only. Refer to Section (17) of the certificate for special conditions.

| Original issue: | July, 1995    |                                           |
|-----------------|---------------|-------------------------------------------|
| Revised:        | October, 1996 | added compliance to Low Voltage Directive |
|                 | May, 2000     | added JagXtreme                           |
|                 | Adril, 2003   | added compliance to ATEX Directive.       |

| 1 | ControlNet Interface Card Setup and Use                                                                                                    | 9                     |
|---|----------------------------------------------------------------------------------------------------|-----------------------|
|   | Overview                                                                                                    | 1                     |
|   | Setting up the JAGXTREME Interface                                                                                                    | 9                     |
|   | Field Connections                                                                                                    | 9                     |
|   | Network Addressing                                                                                                    | 9                     |
|   | Network Status LEDs                                                                                                    | 10                    |
|   | Firmware Loading                                                                                                    | 11                    |
|   | Setting Up the JAGXTREME Data Exchange                                                                                                    | fined.                |
|   | Network Topology                                                                                                    | 7                     |
|   | Network Topology Considerations                                                                                                    | 8                     |
| 2 | CIP Communications with the JAGXTREME Terminal                                                                                                    | 1<br>fined.<br>5<br>1 |
| 3 | Setting up I/O Messaging to the JAGXTREME Terminal<br>I/O Messaging (for EtherNet I/P or ControlNet Networks)<br>Configuring the JAGXTREME terminal's CIP Network Interface Card<br>Working With JAGXTREME I/O Data | 1<br>1<br>1<br>7      |
| 4 | Appendix<br>Floating Point Output Command Values                                                                                                    | 1<br>1                |

# CIP Communications with the JAGXTREME Terminal

| Overview |                |                                                                                                    |
|----------|----------------|----------------------------------------------------------------------------------------------------|
|          |                | The JAGXTREME ControlNet interface card enables a JAGXTREME terminal to<br>communicate to Control and Information Protocol (CIP) networks, ControlNet, and<br>Ethernet IP (industrial protocol). CIP networks are supported by Rockwell Automation,<br>Honeywell, ABB, and Mitsubishi process controllers.                                                                                                    |
|          |                | Note: The CIP network ControlNet and Ethernet IP connections are mutually exclusive (only one connection may be configured at a time) on the JAGXTREME terminal.                                                                                                    |
|          |                | The JAGXTREME ControlNet/Ethernet IP interface is classified as a CIP Adapter Class device that supports the following types of CIP messaging:                                                                                                    |
|          |                | <ul> <li>Class 1 scheduled messaging (I/O messaging)</li> <li>Unscheduled messaging</li> <li>Unconnected messaging</li> <li>Class 3 unscheduled messaging</li> </ul>                                                                                                    |
| Common [ | Definitions    |                                                                                                    |
|          |                | The following sections assume a certain familiarity on the part of the user with the CIP protocol. Users who are unfamiliar with CIP may wish to download the CIP Common Specification from the Open Device Vendor's Association (ODVA) web site at: <a href="http://www.odva.org/">http://www.odva.org/</a> . Chapter 1 / Volume 1 of that document (Introduction to CIP) provides an excellent user level overview of the CIP protocol. Common definitions that are used in this manual are adapted from the ODVA "Ethernet/IP Terms and Definitions": |
|          | Adapter Class  | An Adapter Class product emulates functions provided by traditional rack-adapter<br>products. This type of node exchanges real-time I/O data with a Scanner Class product. It<br>does not initiate connections on its own.                                                                                                    |
|          | Scanner Class  | A Scanner Class product exchanges real-time I/O data with Adapter Class and Scanner<br>Class products. This type of node can respond to connection requests and can also<br>initiate connections on its own.                                                                                                    |
|          | I/O Client     | Function that uses the I/O messaging services of another (I/O Server) device to perform a task. Initiates a request for an I/O message to the server module. The I/O Client is a Connection Originator                                                                                                    |
|          | I/O Server     | Function that provides I/O messaging services to another (I/O Client) device. Responds to a request from the I/O Client. I/O Server is the target of the connection request.                                                                                                    |
|          | Message Client | Function that uses the Explicit messaging services of another (Message Server) device to perform a task. Initiates an Explicit message request to the server device.                                                                                                    |
|          | Message Server | Function that provides Explicit messaging services to another (Message Client) device.<br>Responds to a Explicit message request from the Message Client.                                                                                                    |
|          | Target         | Destination for I/O connection or message requests. Can only respond to a request, cannot initiate an I/O connection or message.                                                                                                    |

## **Connection Originator** Source for I/O connection or message requests. Initiates an I/O connection or explicit message connection. Implicit Messaging Implicit Messages are exchanged across I/O Connections with an associated Connection ID. The Connection ID defines the meaning of the data and establishes the regular/repeated transport rate and the transport class. No messaging protocol is contained within the message data as with Explicit Messaging. Implicit Messages can be point-to-point or multicast and are used to transmit application-specific I/O data. This term is used interchangeably with the term I/O Messaging. **Explicit Messaging** Explicit Messages can be sent as a connected or unconnected message. CIP defines an Explicit Messaging protocol that states the meaning of the message. This messaging protocol is contained in the message data. Explicit Messages provide a one-time transport of a data item. Explicit Messaging provide the means by which typical request/response oriented functions are performed (e.g. module configuration). These messages are typically point-to-point. I/O Messaging Used interchangeably with the term Implicit Messaging. Unconnected Messaaina Provides a means for a node to send message requests without establishing a connection prior to data transfer. More overhead is contained within each message and the message is not guaranteed destination node resources. Unconnected Messaging is used for non-periodic requests (i.e. network "Who" function). Explicit messages only. Connected Messaging A connection is a relationship between two or more application objects on different nodes. The connection establishes a virtual circuit between end points for transfer of data. Node resources are reserved in advance of data transfer and are dedicated and always available. Connected messaging reduces data handling of messages in the node. Connected messages can be Implicit or Explicit. Class 1 Messaging In ControlNet communication protocol scheduled (cyclic) message transfer between a PLC and CIP Adapter Class device. Class 3 Messaging

In ControlNet communication protocol unscheduled (cyclic) message transfer between a PLC and CIP Adapter Class device.

## **ControlNet Messaging**

The ControlNet Information Protocol is the ControlNet logical message layer protocol. It operates over either the ControlNet physical layer protocol or the TCP/IP/Ethernet protocol. The JagXtreme supports two types of application-level messaging: Class 1 is Cyclic (Scheduled) Messaging, and Class 3 is Unscheduled Data Messaging.

## Class 1 - Cyclic (Scheduled) Messaging

Class 1 or Cyclic Messaging is "scheduled" messaging that occurs at regular, "deterministic" timed intervals. Typically, the ControlNet data-link protocol guarantees that scheduled messages have a fixed time slot on the LAN that is always available and cannot be pre-empted. A Controller can access the Class 1 data without specific Ladder program instructions. Process Control systems typically use the cyclic messaging for transmitting real-time process data.

Cyclic messaging is always "connected" messaging. Once the connection is open, it is long-lived. Cyclic messages are continually sent across the open connection without the overhead of re-establishing the connection

From the user's perspective, scheduled messaging can be utilized to quickly and automatically transfer data between the Logix controller and the JAGXTREME terminal. This type of messaging happens at a user selectable interval in a background task of the Logix controller and is consequently asynchronous to the execution of its ladder program.

The data that is transferred between the JAGXTREME and controller using scheduled messaging is defined when the JAGXTREME ControlNet interface card is set up. This data is identified as an "Assembly Object" and consists of data for four scales. This data is arranged in "Slots"-one slot for each scale. The setup of the interface card also defines the type of scale numerical data(Gross Weight, Tare Weight, etc.) will be transferred. The types are:

Weight (Integer) Divisions (Integer) Extended Floating Point.

The format of the "Slots" is described in the "Assembly Object" section of this manual.

Scheduled messaging is set up by the user within the Logix controller program at design time, and is initiated by that controller at run time. Scheduled messaging between the Logix controller and the JAGXTREME is bi-directional and takes place over a single Class 1 (Scheduled) CIP connection between the controller and one pair of the JAGXTREME terminal's Assembly Object Instances.

Notes:

- Although the JAGXTREME terminal provides six assembly object instances (3 pairs), only two Instances (one pair) are ever active at a given time, depending on how the user has configured the JAGXTREME terminal.
- Scheduled messaging is limited to JAGXTREME terminals that are physically connected to the CIP network via a JAGXTREME ControlNet interface card. Scheduled messaging to JAGXTREME terminals that are connected to a cluster network is not supported.
- A scale in the cluster network may be selected as part of the scheduled message.
- Although the Requested Packet Interval (RPI) for scheduled messaging can be set to whatever the user desires, the JAGXTREME terminal only updates its CIP Network Interface Card with weight, rate, and scale status data at the rate of 17 Hz.

## Class 3 – Unscheduled Data Messaging

The controller uses Unscheduled Messaging to access the "Shared Data" memory of the JAGXTREME terminals.

The JAGXTREME terminal supports unscheduled messaging to any of the objects defined in its device profile. Such messaging is driven by message instructions located within the controller's ladder program. Whenever commanded by the controller, the controller sends simple discrete messages to the JAGXTREME terminal specifying a Class, Instance, Attribute (if applicable) and Service Code to be executed.

ControlNet sends unscheduled messages using "non-deterministic" scheduling. That is, the ControlNet protocol sends these messages in the next available time slot, rather than on a fixed schedule.

Unscheduled messaging may be either Connected or Unconnected at the discretion of the Controller and based on the architecture of the network.

The Controller can only use unconnected messaging for routing Shared Data messages from a clustered JAGXTREME terminal through a JAGXTREME bridge terminal.

To implement a request/response message exchange using Shared Data Messaging, the Controller Ladder program must use two MESSAGE instructions. The Controller Ladder program first uses the MESSAGE "Set Attributes" instruction to write the request message, and then it uses a separate MESSAGE "Get Attributes" instruction to read the response message.

Note: The JAGXTREME is a CIP Adapter Class device. It responds to unscheduled messages, but it cannot originate them.

## Supported Controller Types

The JAGXTREME terminal supports CIP messaging from the controller types described in this section.

## Logix Controllers

Rockwell Logix 5000 and ProcessLogix DCS controllers can support either scheduled or unscheduled messaging to a JAGXTREME terminal over either ControlNet or Ethernet/IP.

Note: Logix controllers use different names for a variety of the data types specified within this document as JAGXTREME attributes. In addition, they do not support every data type used by the JAGXTREME terminal.

The following table provides a useful mapping between the JAGXTREME terminal's standard data types and those utilized by Rockwell Automation controllers.

| JAGXTREME Data | Equivalent Logix | Comments                               |
|----------------|------------------|----------------------------------------|
| ASCII[x]       | SINT             | Format the SINT as ASCII in Logix 5000 |
| BIT            | BOOL             |                                        |
| BOOL8          | SINT             | Value will be 0 or 1.                  |
| CHAR           | SINT             | Format the SINT as ASCII in Logix 5000 |
| DOUBLE         | N/A              | Not supported by Logix 5000            |
|                |                  | Controllers                            |
| FLOAT          | REAL             | 32 Bit Logic 5000 Format               |
| INT8           | SINT             |                                        |
| INT16          | INT              |                                        |
| INT32          | DINT             |                                        |
| UINT8          | N/A              | Use SINT, but beware of sign bit       |
| UINT16         | N/A              | Use INT, but beware of sign bit        |
| UINT32         | N/A              | Use DINT, but beware of sign bit       |

## PLC 5

Rockwell Automation PLC 5 controllers (Series F, Revision C.1, or later) can support either I/O or unscheduled messaging to a JAGXTREME terminal over ControlNet only. Although many PLC 5 controllers do have Ethernet ports, they do not use the Ethernet/IP protocol.

## **Other Controllers**

The JAGXTREME terminal supports scheduled and unscheduled messaging (within the constraints of this document) from any standard ControlNet or Ethernet/IP scanner or message originator.

## Network Communication Terminology

The following terminology and acronyms are used in this document.

| Term        | Meaning                                                           |
|-------------|-------------------------------------------------------------------|
| PLC-5       | Rockwell Automation PLC-5 Controller                              |
| L5K         | Rockwell Automation Logix 5000 Controller                         |
| CIP         | Control and Information Protocol                                  |
| ControlNet  | Open Device Vendor's Association's ControlNet Industrial Protocol |
| Ethernet/IP | Open Device Vendor's Association's Ethernet Industrial Protocol   |

1

## **JAGXTREME** Data Type Definitions

The following data types are referred to throughout this document.

| Term     | Meaning                                                                  |
|----------|--------------------------------------------------------------------------|
| ASCII[X] | Null terminated ASCII string of length x (including the null terminator) |
| BIT      | Single bit value                                                         |
| BOOL8    | 8 Bit Boolean value: 0 = False / No, 1 = True / Yes                      |
| CHAR     | Single 8 bit ASCII character                                             |
| DOUBLE   | Double Precision (64 Bit) Floating Point Value                           |
| FLOAT    | IEEE 32 bit floating point value                                         |
| INT8     | Signed 8 bit integer                                                     |
| INT16    | Signed 16 bit integer                                                    |
| INT32    | Signed 32 bit integer                                                    |
| UINT8    | Unsigned 8 bit integer                                                   |
| UINT16   | Unsigned 16 bit integer                                                  |
| UINT32   | Unsigned 32 bit integer                                                  |

#### References:

Ethernet/IP Specification Rel 1.0, June 5, 2001, ControlNet International ControlNet Specification Release 2.0, March 31, 1998, ControlNet International Logix5000 Data Access, 1756-RM005A-EN-E, Rockwell Automation, March 2000 JAGXTREME Technical Manual, C15896200A, METTLER TOLEDO,

## Network Topology

A complete JAGXTREME system may be comprised of a variety of network topologies, from the most basic to the extremely complex. Logix controllers can communicate with several JAGXTREME terminals either directly via a CIP network or, through the use of bridging, indirectly via a non-CIP based JAGXTREME cluster network.

The following example represents a network topology in which a Logix controller can communicate with several JAGXTREME terminals both directly and indirectly through the use of bridging.

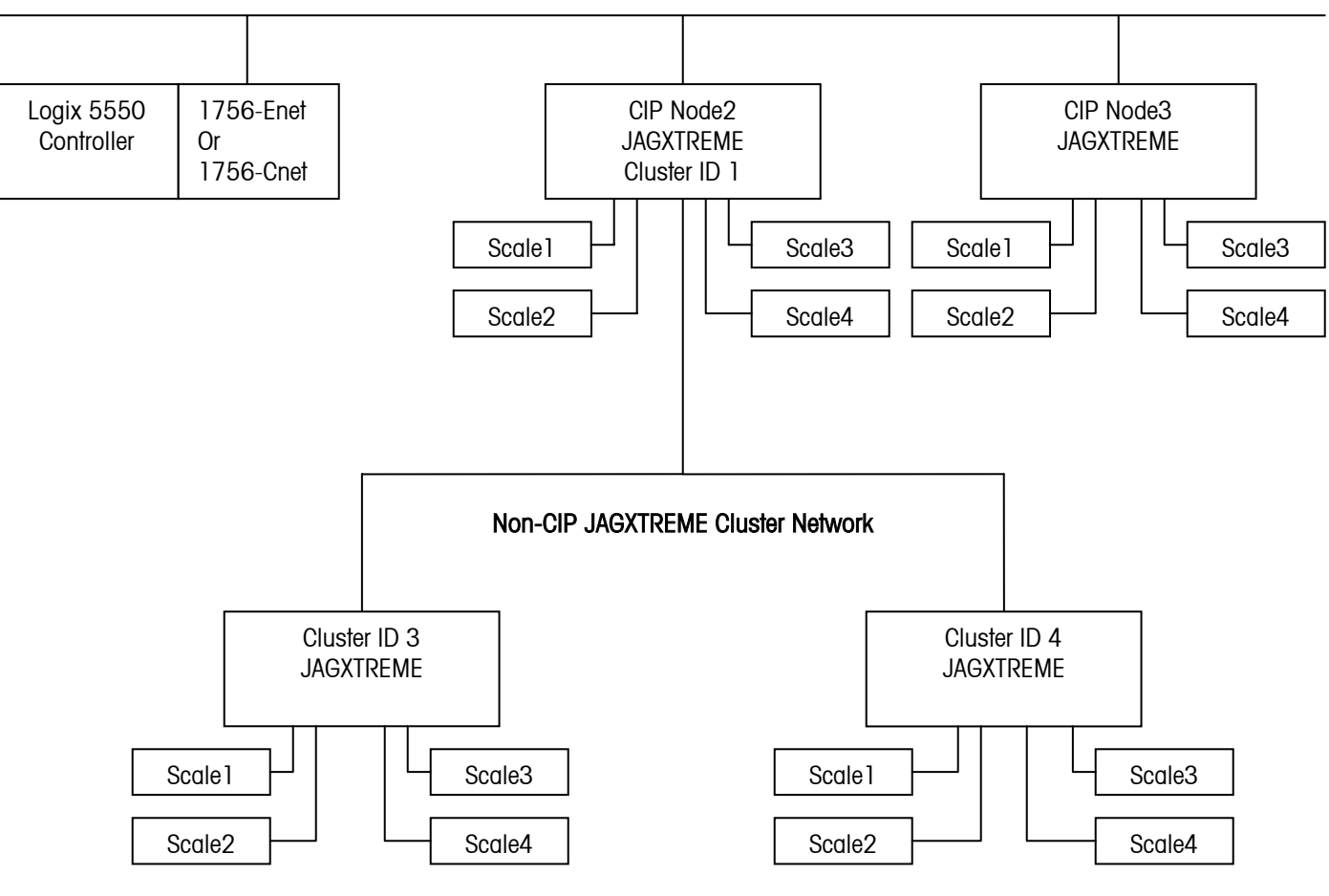

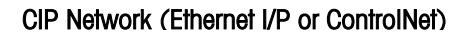

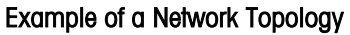

## Network Topology Considerations

The network topology represented in the previous figure highlights some of the communications abilities of the JAGXTREME terminal. Naturally, your own network topology will be dictated by your specific circumstances and needs. In designing your network, however, there are a few key points to keep in mind:

- Each JAGXTREME terminal can support a maximum of four directly or indirectly connected individual scales.
- A JAGXTREME terminal can act as a bridge to other JAGXTREME terminals connected to it via a non-CIP JAGXTREME cluster network. This cluster network is limited to six JAGXTREME terminals. In the Network Topology shown, the JAGXTREME at CIP node 2 is acting as a bridge to the JAGXTREMES at Cluster IPs 3 and 4.
- Each JAGXTREME cluster network can contain a maximum of 24 scales.
- Any number of Logix controllers can reside on the CIP network and any of those controllers can communicate either directly with any JAGXTREME terminal on the CIP network, or indirectly, using unscheduled messaging, with any JAGXTREME terminal on the non-CIP JAGXTREME cluster network.
- Each JAGXTREME terminal on the CIP network may also communicate with one (and only one) Logix controller on that network via scheduled messaging. Scheduled messaging is only supported by JAGXTREMES that are directly connected to the network via a JAGXTREME ControlNet interface card.
- In the Network Topology diagram shown, the Controller may communicate via scheduled and unscheduled messaging with the JAGXTREMES directly connected to the NETWORK at CIP Nodes 2 and 3. The Logix Controller may only communicate via unscheduled messaging with the JAGXTREMES at Cluster IPs 3 and 4.
- In the Network Topology shown, any one of the scales connected to the clustered JAGXTREMES may be configured to be part of the scheduled message setup at the JAGXTREME bridge terminal.
- A scheduled message may only be configured to handle four scales

## ControlNet Interface Card Setup and Use

Setting up the JAGXTREME Interface

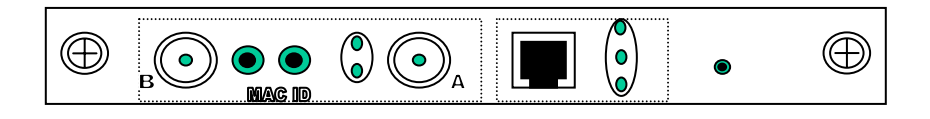

## **Field Connections**

The physical media supported for ControlNet is a redundant Bayonet Nut Connector BNC connector. Field connections to the interface are via an RG-6 quad shielded coaxial cable.

The physical media supported for Ethernet IP is an RJ-45 connector. Field connections to the interface are via twisted pair Ethernet (10baseT), which is also referred to as "UTP" (for unshielded twisted pair).

## Network Addressing

Addressing for the ControlNet interface is accomplished through a ControlNet Media Access Control (MAC address). A MAC address represents one physical node and is set through a set of rotary switches located on the ControlNet interface card. The address is chosen by the system designer, and then configured on each JAGXTREME terminal's ControlNet card using a small bladed screwdriver. Once configured, the MAC address or MAC ID can be viewed from the JAGXTREME terminal's setup screens in the ControlNet sub block or from the embedded web pages on the JAGXTREME terminal's communication page.

MAC ID Address

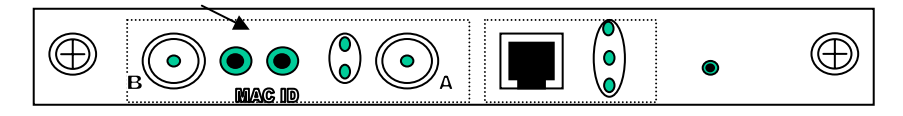

Note: Addressing for the Ethernet IP address is similar to Ethernet TCP/IP addressing.

Each Ethernet IP address represents one physical node. The address is defined by the IP Address, the Subnet Mask and the Gateway Address. The JAGXTREME terminal's setup capabilities, either from the front panel or from the web pages, allow selection of the Ethernet IP address, Subnet, and Gateway. (This includes the ControlNet sub block section if using the front panel setup or the Communication page if using setup via the web pages.) The addresses are typically chosen by the system designer, and then configured on each JAGXTREME terminal.

Note: Slot addressing of the JAGXTREME ControlNet interface board is fixed.

## **Network Status LEDs**

The status lights on the ControlNet interface card give you information about the card and the CIP network when you are connected. There are two sets of status lights, one for ControlNet and one for Ethernet IP. The functions of the lights are explained below.

## ControlNet

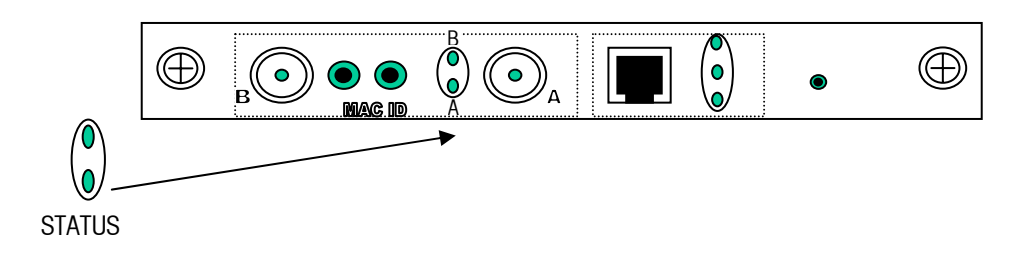

| A and B LED's         | Cause                        | Action                              |
|-----------------------|------------------------------|-------------------------------------|
| Off                   | No power                     | None or power up                    |
| Steady Red            | Faulted unit                 | Cycle power                         |
| Alternating Red/Green | Self-test                    | None                                |
| Alternating Red/Off   | Incorrect node configuration | Check network address and other     |
|                       | Media fault                  | ControlNet configuration parameters |
|                       |                              | Check media for broken cables,      |
|                       |                              | loose connectors missing            |
|                       |                              | terminators, etc                    |
| Steady Green          | Normal operation             | None                                |
| Flashing Green/Off    | Temporary errors             | None, node will self correct        |
| Flashing Red/Off      | Media fault                  | Check media for broken cables,      |
|                       |                              | loose connectors missing            |
|                       |                              | terminators, etc                    |
| Flashing Red/Green    | Incorrect network            | Cycle power, check setup of         |
|                       | configuration                | JAGXTREME ControlNet card           |

## Ethernet IP

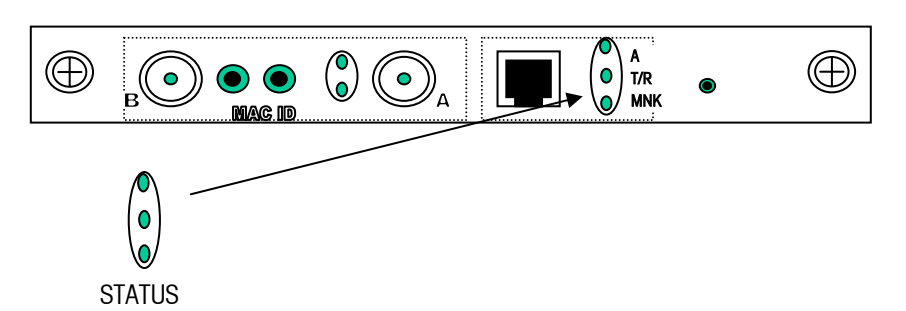

| LED  | Off                                                                          | On               |
|------|------------------------------------------------------------------------------|------------------|
| А    | Interface card not active.<br>Check power reset JAGXTREME                    | Normal Operation |
| T/R  | No network activity.<br>Check network activity, check network<br>addressing. | Normal operation |
| LINK | Bad media.<br>Check media connection.                                        | Normal Operation |

## Firmware Loading

The JAGXTREME terminal's ControlNet interface card is a flash-based technology, enabling field upgrades of the interface cards firmware. To accomplish the firmware loading a special RS232 interface port has been added to the board as well as a "firmware loading" activation push button.

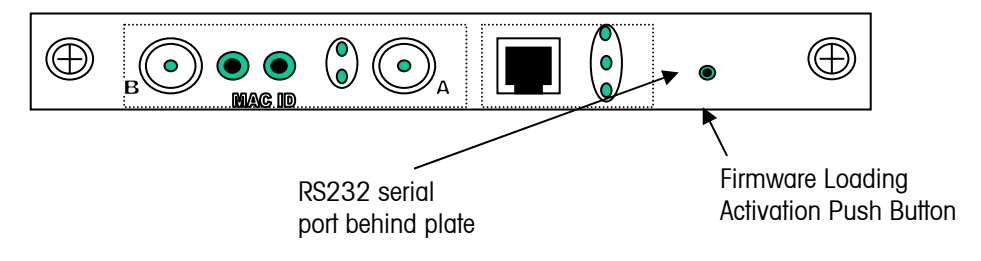

The RS232 interface port can be accessed by removing the card, attaching a serial cable, and then reinstalling the card. Once the cable is in place, a PC running EFLASH or FLASHPRO can download the new firmware.

| Pin 1 | Pin 2 | Pin 3 |
|-------|-------|-------|
| TXD   | RXD   | GND   |

#### **Download Procedure**

- Press and hold the "firmware loading" activation push button.
- Start the firmware download on the PC.
- Once the downloading has started, release the "firmware loading" activation push button and wait for the download to complete.
- Restart the JAGXTREME terminal, and set the ControlNet/Ethernet IP parameters as required.

## NOTES

## JAGXTREME CIP Object Interface

This section defines the specific CIP objects, instances, attributes and services supported by the JAGXTREME terminal with a CIP network interface card. Only the objects that are proprietary or in some way altered from their generic behavior are documented here. Standard CIP objects, required by the CIP specification, are documented in the Ethernet/IP or ControlNet specifications. Refer to the chart below when setting up the controller communication for Scheduled or Unscheduled Messaging.

| Object Class                                   | Assembly Instance | Messaging   |
|------------------------------------------------|-------------------|-------------|
| Assembly (0x04 hex)                            | 1,2,3,4,9         | Scheduled / |
|                                                |                   | Unscheduled |
| Scale Weight (0x64 hex)                        | 1-5               | Unscheduled |
| Dynamic Data (0x65 hex)                        | 1                 | Unscheduled |
| Scale Weight Static (0x66 hex)                 | 1-5               | Unscheduled |
| Scale Calibration (0x67 hex)                   | 1-5               | Unscheduled |
| Scale Tare (0x68 hex)                          | 1-5               | Unscheduled |
| Setpoint (0x69 hex)                            | 1-12              | Unscheduled |
| System (0x6A hex)                              | 1                 | Unscheduled |
| User Literals (0x6B hex)                       | 1                 | Unscheduled |
| User Prompts (0x6C hex)                        | 1                 | Unscheduled |
| User Variables (0x6D hex)                      | 1                 | Unscheduled |
| Cluster Variables (0x6E hex)                   | 1                 | Unscheduled |
| Basic Application (0x70 hex)                   | 1                 | Unscheduled |
| POWERCELL Log (0x71 hex)                       | 1                 | Unscheduled |
| Scale Calibration EEPROM (0x72 hex)            | 1-5               | Unscheduled |
| Shift Adjust (0x73 hex)                        | 1-5               | Unscheduled |
| Cell Calibration (0x74 hex)                    | 1                 | Unscheduled |
| Level Sensitive Discrete Status (0x75 hex)     | 1                 | Unscheduled |
| Edge Sensitive Discrete Status (0x76 hex)      | 1                 | Unscheduled |
| Level Sensitive Physical Discrete I/O Output   | 1                 | Unscheduled |
| (0x77 hex)                                     |                   |             |
| Level Sensitive Physical Discrete I/O Input    | 1                 | Unscheduled |
| (0x78 hex)                                     |                   |             |
| Application Interface to Remote Batching (0x79 | 1-2               | Unscheduled |
| hex)                                           |                   |             |

## Assembly Object

#### **Class Code**

Class Code: 04 hex

The Assembly Object acts as a repository for a variety of real-time scale weight data. The Assembly Object contains data for four scales. This data is accessible via Scheduled and Unscheduled messaging.

#### **Class Attributes**

| Attr | Access | Name            | Data Type | Default Value |
|------|--------|-----------------|-----------|---------------|
| 0x01 | Get    | Object Revision | UINT16    | 2             |
| 0x02 | Get    | Max Instance    | UINT16    | 6             |

## **Common Services**

| Service Code | Class/Instance Usage | Service Name         |
|--------------|----------------------|----------------------|
| OxOE         | Class/Instance       | Get Attribute Single |
| 0x10         | Instance             | Set Attribute Single |

## Assembly Object Input and Output Instances

The JAGXTREME terminal supports six different assembly object instances in total. However, only two will be active at any given time depending on the data format selected when the CIP Network Interface Card was configured.

| Selected Data Format | Input Instance | Output Instance |
|----------------------|----------------|-----------------|
| Weight or Divisions  | 1              | 2               |
| Extended             | 9              | 2               |
| Floating Point       | 3              | 4               |

Note:

The words 'input' or 'output' used to describe assembly instances are from the perspective of the Logix AC, not from the JAGXTREME terminal. Input instances are sent from the JAGXTREME terminal to the Logix AC. Output instances are sent from the Logix AC to the JAGXTREME terminal.

## Assembly Object "Slots"

Because each JAGXTREME terminal can have up to four individual scales connected to it, its assembly instances take the form of arrays of scale data, with the data from each scale occupying one element, or "Slot" in that array. The assembly instance will always be an array of four slots of data.

Assembly Object Instance 1 represents scale weight data sent to the Logix AC by the JAGXTREME terminal when the user has configured the CIP Network Interface Card for a data format of <u>Weight or Division</u>.

#### Instance Attributes

| Attr ID | Access | Name | Data Type               | Default Value            |
|---------|--------|------|-------------------------|--------------------------|
| 3       | Get    | Data | Integer Input Slots [4] | N/A                      |
| 4       | Get    | Size | UINT16                  | 16 (Bytes) or 8<br>(Int) |

## Structure of the Integer Input Slots

Each of the four integer input slots within assembly instance 1's data attribute have the following structure:

| Name          | Data Type | Description                     |
|---------------|-----------|---------------------------------|
| Weight        | INT16     | Scale Weight Data               |
| Setpoint 1    | BIT       | Setpoint 1                      |
| Setpoint 2    | BIT       | Setpoint 2                      |
| Setpoint 3    | BIT       | Setpoint 3                      |
| Setpoint 4    | BIT       | Setpoint 4                      |
| Setpoint 5    | BIT       | Setpoint 5                      |
| Setpoint 6    | BIT       | Setpoint 6                      |
| Setpoint 7    | BIT       | Setpoint 7                      |
| Setpoint 8    | BIT       | Setpoint 8                      |
| EscapeKey     | BIT       | Escape Key Pressed (See Note 1) |
| Discreteln 1  | BIT       | Discrete Input 1                |
| Discreteln 2  | BIT       | Discrete Input 2                |
| Discreteln 3  | BIT       | Discrete Input 3                |
| Scale Motion  | BIT       | Scale Motion                    |
| NetMode       | BIT       | Net Weight Mode                 |
| Updating      | BIT       | Update In Progress              |
| DataOk        | BIT       | Scale Data Ok                   |
| Total Length: | 4 Bytes   |                                 |

Notes:

Bit 8 is set to "1" only on the first controller input assembly slot per terminal involved in the up to four scale data. The bit is set when the ESC key is pressed on the JAGXTREME terminal and while in operator prompt mode.

Assembly Instance 2 represents data sent to the JAGXTREME terminal by the Logix AC when the user has configured the CIP Network Interface Card for a data format of either <u>Weight or Division or Extended Weight</u>.

## Instance Attributes

| Attr ID | Access    | Name | Data Type                | Default Value |
|---------|-----------|------|--------------------------|---------------|
| 3       | Get / Set | Data | Integer Output Slots [4] | N/A           |
| 4       | Get       | Size | UINT16                   | 16 (Bytes) or |
|         |           |      |                          | 8 (Int)       |

## Structure of the Integer Output Slots

Each of the four integer output slots within assembly instance 2's Integer Data attribute has the following format:

| Name          | Data Type | Description                                   |
|---------------|-----------|-----------------------------------------------|
| Load Value    | INT16     | Preset Tare or Setpoint Value                 |
| SelectMode    | BIT[3]    | Weight Mode:                                  |
|               |           | 0 = Gross Weight                              |
|               |           | 1 = Net Weight                                |
|               |           | 2 = Displayed Weight                          |
|               |           | 3 = Tare Weight                               |
|               |           | 4 = Setpoint 1                                |
|               |           | 5 = Rate                                      |
|               |           | 6,7 = Reserved                                |
| LoadTare      | BIT       | Load preset tare on 0 to 1 transition         |
| ClearTare     | BIT       | Clear tare on 0 to 1 transition               |
| TareScale     | BIT       | Tare scale on 0 to 1 transition               |
| PrintWeight   | BIT       | Print scale weight on 0 to 1 transition       |
| ZeroScale     | BIT       | Zero scale on 0 to 1 transition               |
| EnblSetpoint  | BIT       | Enable Setpoints: 1 = Enable, 0 = Disable     |
| DisplayMode   | BIT[3]    | Display Mode:                                 |
|               |           | 0 = Normal Display Mode                       |
|               |           | 1 = Display Literal 1                         |
|               |           | 2 = Display Literal 2                         |
|               |           | 3 = Display Literal 3                         |
|               |           | 4 = Display Literal 4                         |
|               |           | 5 = Display Literal 5                         |
|               |           | 6 = Reserved                                  |
|               |           | 7 = Display Literal from Block Transfer input |
| DiscreteOut I | BIT       | Discrete Output 1                             |
| DiscreteOut2  | BIT       | Discrete Output 3                             |
| DiscreteOut3  | BIT       | Discrete Output 2                             |
| LoadSetpoint  | BIT       | Load Setpoint 1 Value                         |
| Total Length: | 4 Bytes   |                                               |

Assembly Instance 9 represents scale weight data sent to the Logix AC by the JAGXTREME when the user has configured the CIP Network Interface Card for a data format of <u>Extended Weight</u>.

#### **Instance Attributes**

| Attr ID | Access | Name | Data Type              | Default Value         |
|---------|--------|------|------------------------|-----------------------|
| 3       | Get    | Data | Extended Integer Input | N/A                   |
|         |        |      | Slots [4]              |                       |
| 4       | Get    | Size | UINT16                 | 16 (Bytes) or 8 (Int) |

## Structure of Extended Integer Input Slots

Each of the four extended integer slots within Assembly Instance 9's Data attribute has the following format:

| Name          | Data<br>Type | Description                                            |  |
|---------------|--------------|--------------------------------------------------------|--|
| WeightData    | INT16        | Preset Tare or Setpoint Value                          |  |
| ExtWeight     | BIT[4]       | Bits 17 – 20 of the Extended Weight                    |  |
| Sign          | BIT          | Sign of Extended Weight: 0 = Positive, 1 =<br>Negative |  |
| Setpoint 1    | BIT          | Setpoint 1                                             |  |
| Setpoint 2    | BIT          | Setpoint 2                                             |  |
| Setpoint 3    | BIT          | Setpoint 3                                             |  |
| EscapeKey     | BIT          | Escape Key Pressed (See Note 1)                        |  |
| Discreteln 1  | BIT          | Discrete Input 1                                       |  |
| Discreteln 2  | BIT          | Discrete Input 2                                       |  |
| Discreteln 3  | BIT          | Discrete Input 3                                       |  |
| Scale Motion  | BIT          | Scale Motion                                           |  |
| NetMode       | BIT          | Net Weight Mode                                        |  |
| Updating      | BIT          | Update In Progress                                     |  |
| DataOk        | BIT          | Scale Data Ok                                          |  |
| Total Length: | 4 Bytes      |                                                        |  |

Notes:

The EscapeKey bit is set to a 1 only on the first controller input assembly slot per terminal involved in the up to four scale data. The bit is set when the **ESC** key is pressed on the JAGXTREME terminal while in the operator prompt mode.

Assembly Instance 3 represents scale weight data sent to the Logix AC by the JAGXTREME when the user has configured the CIP Network Interface Card for a data format of <u>Floating Point</u>.

### Instance Attributes

| Attr ID | Access | Name | Data Type                      | Default Value             |
|---------|--------|------|--------------------------------|---------------------------|
| 3       | Get    | Data | Floating Point Input Slots [4] | N/A                       |
| 4       | Get    | Size | UINT16                         | 32 (Bytes) or 16<br>(Int) |

## Structure of Floating Point Input

Each of the four floating-point input slots within Assembly Instance 3's data attribute has the following format:

| Name          | Data Type | Description                               |
|---------------|-----------|-------------------------------------------|
| Reserved      | INT8      | Reserved                                  |
| FPIndicator   | BIT[5]    | Floating Point Indicator                  |
| Integrity     | BIT       | Data Integrity Bit <sup>3</sup>           |
| CommandAck    | BIT[2]    | Command Acknowledge                       |
| FPValue       | FLOAT     | Floating Point Value (IEEE 32 bit format) |
| SP1Feeding    | BIT       | 1 <sup>st</sup> Setpoint Feeding          |
| SP2Feeding    | BIT       | 2 <sup>nd</sup> Setpoint Feeding          |
| SP1FastFeed   | BIT       | 1 <sup>st</sup> Setpoint Fast Feeding     |
| SP2FastFeed   | BIT       | 2 <sup>nd</sup> Setpoint Fast Feeding     |
| SpiTolerance  | BIT       | 1 <sup>st</sup> Setpoint In Tolerance     |
| ScaleSelected | BIT       | Scale Selected" (weight on local display) |
| JagBasic1     | BIT       | JagBASIC Custom Bit 1 <sup>2</sup>        |
| JagBasic2     | BIT       | JagBASIC Custom Bit 2 <sup>2</sup>        |
| EscapeKey     | BIT       | Escape Key Pressed 1                      |
| Discreteln 1  | BIT       | Discrete Input 1                          |
| Discreteln 2  | BIT       | Discrete Input 2                          |
| Discreteln 3  | BIT       | Discrete Input 3                          |
| Motion        | BIT       | Scale Motion                              |
| NetMode       | BIT       | Net Weight Mode                           |
| Integrity 1   | BIT       | Data Integrity Bit 2 <sup>5</sup>         |
| DataOk        | BIT       | Scale Data Ok <sup>3</sup>                |
| Total Length: | 8 Bytes   |                                           |

Notes:

- The EscapeKey bit is set to a 1 only on the first controller input assembly slot per terminal involved in the up to four scale data. The bit is set when the ESC key is pressed on the JAGXTREME terminal, while in the operator prompt mode.
- 2. There are two custom status bits that a Jagbasic application can use to communicate special statues to the controller. The JagBasic application and controller define the meaning of these bits.
- 3. The Data Ok indication bit reports scale overcapacity, scale under zero, scale communication, and cluster off-line error conditions. When the controller detects an error indication, it can send a command to the JAGXTREME terminal to get the latest error status.

4. The two Data Integrity Bits always have the same polarity, and they alternate polarity on each internal update.

## Command Acknowledge Field

Whenever the JAGXTREME terminal processes a scale command it has received through the Floating Point Output Instance, it acknowledges the command by incrementing the value in the two-bit Command Acknowledge field. When the value in that field reaches 3, it wraps around again to 1.

The controller may use the counting sequence of the Command Acknowledge bits to verify that the JAGXTREME terminal has successfully completed the previous command.

The default value for the Command Acknowledge bits prior to any command acknowledgement by the JAGXTREME terminal is 0.

## Floating Point Input Indicator Field

The Floating Point Input Indicator field describes the type of content in the FPValue field according to the definitions in the following table:

| Value | Meaning                    | Value | Meaning                               |
|-------|----------------------------|-------|---------------------------------------|
| 1     | Gross Weight*              | 12    | Notch Filter Frequency                |
| 2     | Net Weight*                | 13    | 1 <sup>st</sup> Setpoint Coincidence* |
| 3     | Tare Weight*               | 14    | 2 <sup>nd</sup> Setpoint Coincidence* |
| 4     | Fine Gross Weight*         | 15    | 1 <sup>st</sup> Setpoint Dribble      |
| 5     | Fine Net Weight*           | 16    | 1 <sup>st</sup> Setpoint Dribble      |
| 6     | Fine Tare Weight*          | 17    | 1 <sup>st</sup> Setpoint Tolerance    |
| 7     | Rate*                      | 18    | Primary Units-Low Increment Size      |
| 8     | JagBASIC Custom Variable 1 | 19-28 | Reserved                              |
| 9     | JagBASIC Custom Variable 2 | 29    | Last JAGXTREME Error Code             |
| 10    | JagBASIC Custom Variable 3 | 30    | No Data Response – Command            |
|       |                            |       | Success                               |
| 11    | Low-Pass Filter Corner     | 31    | No Data Response – Command            |
|       | Frequency                  |       | Failed                                |

\*These types of values may be reported in rotation.

Assembly Instance 4 represents data sent to the JAGXTREME terminal by the Logix AC when the user has configured the CIP Network Interface Card for a data format of <u>Floating</u> <u>Point</u>.

#### Instance Attributes

| Attr<br>ID | Access    | Name | Data Type                      | Default Value             |
|------------|-----------|------|--------------------------------|---------------------------|
| 3          | Get / Set | Data | Floating Point Output Slots[4] | N/A                       |
| 4          | Get       | Size | UINT16                         | 26 (Bytes) or 13<br>(Int) |

## Structure of Floating Point Output Slots.

The Floating Point Output Data consists of one reserved integer and four scale slots. The first scale slot starts at byte 2.

| Bytes 0- 1  | Reserved |
|-------------|----------|
| Bytes 2-7   | Slot 1   |
| Bytes 8-13  | Slot 2   |
| Bytes 14-19 | Slot 3   |
| Bytes 20-25 | Slot 4   |

Typically, the user assigns one slot per scale in the JAGXTREME 'Config Options' menu. However, the user can increase the bandwidth of the I/O channel for one or two scales by selecting only one or two scales in the Config Options menu. The JAGXTREME terminal uses the following criteria for assigning scale slots to scales:

- If the user selects only one scale in the "Config Options" menu, then the JAGXTREME terminal assigns slots 1 and 2 for communicating the scale data with the controller.
- When you select only two scales, then the JAGXTREME terminal assigns slots 1 and 3 for communicating scale 1 data with the controller. It assigns slots 2 and 4 for communicating scale 2 data with the controller.
- If the user selects more than two scales, then the JAGXTREME terminal assigns one scale per scale slot.

Each of the four Floating Point Output Slots within Assembly Instance 4's Data attribute has the following format:

| Name          | Data Type | Description                            |  |
|---------------|-----------|----------------------------------------|--|
| Command       | INT16     | Preset Tare or Setpoint Value          |  |
| FPValue       | FLOAT     | Command dependant floating point value |  |
| Total Length: | 6 Bytes   |                                        |  |

## Behavior of the Floating Point Output Instance

In order to receive Floating Point Input data from the JAGXTREME terminal, the controller must issue a command for a particular scale by setting a Scale Command in the Floating Point Output Data of Assembly Instance 4. Refer to the appendix for a list of the recognized Scale Commands.

The JAGXTREME terminal recognizes a new command from the controller whenever it sees a new value in the Scale Command register. If the command has an associated floating-point value, the controller must set the value in the floating-point output register before issuing the command.

The controller can select a rotation of up to nine floating-point input fields from each scale. For example, the controller can alternatively look at weight and rate by issuing commands to place both in the rotation. The JAGXTREME terminal stores the rotation in Shared Data so that it does not have to be reinitialized after each power cycle. When the controller does not set up an input rotation, the default input rotation consists of gross weight only.

The controller may request that the JAGXTREME terminal continually cycle among the fields of the input rotation by placing 0 in the scale command. In that case, the JAGXTREME terminal will automatically select the next field from the input rotation at the next A-to-D update.

To control the pace of the input rotation, the controller may request the next field from the input rotation by alternating between commands 1 and 2. The controller needs to change the command value so that the JAGXTREME terminal knows when the controller is requesting a new field. In this way, the controller controls when the JAGXTREME terminal switches to the next field of input rotation.

Commands 10 through 29 are "Report Data" commands. As long as one of the Report Data commands is in the Scale Command, the JAGXTREME terminal will report the requested data and will not report data from the input rotation.

When the controller requests a real-time field from the JAGXTREME terminal, the JAGXTREME terminal acknowledges the command only once but sends a new value for that field at every analog-to-digital weight update. The controller requests real-time fields either through the report data command or through the input rotation.

When the controller requests a static field from the JAGXTREME terminal, the JAGXTREME terminal acknowledges the command once and sets a new value for that field in the output register once. However, that value remains in the output register until the controller issues another command. Examples of static fields are setpoint and filter values.

After acknowledging the previous command, the JAGXTREME terminal will act on a new command only when the controller sets a new value in a Scale Command in the Controller Output message.

## Scale Weight Object

## **Class Code**

Class Code: 64 hex

The Scale Weight Object contains the full complement of scale weight data for a given scale.

## **Class Attributes**

The Scale Weight Object does not support any class attributes.

#### **Common Services**

| Service Code | Class/Instance Usage | Service Name         |
|--------------|----------------------|----------------------|
| OxOE         | Instance (1 thru 5)  | Get Attribute Single |
| 0x10         | Instance (1 thru 5)  | Set Attribute Single |

#### Instances

One instance of the Scale Weight Object will exist for each of up to five possible scales connected to a given JAGXTREME terminal either directly or indirectly. The Instance will be equal to the internal scale number. Example. To read the Displayed Gross Weight for internal scale 3 (wt301) set the instance to "3"

#### **Instance Attributes**

| Attr ID  | Access <sup>1</sup> | Shared<br>Data | Data Type              | Description               |
|----------|---------------------|----------------|------------------------|---------------------------|
| 0x01 box | Cot / Sot           |                | ACOULT 21 3            | DiaplayadGraapWaight      |
|          | Gel / Sel           | winor          |                        |                           |
|          | Gel / Sel           | WINU2          |                        |                           |
| UXU3 nex | Get / Set           | WINU3          | ASCII[3]               | DisplayeaweightUnits:     |
|          |                     |                |                        | ID = pounds               |
|          |                     |                |                        | kg = kilograms            |
|          |                     |                |                        | g = grams                 |
|          |                     |                |                        | t = metric tons           |
| 0x04 hex | Get / Set           | wtnO4          | ASCII[13] <sup>3</sup> | DisplayedAuxGrossWeight   |
| 0x05 hex | Get / Set           | wtn05          | ASCII[13] <sup>3</sup> | DisplayedAuxNetWeight     |
| 0x06 hex | Get / Set           | wtn06          | ASCII[6]               | DisplayedAuxWeightUnits:  |
|          |                     |                |                        | lb = pounds               |
|          |                     |                |                        | kg = kilograms            |
|          |                     |                |                        | oz = ounces               |
|          |                     |                |                        | lb-oz = pounds & ounces   |
|          |                     |                |                        | ozt = troy ounces         |
|          |                     |                |                        | dwt = penny weights       |
|          |                     |                |                        | t = metric tons           |
|          |                     |                |                        | ton = tons                |
|          |                     |                |                        | or custom units name      |
| 0x07 hex | Get / Set           | wtn07          | CHAR                   | DisplayedAuxRatePeriod:   |
|          |                     |                |                        | N = No                    |
|          |                     |                |                        | S = Sec                   |
|          |                     |                |                        | M = Min                   |
|          |                     |                |                        | H = Hour                  |
| 0x08 hex | Get / Set           | wtn08          | ASCII[13] <sup>3</sup> | DisplayedRate             |
| 0x09 hex | Get / Set           | wtn09          | ASCII[13] <sup>3</sup> | DisplayedDiagnosticWeight |
| OxOA hex | Get / Set           | wtn10          | DOUBLE                 | LegalGrossWeight          |

## Chapter 1: JAGXTREME CIP Object Interface

| Attr ID  | Access <sup>1</sup> | Shared<br>Data<br>Name <sup>2</sup> | Data Type             | Description                                                                                                    |
|----------|---------------------|-------------------------------------|-----------------------|----------------------------------------------------------------------------------------------------|
| OxOB hex | Get / Set           | wtn11                               | DOUBLE                | LegalNetWeight                                                                                                    |
| OxOC hex | Get / Set           | wtn12                               | DOUBLE                | AuxiliaryGrossWeight                                                                                                    |
| 0x0D hex | Get / Set           | wtn13                               | DOUBLE                | AuxiliaryNetWeight                                                                                                    |
| OxOE hex | Get / Set           | wtn14                               | DOUBLE                | AuxiliaryRate                                                                                                    |
| OxOF hex | Get / Set           | wtn15                               | UINT8                 | ScaleState:<br>0 = Disabled<br>1 = Normal Weight Processing,<br>2 = Diagnostic<br>3 = Calibration,<br>4 = Shift Adjust<br>5 = Error |
| Ox10 hex | Get / Set           | wtn16                               | UINT8                 | ContinuousOutputStatusA                                                                                                    |
| Ox11 hex | Get / Set           | wtn17                               | DOUBLE                | FineGrossWeight                                                                                                    |
| 0x12 hex | Get / Set           | wtn18                               | DOUBLE                | FineNetWeight                                                                                                    |
| Ox13 hex | Get / Set           | wtn19                               | UINT8                 | WeighingRange:<br>0 = Single Range<br>1 = Multi Range 1<br>2 = Multi Range 2<br>3 = Multi Range 3                                   |
| 0x14 hex | Get / Set           | wtn20                               | DOUBLE                | WIM Time Counts                                                                                                    |
| Ox15 hex | Get / Set           | wtn21                               | ASCII[3] <sup>3</sup> | WIM Weight Units:<br>Ib = pounds<br>kg = kilograms<br>g = grams<br>t = metric tons                                                  |

Notes:

- 1. Settable only when the JAGXTREME terminal's Legal-for-Trade switch is in the OFF position.
- 2. The character `n' represents the internal scale number (1-5). The object "Instance" should be set to the scale number.
- 3. Right justified, null terminated string.

## Dynamic Data Object

## **Class Code**

Class Code: 65 hex

The Dynamic Data Object contains a variety of scale related data.

## **Class Attributes**

The Dynamic Data Object does not support any class attributes.

## **Common Services**

| Service Code | Class/Instance Usage | Service Name         |
|--------------|----------------------|----------------------|
| OxOE         | Instance             | Get Attribute Single |
| 0x10         | Instance             | Set Attribute Single |

## Instances

Only 1 instance of the Dynamic Data Object is supported: Instance 1.

#### Instance Attributes

| Attr ID               | Access <sup>1</sup> | Shared<br>Data<br>Name | Data Type  | Description                              |
|-----------------------|---------------------|------------------------|------------|------------------------------------------|
| 0x02 hex <sup>2</sup> | Get                 | bd002                  | ASCII[60]  | Board Configuration String <sup>2</sup>  |
| 0x03 hex              | Get                 | bd003                  | ASCII[2]   | Latest Key Stroke Key Source             |
| 0x04 hex              | Get                 | bd004                  | ASCII[10]  | EEPROM Authorization String              |
| 0x05 hex              | Get                 | bd005                  | ASCII[13]  | Console Software Part No                 |
| 0x06 hex              | Get                 | bd006                  | ASCII[13]  | Analog 1 Software Part No                |
| 0x07 hex              | Get                 | bd007                  | ASCII[13]  | Analog 2 Software Part No                |
| 0x08 hex              | Get                 | bd008                  | ASCII[13]  | DigiTOL 1 Software Part No               |
| 0x09 hex              | Get                 | bd009                  | ASCII[13]  | DigiTOL 2 Software Part No               |
| 0x0A hex              | Get                 | bd010                  | ASCII[13]  | IDNET 1 Software Part No                 |
| 0x0B hex              | Get                 | bd011                  | ASCII[13]  | Ident 2 Software Part No                 |
| 0x0C hex              | Get                 | bd012                  | ASCII[13]  | POWERCELL Software Part No               |
| 0x10 hex              | Get                 | bd016                  | ASCII[25]  | POWERCELL Scale-Cell Errors: Error       |
|                       |                     |                        |            | numbers for up to 24 power cells.        |
| 0.10 h                | 0.1                 | L 1010                 | 40005053   | Cell errors for Scales A - D             |
| UX12 nex              | Get                 | 81000                  | ASCII[25]  | POWERCELL Addresses.                     |
| 0x13 hex              | Get                 | bd019                  | UINT32[24] | POWERCELL Scale-Cell Counts <sup>2</sup> |
| 0x14 hex <sup>2</sup> | Get                 | bd020                  | CHAR[25]   | POWERCELL Overload State <sup>2</sup>    |
| 0x15 hex <sup>2</sup> | Get                 | bd021                  | CHAR[25]   | POWERCELL Zero Drift State <sup>2</sup>  |
| 0x16 hex              | Get                 | bd022                  | ASCII[13]  | ControlNet Software Part Number          |
| 0x17 hex              | Get                 | bd023                  | CHAR       | Conveyor Scale Command set by            |
|                       |                     |                        |            | JagBASIC Application to send a           |
|                       |                     |                        |            | command to the Analog Board              |
|                       |                     |                        |            | Conveyor:                                |
|                       |                     |                        |            | R = Reset                                |
|                       |                     |                        |            | B = Begin                                |
|                       |                     |                        |            | W = End Weigh                            |
| 0x18 hex              | Get / Set           | bd024                  | ASCII[40]  | JagBASIC Email Destination               |
| 0x19 hex              | Get / Set           | bd025                  | ASCII[40]  | JagBASIC Email Subject Line              |

| Attr ID    | Access <sup>1</sup> | Shared<br>Data | Data Type | Description                                         |
|------------|---------------------|----------------|-----------|-----------------------------------------------------|
|            |                     | Name           |           |                                                     |
| Ox1A hex   | Get / Set           | bd026          | UINT8     | JagBASIC Email Active Status:                       |
|            |                     |                |           | 0 = Email cannot be sent                            |
|            |                     |                |           | 1 = Email can be sent                               |
| Ox1E hex   | Get                 | bd030          | BIT[8]    | Read Discrete Inputs                                |
| Ox1F hex   | Get                 | bd031          | BIT[8]    | Read Discrete Outputs                               |
| 0x20 hex   | Get                 | bd032          | BIT[8]    | Read Status Flags for Scale A                       |
| 0x21 hex   | Get                 | bd033          | BIT[8]    | Read Status Flags for Scale B                       |
| 0v22 hev   | Cot                 | bd034          | BITE81    | Pead Status Flags for Scale C                       |
|            | Uei                 | 50034          | ыгој      | remotely                                            |
| 0x23 hex   | Get                 | bd035          | BIT[8]    | Read Status Flags for Scale D                       |
| 0x24 hex   | Get                 | bd036          | BIT[8]    | Read Status Flags for Scale F                       |
| 0/2 - 110/ | 001                 | 50000          | DITEO     | remotely                                            |
| 0x25 hex   | Get                 | bd037          | BIT[8]    | Read JagBASIC Custom Flags s 250                    |
| UNE UNION  | 001                 | bucci          | 511[0]    | -s s5f remotely                                     |
| 0x26 hex   | Get                 | bd038          | UINT8     | Read Cal Switch remotely                            |
| 0x38 hex   | Get                 | bd056          | UINT8     | HMI Attached: Must be set to 1 by                   |
|            |                     |                |           | HMI after JAGXTREME sets it to O at                 |
|            |                     |                |           | power-up.                                           |
| 0x39 hex   | Get                 | bd057          | UINT8     | Unacknowledged Error Present                        |
| 0x46 hex   | Get                 | bd070          | UINT8     | ControlNet Ping Status:                             |
|            |                     |                |           | $0 = PING_INVALID$                                  |
|            |                     |                |           | $1 = PING_POWER_UP$                                 |
|            |                     |                |           | 2 = PING_CHECK_FOR_CABLE                            |
|            |                     |                |           | $3 = PING_WAITING_TO_ROGUE$                         |
|            |                     |                |           | 4 = PING_CHECK_MODERATOR                            |
|            |                     |                |           | $5 = PING_IM_ALIVE$                                 |
|            |                     |                |           | 6 = PING_ATTACHED_ONLINE                            |
|            |                     |                |           | 7 = PING_FORCED_LISTEN_ONLY                         |
|            |                     |                |           | 8 = PING_DUPLICATE_LISTEN_ONLY                      |
|            |                     |                |           | 9 = PING_CNET_TIMEOUT                               |
| 0x55 hex   | Get                 | bd085          | UINT8     | DisplayBoard $(1 = \text{Yes}, 0 = \text{No})$      |
| 0x56 hex   | Get                 | bd086          | UINT8     | AnalogBoard1 (1 = Yes, 0 = No)                      |
| 0x57 hex   | Get                 | bd087          | UINT8     | AnalogBoard2 (1 = Yes, 0 = No)                      |
| 0x58 hex   | Get                 | bd088          | UINT8     | AllenBradleyPLC $(1 = Yes, 0 = No)$                 |
| 0x59 hex   | Get                 | bd089          | UIN18     | PROFIBUS ( $1 = Yes$ , $0 = No$ )                   |
| Ux5A hex   | Get                 | bd090          |           | ControlNet $(1 = Yes, 0 = No)$                      |
| Ux5B hex   | Get                 | bd091          |           | $MultiFunctionIO_I (I = Yes, O = No)$               |
| 0x5C hex   | Get                 | bd092          | UIN18     | PowerCell_Board_1 (1 = Yes, 0 = No)                 |
| 0x5D hex   | Get                 | bd093          | UINT8     | ModBus Plus (1 = Yes. 0 = No)                       |
| 0x5E hex   | Get                 | bd094          | UINT8     | AnalogOut $(1 = Yes, 0 = No)$                       |
| 0x5F hex   | Get                 | bd095          | UINT8     | HighPrec1 $(1 = \text{Yes}, 0 = \text{No})$         |
| 0x60 hex   | Get                 | bd096          | UINT8     | HighPrec2 $(1 = \text{Yes}, 0 = \text{No})$         |
| 0x61 hex   | Get                 | bd097          | UINT8     | MultiFunctionIO_2 $(1 = \text{Yes}, 0 = \text{No})$ |

Notes:

<sup>1.</sup> Settable only when the JAGXTREME terminal's Legal-for-Trade switch is in the OFF position.

2. Additional details for this attribute provided below

## Attribute 2: Board Configuration String

Attribute 2, the Board Configuration String, consists of a 15-byte entry for each of the four board slots. Each entry is formatted as follows:

| Data Type | Description                                     |
|-----------|-------------------------------------------------|
| CHAR[2]   | Board Identifier                                |
| CHAR[13]  | Board Software Serial Number (where applicable) |

## Attribute 13: POWERCELL Scale - Cell Counts

Attribute 13, POWERCELL Scale - Cell Counts, contains the current shift-adjusted counts for consecutive power cells in a scale. An application can request the current counts for a scale by setting trigger t\_69d for Scale A, t\_6ad for Scale B to 1, t\_62d for Scale C, and t\_63d for Scale D.

## Attribute 14: POWERCELL Overload State

Attribute 14, the POWERCELL Overload State, consists of one entry each for up to 24 power cells:

- 0 = Cell not assigned
- 1 = Cell OK,
- 2 = Cell in Overload condition

## Attribute 15: POWERCELL Zero Drift State

Attribute 15, the POWERCELL Zero Drift State, consists of one entry each for up to 24 power cells:

- 0 = Cell not assigned
- 1 = Cell OK,
- 2 = Cell in Zero Drift Threshold Exceeded condition

## Scale Weight Static Object

## **Class Code**

Class Code: 66 hex

The Scale Weight Static Object contains static weight data for a given scale.

## Class Attributes

The Scale Weight Static Object does not support any class attributes.

## **Common Services**

| Service Code | Class/Instance Usage | Service Name         |
|--------------|----------------------|----------------------|
| 0x0E hex     | Instance             | Get Attribute Single |
| 0x10 hex     | Instance             | Set Attribute Single |

#### Instances

One instance of the Scale Weight Static Object will exist for each of up to 5 possible scales connected to a given JAGXTREME terminal either directly or indirectly. The instance is set to the scale number, i.e. the instance equals 3 for scale 3.

| Attr ID  | Access <sup>1</sup> | Name <sup>2</sup> | Data Type              | Description                                                   |  |
|----------|---------------------|-------------------|------------------------|---------------------------------------------------------------|--|
| 0x01 hex | Get                 | wsn01             | CHAR                   | ScaleModeOut:                                                 |  |
|          |                     |                   |                        | G = Gross                                                     |  |
|          |                     |                   |                        | N = Net                                                       |  |
| 0x02 hex | Get                 | wsn02             | ASCII[13] <sup>3</sup> | DisplayedTareWeight <sup>3</sup>                              |  |
| 0x03 hex | Get                 | wsn03             | ASCII[13] <sup>3</sup> | DisplayedAuxTareWeight <sup>3</sup>                           |  |
| 0x04 hex | Get                 | wsn04             | DOUBLE                 | FineTareWeight                                                |  |
| 0x05 hex | Get                 | wsn05             | DOUBLE                 | AuxiliaryTareWeight                                           |  |
| 0x06 hex | Get                 | wsn06             | UINT8                  | CurrentUnits:                                                 |  |
|          |                     |                   |                        | 1 = Primary                                                   |  |
|          |                     |                   |                        | 2 = Secondary                                                 |  |
| 0x07 hex | Get                 | wsn07             | UINT8                  | TareSource:                                                   |  |
|          |                     |                   |                        | 1 = Pushbutton                                                |  |
|          |                     |                   |                        | 2 = Keyboard                                                  |  |
|          |                     |                   |                        | 3 = Autotare                                                  |  |
| 0x08 hex | Get                 | wsn08             | DOUBLE                 | Current Zero Counts (PB & AZM)                                |  |
| 0x09 hex | Get                 | wsn09             | CHAR[2]                | TareSourceString:                                             |  |
|          |                     |                   |                        | PT = Keyboard Tare, else "T"                                  |  |
| OxOA hex | Get                 | wsn10             | ASCII[13] <sup>3</sup> | DisplayedStoredWeight <sup>3</sup>                            |  |
| OxOB hex | Get                 | wsn11             | DOUBLE                 | Stored Weight                                                 |  |
| OxOC hex | Get                 | wsn12             | DOUBLE                 | LegalTareWeight                                               |  |
| 0x0D hex | Get                 | wsn13             | ASCII[41]              | LastScaleError: Date - Time - Error Message                   |  |
| OxOE hex | Get                 | wsn14             | FLOAT                  | Number of Scale IO errors since calibration or reset          |  |
| Ox14 hex | Get                 | wsn20             | FLOAT                  | Number of Weighments since last calibration or reset          |  |
| 0x15 hex | Get                 | wsn21             | FLOAT                  | Number of Platform Overloads since calibration or reset       |  |
| 0x16 hex | Get                 | wsn22             | FLOAT                  | Number of Platform High Impacts since calibration or reset    |  |
| Ox17 hex | Get                 | wsn23             | FLOAT                  | Number of Zero Commands since calibration or reset            |  |
| Ox18 hex | Get                 | wsn24             | FLOAT                  | Number zero command failures due to "out of zero range" since |  |
|          |                     |                   |                        | calibration or reset.                                         |  |

#### **Instance Attributes**

| Attr ID  | Access 1 | Name <sup>2</sup> | Data Type | Description                                                          |
|----------|----------|-------------------|-----------|----------------------------------------------------------------------|
| 0x19 hex | Get      | wsn25             | UINT8     | SymmetryCheckFailure:                                                |
|          |          |                   |           | 0 = No Failure                                                       |
|          |          |                   |           | 1 = Estimate-able Symmetry Failure                                   |
|          |          |                   |           | 2 = Estimate-able Comm Failure                                       |
|          |          |                   |           | 3 = UnCorrectable Symmetry Failure                                   |
|          |          |                   |           | 4 = UnCorrectable Comm Failure                                       |
|          |          |                   |           | 5 = Estimate-able Zero Drift Failure                                 |
|          |          |                   |           | 6 = UnCorrectable Zero Drift Failure                                 |
| 0x1A hex | Get      | wsn26             | UINT8     | RunFlatCellFromSymmetryCheck: POWERCELL that was detected            |
|          |          |                   |           | bad in symmetry check. If run flat is enabled, this cell is replaced |
|          |          |                   |           | using weight counts from replacement cell (0-23).                    |
| 0x1B hex | Get      | wsn27             | UINT8     | RunFlatReplacementCell: POWERCELL that is used as replacement        |
|          |          |                   |           | cell in run flat operation (0-23).                                   |
| 0x1C hex | Get      | wsn28             | UINT8     | CalibrationCheckFailure:                                             |
|          |          |                   |           | 0 = No                                                               |
|          |          |                   |           | 1 = Latest calibration check failed                                  |

Notes:

- 1. Settable only when the JAGXTREME terminal's Legal-for-Trade switch is in the OFF position.
- 2. The character `n' represents the internal scale number (1-5).
- 3. Right justified, null terminated string.

## Scale Calibration Object

## **Class Code**

Class Code: 67 hex

The Scale Calibration Object contains calibration data for a given scale.

## Class Attributes

The Scale Calibration Object does not support any class attributes.

### **Common Services**

| Service Code | Class/Instance Usage | Service Name         |
|--------------|----------------------|----------------------|
| OxOE hex     | Instance(1 thru 5)   | Get Attribute Single |
| Ox10 hex     | Instance(1 thru 5)   | Set Attribute Single |

## Instances

One instance of the Scale Calibration Object will exist for each of up to five possible scales connected to a given JAGXTREME either directly or indirectly. The instance is set to the scale number, i.e. the instance equals 3 for scale 3.

| Instance Attributes |                     |                   |                       |                                                                |
|---------------------|---------------------|-------------------|-----------------------|----------------------------------------------------------------|
| Attr ID             | Access <sup>1</sup> | Name <sup>2</sup> | Data Type             | Description                                                    |
| 0x01 hex            | Get / Set           | csn01             | UINT8                 | Auxiliary Display Units:                                       |
|                     |                     |                   |                       | 1 = Pounds                                                     |
|                     |                     |                   |                       | 2 = Kilograms                                                  |
|                     |                     |                   |                       | 3 = Grams                                                      |
|                     |                     |                   |                       | 4 = Ounces                                                     |
|                     |                     |                   |                       | 5 = Pounds and ounces                                          |
|                     |                     |                   |                       | 6 = Troy Ounces,                                               |
|                     |                     |                   |                       | 7 = Penny Weights                                              |
|                     |                     |                   |                       | 8 = Metric Tons                                                |
|                     |                     |                   |                       | 9 = Tons                                                       |
|                     |                     |                   |                       | 10 = Custom units                                              |
| 0x02 hex            | Get / Set           | csn02             | ASCII[7]              | Custom Units Name                                              |
| 0x03 hex            | Get / Set           | csn03             | DOUBLE                | Custom Units Conversion Factor                                 |
| 0x04 hex            | Get                 | csn04             | CHAR                  | Rate Time Units: (No, Sec, Min, Hour)                          |
| 0x05 hex            | Get                 | csn05             | UINT8                 | Rate Sample Period:                                            |
|                     |                     |                   |                       | If $csn06 = 0, 1, or 2$ : Specifies the number of seconds over |
|                     |                     |                   |                       | which the rate is averaged.                                    |
|                     |                     |                   |                       | If $csnO6 = 3$ : Specifies the value for both frequency and    |
|                     |                     |                   |                       | sample period in number of weight updates.                     |
| 0x06 hex            | Get                 | csn06             | UINT8                 | Rate Calculation Frequency:                                    |
|                     |                     |                   |                       | 0 = every second                                               |
|                     |                     |                   |                       | 1 = every five seconds,                                        |
|                     |                     |                   |                       | 2 = every half-second.                                         |
|                     |                     |                   |                       | 3 = calculation frequency and sample period are specified in   |
|                     |                     |                   |                       | number of weight updates, as specified in Rate Sample          |
|                     |                     |                   |                       | Time.                                                          |
| 0x07 hex            | Get                 | csn07             | CHAR                  | Analog Scale Weigh In Motion (W = Yes)                         |
|                     |                     |                   |                       | Valid only for the first Single or Dual Analog Scale.          |
| 0x08 hex            | Get                 | csn08             | BOOL8                 | IDNET Higher Precision (Use IDNET Scale "times 10"             |
|                     |                     |                   |                       | Precision)                                                     |
| 0x09 hex            | Get                 | csn09             | ASCII[2] <sup>3</sup> | Power Up Timer                                                 |
| Attr ID  | Access <sup>1</sup> | Name <sup>2</sup> | Data Type | Description                                                   |
|----------|---------------------|-------------------|-----------|---------------------------------------------------------------|
| OxOA hex | Get                 | csn10             | DOUBLE    | Low Pass Filter Corner Frequency (1 Hz to 9.9 Hz by .1 Hz)    |
| OxOB hex | Get                 | csn11             | DOUBLE    | Notch Filter Frequency (1 Hz to 9.9 Hz by .1 Hz)              |
| 0x0C hex | Get                 | csn12             | DOUBLE    | Comb Filter Frequency (1 Hz to 9.9 Hz by .1 Hz)               |
| 0x0D hex | Get / Set           | csn13             | DOUBLE    | Print Threshold weight                                        |
| OxOE hex | Get / Set           | csn14             | DOUBLE    | Print Reset Threshold weight                                  |
| OxOF hex | Get                 | csn15             | DOUBLE    | Display Update Frequency hertz                                |
| 0x10 hex | Get                 | csn16             | DOUBLE    | Custom Continuous Out Update Frequency hertz                  |
| Ox11 hex | Get                 | csn17             | UINT8     | Low Pass Filter Poles                                         |
| 0x12 hex | Get / Set           | csn18             | ASCII[9]  | Scale ID                                                      |
| 0x13 hex | Get / Set           | csn19             | UINT8     | Averaging Filter Order                                        |
| 0x14 hex | Get                 | csn20             | UINT8     | Comb Filter Order                                             |
| 0x15 hex | Get / Set           | csn21             | CHAR      | Scale Type:                                                   |
|          |                     |                   |           | A = Analog Load Cells                                         |
|          |                     |                   |           | P = Power Digital Load Cells                                  |
|          |                     |                   |           | I = High Precision                                            |
|          |                     |                   |           | S = Single cell DigiTOL                                       |
|          |                     |                   |           | M = Power Module DigiTOL                                      |
|          |                     |                   |           | H = UltraResHigh                                              |
|          |                     |                   |           | L = UltraResLow                                               |
|          |                     |                   |           | U = Summing                                                   |
| 0x16 hex | Get                 | csn22             | UINT8     | Scale Location:                                               |
|          |                     |                   |           | 0 = first unit                                                |
|          |                     |                   |           | 1 = second unit (board or COM: port)                          |
| 0x17 hex | Get                 | csn23             | CHAR      | IDNetVibrationAdaptor: `0' - `9' (specific to Precision Base) |
| 0x18 hex | Get                 | csn24             | CHAR      | IDNetWeighingProcessAdaptor: '0' - '9' (specific to Precision |
|          |                     |                   |           | Base)                                                         |
| 0x19 hex | Get                 | csn25             | CHAR      | IDNetAutomaticStabilityDetection: '0' - '9' (specific to      |
|          |                     |                   |           | Precision Base)                                               |
| Ox1A hex | Get                 | csn26             | BOOL8     | IDNetAutoZeroSetting                                          |
| Ox1B hex | Get                 | csn27             | ASCII[12] | IDNetSoftwarePartNum: "xxxx-x-xxxx" string from precision     |
|          |                     |                   |           | base                                                          |
| Ox1C hex | Get                 | csn28             | CHAR[2]   | IDNetIdentcode: `—' to `99' calibration count from Precision  |
|          |                     |                   |           | Base                                                          |
| 0x1D hex | Get                 | csn29             | BOOL8     | Scales In Summing Scale (Add scale to summing scale)          |
| Ox1E hex | Get                 | csn30             | ASCII[12] | Calibration Date                                              |
| Ox1F hex | Get                 | csn31             | UINT32    | Next Scheduled Calibration Date (in seconds since 1970        |
|          |                     |                   |           | GMI)                                                          |
| 0x20 hex | Get                 | csn32             |           | Calibration Interval In Days                                  |
| 0x21 hex | Get                 | csn33             | UINT32    | Calibration Interval In Weighments                            |
| 0x22 hex | Get / Set           | csn34             | UIN18     | Cal Expired Announcement:                                     |
|          |                     |                   |           | I = log only                                                  |
|          |                     |                   |           | 2 = disable scale and alarm                                   |
|          |                     |                   |           | 3 = email dierf and alarm                                     |
|          | 0.1.(0.1            | 05                |           |                                                               |
| UX23 nex | Get / Set           | CSN35             | UINT32    | Last calibration Date (in seconds since 1970 GMT)             |
| UX24 hex | Get / Set           | csn36             | DOORFF    | Calibration Check Lolerance (Weight tolerance in primary      |
| 0.05 h   | 0.1 / 0.1           |                   |           | UNITS)                                                        |
|          |                     |                   |           | Number of Calibration Check Points                            |
| UX26 Nex | Get / Set           | CSN38             |           | Calibration Check Falled Announcement:                        |
|          |                     |                   |           | I = IOG ONIY                                                  |
|          |                     |                   |           | 2 = uisable scale and alarm                                   |
|          |                     |                   |           | s = ernali aleri ana alarm                                    |
|          |                     |                   |           | 4 = aiarm only                                                |

| Attr ID    | Access <sup>1</sup> | Name <sup>2</sup> | Data Type | Description                                            |
|------------|---------------------|-------------------|-----------|--------------------------------------------------------|
| 0x28 hex   | Get / Set           | csn40             | UINT8     | MonitorCellOverloads:                                  |
|            |                     |                   |           | 0 = No                                                 |
|            |                     |                   |           | 1 = Count                                              |
|            |                     |                   |           | 2 = Count and Log                                      |
| 0x29 hex   | Get / Set           | csn41             | DOUBLE    | Cell Overload Threshold (in units in csn54)            |
| 0x2A hex   | Get / Set           | csn42             | UINT8     | Monitor Platform Overloads:                            |
|            |                     |                   |           | 0,1 = Count                                            |
|            |                     |                   |           | 2 = Count and Log                                      |
| 0x2C hex   | Get / Set           | csn44             | UINT8     | Monitor Platform High Impacts:                         |
|            |                     |                   |           | O = NO                                                 |
|            |                     |                   |           | 1 = Count                                              |
|            |                     |                   |           | 2 = Count and Log                                      |
| 0x2D hex   | Get / Set           | csn45             | FLOAT     | High Impact Weight Threshold (in primary units)        |
| 0x2E hex   | Get / Set           | csn46             | FLOAT     | High Impact Rate Threshold (in primary units / second) |
| 0x2F hex   | Get / Set           | csn47             | UINT8     | Monitor Weighments:                                    |
|            |                     |                   |           | 0 = No                                                 |
|            |                     |                   |           | 1 = Count                                              |
|            |                     |                   |           | 2 = Count and Log                                      |
| 0x30 hex   | Get / Set           | csn48             | UINT8     | Weighment Trigger:                                     |
|            |                     |                   |           | 0 = None                                               |
|            |                     |                   |           | I = Print Command                                      |
|            |                     |                   |           | 2 = Upscale Gross Weight Threshold                     |
|            |                     |                   |           | 3 = Downscale Gross Weight Threshold                   |
|            |                     |                   |           | 4 = Upscale Net Weight Threshold                       |
| 0.01.1     |                     | 10                | DOUD! 5   | 5 = Downscale Net Weight Threshold                     |
| 0x31 hex   | Get / Set           | csn49             | DOUBLE    | Weighment Threshold                                    |
| 0x32 hex   | Get / Set           | csn50             | UINT8     | Monifor Zero Commands:                                 |
|            |                     |                   |           | 0, 1 = Count                                           |
| 0,000 have |                     |                   |           | 2 = Count and Log                                      |
| UX33 nex   | Gei / Sei           | CSNO I            | UINT8     | Monitor Zero Commana Fallures:                         |
|            |                     |                   |           | 0, 1 = COUTIN                                          |
| Ov24 hov   | Cat / Cat           | aan E O           |           | Z = Couril dild Log<br>Manitar Sagla IO Errora         |
| UX34 Nex   | Gei / Sei           | CSH5Z             | UINTO     |                                                        |
|            |                     |                   |           | 0, 1 = 0                                               |
| 0v25 boy   | Cot                 | 00052             |           | 2 = Couril ullu Log                                    |
|            | Gel                 | 00054             |           |                                                        |
| 0320 1163  | Gei                 | 051104            | UINTO     |                                                        |
|            |                     |                   |           | 1 = coulds                                             |
| 0v27 box   | Cot                 | 00055             |           | 2 – pilitidiy dilli<br>Dun Elat This Sposific Coll     |
|            | Got/Sot             | 00056             |           | Throchold to Bogin Symmetry: % of approity to bogin    |
| UNDO HEA   | 06//06/             | CSIIDO            | UNITO     | symmetry checking                                      |
| Ov3E boy   | Cat/Sat             | cen62             |           | Cell SymmetryCheck:                                    |
| UNDE HEA   | Uel/Sel             | 031102            | UNITO     | $O = N_0$                                              |
|            |                     |                   |           | 1 - Count                                              |
|            |                     |                   |           | 2 = Count and Loa                                      |
| 0x3F hev   | Get/Set             | csn63             |           | Cell Zero Drift Check                                  |
|            | 000000              | 03100             |           | $0 = N_0$                                              |
|            |                     |                   |           | 1 = Count                                              |
|            |                     |                   |           | 2 = Count and Log                                      |
| 0x40 hex   | Get/Set             | csn64             | DOUBLE    | Cell Zero Drift Check Threshold (in percent of span)   |

| Attr ID  | Access 1  | Name <sup>2</sup> | Data Type | Description                                        |
|----------|-----------|-------------------|-----------|----------------------------------------------------|
| 0x41 hex | Get/Set   | csn65             | UINT8     | Cell Symmetry:                                     |
|          |           |                   |           | 0 = No                                             |
|          |           |                   |           | 1 = Radial                                         |
|          |           |                   |           | 2 = Left-Right Pairs                               |
| 0x42 hex | Get/Set   | csn66             | UINT8     | Cell Symmetry Threshold: Percent difference (0-99) |
| 0x43 hex | Get/Set   | csn67             | UINT8     | Predictive Failure Announcement:                   |
|          |           |                   |           | $1 = \log only$                                    |
|          |           |                   |           | 2 = disable scale and alarm                        |
|          |           |                   |           | 3 = email alert and alarm                          |
|          |           |                   |           | 4 = alarm only                                     |
| 0x44 hex | Get/Set   | csn68             | BOOL8     | Run Flat Weight Estimation                         |
| 0x55 hex | Get/Set   | csn85             | BOOL8     | Fillnoise Filter Enable                            |
| 0x56 hex | Get/Set   | csn86             | BOOL8     | Auto Print                                         |
| 0x57 hex | Get/Set   | csn87             | BOOL8     | No Motion Before Print                             |
| 0x58 hex | Get/Set   | csn88             | BOOL8     | Display Rate                                       |
| 0x59 hex | Get/Set   | csn89             | BOOL8     | Display Auxiliary Units                            |
| 0x5A hex | Get/Set   | csn90             | BOOL8     | Units Switch Enable                                |
| 0x5B hex | Get/Set t | csn91             | BOOL8     | Print Interlock Enable                             |
| 0x5C hex | Get/Set   | csn92             | BOOL8     | Do IDNET Tare In Jag                               |
| 0x5D hex | Get/Set   | csn93             | UINT8     | Process Application:                               |
|          |           |                   |           | 0 = Low                                            |
|          |           |                   |           | 1 = Mid                                            |
|          |           |                   |           | 2 = High                                           |

- 1. Settable only when the JAGXTREME terminal's Legal-for-Trade switch is in the `off' position.
- 2. The character 'n' represents the internal scale number (1-5).
- 3. Right justified, null terminated string.

## Scale Tare Object

### **Class Code**

Class Code: 68 hex

The Scale Tare Object contains tare data for a given scale.

### Class Attributes

The Scale Tare Static Object does not support any class attributes.

### **Common Services**

| Service Code | Class/Instance Usage | Service Name         |
|--------------|----------------------|----------------------|
| OxOE hex     | Instance (1 thru 5)  | Get Attribute Single |
| Ox10 hex     | Instance (1 thru 5)  | Set Attribute Single |

#### Instances

One instance of the Scale Tare Static Object will exist for each of up to five possible scales connected to a given JAGXTREME terminal either directly or indirectly. The instance is set to the scale number, i.e. the instance equals 3 for scale 3.

## Instance Attributes

| Attr ID  | Access <sup>1</sup> | Name <sup>2</sup> | Data Type | Description                 |
|----------|---------------------|-------------------|-----------|-----------------------------|
| 0x01 hex | Get / Set           | trn01             | DOUBLE    | AutoTareThreshold           |
| 0x02 hex | Get / Set           | trn02             | DOUBLE    | AutoTareResetThreshold      |
| 0x03 hex | Get / Set           | trn03             | DOUBLE    | AutoClearTareThreshold      |
| 0x55 hex | Get / Set           | trn85             | BOOL8     | TareEnabled                 |
| 0x56 hex | Get / Set           | trn86             | BOOL8     | PushbuttonTare              |
| 0x57 hex | Get / Set           | trn87             | BOOL8     | KeyboardTare                |
| 0x58 hex | Get / Set           | trn88             | BOOL8     | AutoTare                    |
| 0x59 hex | Get / Set           | trn89             | BOOL8     | AutoTareCheckMotion         |
| 0x5A hex | Get / Set           | trn90             | BOOL8     | Auto Clear Tare             |
| 0x5B hex | Get / Set           | trn91             | BOOL8     | Auto Clear Tare After Print |
| 0x5C hex | Get / Set           | trn92             | BOOL8     | Auto Clear Tare Motion      |
| 0x5D hex | Get / Set           | trn93             | BOOL8     | Tare Interlock              |
| 0x5E hex | Get / Set           | trn94             | BOOL8     | Display Tare                |
| 0x5F hex | Get / Set           | trn96             | BOOL8     | Net Sign Correction         |

- 1. Settable only when the JAGXTREME terminal's Legal-for-Trade switch is in the OFF position.
- 2. The character 'n' represents the internal scale number (1-5).

## Setpoint Object

## **Class Code**

Class Code: 69 hex

The Setpoint Object contains data for scale setpoints.

### **Class Attributes**

The Setpoint Object does not support any class attributes.

### **Common Services**

| Service Code | Class/Instance Usage | Service Name         |
|--------------|----------------------|----------------------|
| 0x0E         | Instance             | Get Attribute Single |
| 0x10         | Instance             | Set Attribute Single |

## Instances

One instance of the Setpoint Object may exist for each of 12 setpoints. The default assignment for setpoint B is ZERO TOLERANCE for Scale A. The default assignment for setpoint C is ZERO TOLERANCE for Scale B.

| Attr ID  | Access <sup>1</sup> | Name <sup>2</sup> | Data Type | Description                                                 |
|----------|---------------------|-------------------|-----------|-------------------------------------------------------------|
| 0x01 hex | Get / Set           | spn01             | ASCII[9]  | Setpoint Name                                               |
| 0x02 hex | Get / Set           | spn02             | CHAR      | Setpoint Enable Button:                                     |
|          |                     |                   |           | 0 = Disabled                                                |
|          |                     |                   |           | 1 = Scale 1                                                 |
|          |                     |                   |           | 2 = Scale 2                                                 |
|          |                     |                   |           | 3 = Scale 3                                                 |
|          |                     |                   |           | 4 = Scale  4                                                |
|          |                     |                   |           | 5 = Scale $5$                                               |
| 0x03 hex | Get / Set           | spn03             | CHAR      | Setpoint Target Variable:                                   |
|          |                     |                   |           | G = Gross                                                   |
|          |                     |                   |           | N = Net                                                     |
|          |                     |                   |           | D = Displayed                                               |
|          |                     |                   |           | R = Rate                                                    |
|          |                     |                   |           | H = Gross With AutoPreact                                   |
|          |                     |                   |           | M = Net with AutoPreact,                                    |
|          |                     |                   |           | L = Learn Jog Weight Associated with a Timer Value          |
| 0.051    |                     |                   |           | J = Jog using Timer Value                                   |
| 0x05 hex | Get / Set           | spn05             | DOUBLE    | Setpoint Coincidence Value: For most setpoint targets, this |
|          |                     |                   |           | field is a weight value. For LearnJog setpoints, this field |
| 0.001    |                     | 00                |           | contains a time value.                                      |
| 0x06 hex | Get / Set           | spn06             | DOUBLE    | Setpoint Preact Value:                                      |
|          |                     |                   |           | For most setpoint targets, this field has a weight preact   |
|          |                     |                   |           | value. For AutoPreact setpoints, this field contains a time |
| 0.00 h   | 0.1 (0.1            |                   |           | Value in seconas.                                           |
| 0x08 hex | Get / Set           | spn08             | DOUBLE    | Setpoint Dribblevalue: weight                               |
| UXUA hex | Get / Set           | spn10             | DOUBLE    | Setpoint loierance value: weight                            |
| 0x56 hex | Get / Set           | spn86             | UC        | Setpoint Fill Or Discharge:                                 |
|          |                     |                   |           |                                                             |
| 0.57 h   | 0.1 (0.1            | 07                | 110       | I = DISCNATGE                                               |
| 0x57 hex | Get / Set           | spn87             | UC        | Setpoint Latching:                                          |
|          |                     |                   |           | I = Feed Latching Enabled                                   |

| Attr ID  | Access <sup>1</sup> | Name <sup>2</sup> | Data Type | Description       |
|----------|---------------------|-------------------|-----------|-------------------|
| 0x58 hex | Get / Set           | spn88             | UC        | Setpoint Latched: |
|          |                     |                   |           | U = Unidiched     |
|          |                     |                   |           | 1 = Latched       |

Notes:

- 1. Settable only when the JAGXTREME terminal's Legal-for-Trade switch is in the OFF position.
- 2. The character `n' represents the internal setpoint number. The Instance is set to the internal setpoint number.

### **Behavior**

When an application enables "Feed Latching", the JAGXTREME O/S sets the Setpoint Latched=1 and the Setpoint Feeding=0 when it next encounters the setpoint coincidence. Then, it never resets the Setpoint Feeding=0 condition again until the application resets the Setpoint Latched=0. That is, the application must reset SetpointLatched=0 before starting a new setpoint. Jog and LearnJog setpoints are always latched when the setpoints are started, so the application must reset the latch before starting a new setpoint.

## System Object

## Class Code

Class Code: 6A hex

The System Object contains a variety of system data.

## Class Attributes

The System Object does not support any class attributes.

#### **Common Services**

| Service Code | Class/Instance Usage | Service Name         |
|--------------|----------------------|----------------------|
| 0x0E hex     | Instance (1)         | Get Attribute Single |
| 0x10 hex     | Instance (1)         | Set Attribute Single |

### Instances

Only 1 instance of the System Object is supported: Instance 1.

| Instance Attributes |                     |       |           |                                                                        |  |
|---------------------|---------------------|-------|-----------|------------------------------------------------------------------------|--|
| Attr ID             | Access <sup>1</sup> | Name  | Data Type | Description                                                            |  |
| 0x01 hex            | Get / Set           | jag01 | ASCII[3]  | Current Selected Scale: First Char = L or n, $2^{nd}$ = A or B         |  |
| 0x04 hex            | Get / Set           | jag04 | CHAR      | Market:                                                                |  |
|                     |                     |       |           | U = USA                                                                |  |
|                     |                     |       |           | E = European Community                                                 |  |
|                     |                     |       |           | A = Australia                                                          |  |
|                     |                     |       |           | C = Canada                                                             |  |
| 0x05 hex            | Get / Set           | jag05 | UINT8     | DateFormat                                                             |  |
| 0x06 hex            | Get / Set           | jag06 | UINT8     | TimeFormat                                                             |  |
| 0x07 hex            | Get / Set           | jag07 | ASCII[9]  | JulianDate                                                             |  |
| 0x08 hex            | Get / Set           | jag08 | ASCII[9]  | JulianTime                                                             |  |
| 0x09 hex            | Get / Set           | jag09 | UINT32    | Consecutive Number counter                                             |  |
| OxOA hex            | Get                 | jag10 | ASCII[41] | LastErrorMessage: Date - Time - Error Message                          |  |
| OxcOB hex           | Get                 | jag11 | ASCII[13] | SoftwareID                                                             |  |
| 0x0D hex            | Get / Set           | jag13 | UINT8     | NumberDiscreteInputs: Number of discrete I/O's that are assigned as    |  |
|                     |                     |       |           | inputs, including 4 dedicated controller card discrete inputs plus the |  |
|                     |                     |       |           | assigned MFIO inputs. A value 'B'                                      |  |
|                     |                     |       |           | assigns default value $12 = 4$ controller card                         |  |
|                     |                     |       |           | inputs plus 8 MFIO inputs.                                             |  |
| OxOE hex            | Get                 | jag14 | UINT32    | BRAMVersionNumber                                                      |  |
| OxOF hex            | Get                 | jag15 | UINT8     | NumberOfInternalScales                                                 |  |
| 0x10 hex            | Get / Set           | jag16 | CHAR      | DateSeparator                                                          |  |
| Ox11 hex            | Get / Set           | jag17 | CHAR      | TimeSeparator                                                          |  |
| 0x12 hex            | Get / Set           | jag18 | ASCII[11] | ConsecutiveNumberDest                                                  |  |
| 0x13 hex            | Get / Set           | jag19 | ASCII[12] | CurrentDate                                                            |  |
| Ox14 hex            | Get / Set           | jag20 | ASCII[12] | TimeOfDay                                                              |  |
| 0x15 hex            | Get / Set           | jag21 | ASCII[11] | WeekDay                                                                |  |
| 0x16 hex            | Get / Set           | jag22 | UINT32    | ConsecutiveNumberPreset                                                |  |

| Attr ID | Access <sup>1</sup> | Name  | Data Type | Description                     |
|---------|---------------------|-------|-----------|---------------------------------|
| 0x17    | Get/ Set            | jag23 | UINT8     | CharacterSet:                   |
|         |                     |       |           | 0 = USA                         |
|         |                     |       |           | 1 = France                      |
|         |                     |       |           | 2 = England                     |
|         |                     |       |           | 3 = Germany                     |
|         |                     |       |           | 4 = Denmark-I                   |
|         |                     |       |           | 5 = Sweden                      |
|         |                     |       |           | 6 = Italy                       |
|         |                     |       |           | 7 = Spain-I                     |
|         |                     |       |           | 8 = Japan                       |
|         |                     |       |           | 9 = Norway                      |
|         |                     |       |           | 10 = Denmark-II                 |
|         |                     |       |           | 11 = Spain-II                   |
|         |                     |       |           | 12 = Latin America              |
| 0x18    | Get / Set           | jag24 | UINT8     | Language:                       |
|         |                     |       |           | 0 = English                     |
|         |                     |       |           | 1 = French                      |
|         |                     |       |           | 2 = German                      |
|         |                     |       |           | 4 = Spanish                     |
| 0x19    | Get / Set           | jag25 | UINT8     | Keyboard:                       |
|         |                     |       |           | 0 = English                     |
|         |                     |       |           | I = French                      |
|         |                     |       |           | 2 = German                      |
| 0.14    |                     |       | 40005043  |                                 |
| OXIA    | Get                 | Jag26 | ASCII[24] | Scale Error Log Reset Time      |
| OXIB    | Get                 | jag27 | ASCII[24] | Monitor Counts Reset Time       |
|         | Get                 | jag28 | ASCII[24] | Monitor Log Reset Time          |
| OXID    | Get                 | jag29 | UINT32    | Monitor Log Max Records         |
| OXIE    | Get                 | jag30 | UINT32    | Monitor Log Next Record Pointer |
| Ox1F    | Get                 | jag31 | UIN18     | Monitor Log File Full Indicator |
| 0x20    | Get                 | jag32 | ASCII[80] | LastDemandPrintMessage          |
| 0x21    | Get                 | jag33 | ASCII[20] | JAGXTREME Serial #              |
| 0x22    | Get / Set           | jag34 | ASCII[20] | JAGXTREME ID                    |
| 0x23    | Get / Set           | jag35 | ASCII[20] | JAGXTREME Project               |
| 0x24    | Get / Set           | jag36 | ASCII[80] | JAGXTREME Description           |
| 0x25    | Get                 | jag37 | UINT8     | Indirect Read Counter           |
| 0x26    | Get                 | jag38 | FLOAT     | Power Cycle Counter             |

# Notes:

1. Settable only when the JAGXTREME terminal's Legal-for-Trade switch is in the OFF position.

## **User Literals Object**

### **Class Code**

Class Code: 6B hex

The User Literals Object contains user-defined literal strings.

### **Class Attributes**

The User Literals Object does not support any class attributes.

#### **Common Services**

| Service Code | Class/Instance Usage | Service Name         |
|--------------|----------------------|----------------------|
| OxOE         | Instance (1)         | Get Attribute Single |
| 0x10         | Instance (1)         | Set Attribute Single |

### Instances

The User Literals Object has only a single instance; Instance 1.

#### **Instance Attributes**

| Attr ID | Access <sup>1</sup> | Name    | Data Type | Description          |
|---------|---------------------|---------|-----------|----------------------|
| 0x01    | Get / Set           | lit01   | ASCII[40] | User Literals 1 - 50 |
| through |                     | through |           |                      |
| 0x32    |                     | lit050  |           |                      |

Notes:

1. Settable only when the JAGXTREME terminal's Legal-for-Trade switch is in the OFF position.

## **User Prompts Object**

## **Class Code**

Class Code: 6C hex

The User Prompts Object contains user-defined prompt strings.

### Class Attributes

The User Prompts Object does not support any class attributes.

#### **Common Services**

| Service Code | Class/Instance Usage | Service Name         |
|--------------|----------------------|----------------------|
| OxOE         | Instance (1)         | Get Attribute Single |
| 0x10         | Instance (1)         | Set Attribute Single |

#### Instances

The User Prompts Object has only a single instance; Instance 1.

#### **Instance Attributes**

| Attr ID | Access <sup>1</sup> | Name    | Data Type | Description         |
|---------|---------------------|---------|-----------|---------------------|
| 0x01    | Get / Set           | pmt01   | ASCII[16] | User Prompts 1 - 20 |
| through |                     | through |           |                     |
| 0x14    |                     | pmt20   |           |                     |

Notes:

1. Settable only when the JAGXTREME terminal's Legal-for-Trade switch is in the 'off' position.

## **User Variables Object**

## **Class Code**

Class Code: 6D hex

The User Variables Object contains user-defined variables.

## **Class Attributes**

The User Variables Object does not support any class attributes.

### **Common Services**

| Service Code | Class/Instance Usage | Service Name         |
|--------------|----------------------|----------------------|
| OxOE         | Instance (1)         | Get Attribute Single |
| 0x10         | Instance (1)         | Set Attribute Single |

#### Instances

The User Variables Object has only a single instance—Instance 1.

### Instance Attributes

| Attr ID | Access    | Name    | Data Type | Description              |  |  |  |
|---------|-----------|---------|-----------|--------------------------|--|--|--|
| 0x01    | Get / Set | var01   | CHAR[47]  | User Variables 1 - 20:   |  |  |  |
| through |           | through |           | USER_VARIABLE structure  |  |  |  |
| 0x14    |           | var020  |           |                          |  |  |  |
| 0x51    | Get / Set | var81   | UINT8     | Variables in Use: (0-20) |  |  |  |
| 0x52    | Get / Set | var82   | UINT8     | Prompt Looping Mode:     |  |  |  |
|         |           |         |           | 0 = No Loop              |  |  |  |
|         |           |         |           | 1 = Loop                 |  |  |  |

## Notes:

1. Settable only when the JAGXTREME terminal's Legal-for-Trade switch is in the OFF position.

## **Cluster Variables Object**

#### **Class Code**

Class Code: 6E hex

The Cluster Variables Object contains Cluster variables.

#### **Class Attributes**

The Cluster Variables Object does not support any class attributes.

#### **Common Services**

| Service Code | Class/Instance Usage | Service Name         |
|--------------|----------------------|----------------------|
| 0x0E hex     | Instance (1)         | Get Attribute Single |
| 0x10 hex     | Instance (1)         | Set Attribute Single |

### Instances

The Cluster Variables Object has only a single instance; Instance 1.

#### **Instance Attributes**

| Attr ID  | Access <sup>1</sup> | Name    | Data Type | Description              |
|----------|---------------------|---------|-----------|--------------------------|
| 0x01 hex | Get / Set           | clv01   | ASCII[40] | Cluster Variables 1 – 20 |
| through  |                     | through |           |                          |
| 0x14 hex |                     | clv20   |           |                          |

## Notes:

1. Settable only when the JAGXTREME terminal's Legal-for-Trade switch is in the OFF position.

#### **Behavior**

Cluster Variable fields may contain Jog Tables for the Jog setpoints. The fields have numbers in string format.

Cluster variables 1-10 are the weight values.

Cluster Variables 11-20 are the associated timer values.

## **Basic Application Object**

## **Class Code**

Class Code: 70 hex

The Basic Application Object contains a variety of data related to the JagBASIC Application.

### **Class Attributes**

The Basic Application Object does not support any class attributes.

#### **Common Services**

| Service Code | Class/Instance Usage | Service Name         |
|--------------|----------------------|----------------------|
| OxOE hex     | Instance (1)         | Get Attribute Single |
| 0x10 hex     | Instance (1)         | Set Attribute Single |

#### Instances

Only 1 instance of the Basic Application Object is supported: Instance 1.

|          | 100                 |       |           |                          |
|----------|---------------------|-------|-----------|--------------------------|
| Attr ID  | Access <sup>1</sup> | Name  | Data Type | Description              |
| 0x01 hex | Get / Set           | bas01 | ASCII[20] | Program 1                |
| 0x02 hex | Get / Set           | bas02 | ASCII[20] | Program 2                |
| 0x03 hex | Get / Set           | bas03 | ASCII[20] | Program 3                |
| 0x04 hex | Get / Set           | bas04 | ASCII[20] | Program 4                |
| 0x05 hex | Get / Set           | bas05 | ASCII[20] | Program 5                |
| 0x06 hex | Get / Set           | bas06 | ASCII[20] | Program 6                |
| 0x07 hex | Get / Set           | bas07 | ASCII[20] | Program 7                |
| 0x08 hex | Get / Set           | bas08 | ASCII[20] | Program 8                |
| 0x09 hex | Get / Set           | bas09 | ASCII[20] | Program 9                |
| OxOA hex | Get / Set           | bas10 | UINT8     | Keyboard Source:         |
|          |                     |       |           | 0 = None                 |
|          |                     |       |           | 1 = Keypad               |
|          |                     |       |           | 2 = Keyboard             |
|          |                     |       |           | 3 = Both                 |
| OxOB hex | Get / Set           | bas11 | UINT8     | Display Destination:     |
|          |                     |       |           | 0 = None                 |
|          |                     |       |           | 1 = Lower Display        |
|          |                     |       |           | 2 = Serial Port          |
| OxOC hex | Get / Set           | bas12 | DOUBLE    | Programmable Tare Weight |
|          |                     |       |           | Scale A                  |
| 0x0D hex | Get / Set           | bas13 | DOUBLE    | Programmable Tare Weight |
|          |                     |       |           | Scale B                  |
| OxOE hex | Get / Set           | bas14 | FLOAT     | Custom Output A1 From    |
|          |                     |       |           | PLC                      |
| OxOF hex | Get / Set           | bas15 | ASCII[4]  | Custom Output A2 From    |
|          |                     |       |           | PLC                      |
| 0x10 hex | Get / Set           | bas16 | FLOAT     | Custom Output A3 From    |
|          |                     |       |           | PLC                      |
| Ox11 hex | Get / Set           | bas17 | ASCII[4]  | Custom Output A4 From    |
|          |                     |       |           | PLC                      |

| Attr ID  | Access <sup>1</sup> | Name  | Data Type | Description                            |
|----------|---------------------|-------|-----------|----------------------------------------|
| Ox12 hex | Get / Set           | bas18 | FLOAT     | Custom Input A1 To PLC<br>(High Speed) |
| 0x13 hex | Get / Set           | bas19 | ASCII[4]  | Custom Input A2 To PLC<br>(High Speed) |
| 0x14 hex | Get / Set           | bas20 | FLOAT     | Custom Input A3 To PLC                 |
| 0x15 hex | Get / Set           | bas21 | ASCII[4]  | Custom Input A4 To PLC                 |
| 0x16 hex | Get / Set           | bas22 | FLOAT     | Custom Output B1 From<br>PLC           |
| 0x17 hex | Get / Set           | bas23 | ASCII[4]  | Custom Output B2 From<br>PLC           |
| 0x18 hex | Get / Set           | bas24 | FLOAT     | Custom Output B3 From<br>PLC           |
| 0x19 hex | Get / Set           | bas25 | ASCII[4]  | Custom Output B4 From<br>PLC           |
| Ox1A hex | Get / Set           | bas26 | FLOAT     | Custom Input B1 To PLC<br>(High Speed) |
| Ox1B hex | Get / Set           | bas27 | ASCII[4]  | Custom Input B2 To PLC<br>(High Speed) |
| Ox1C hex | Get / Set           | bas28 | FLOAT     | Custom Input B3 To PLC                 |
| 0x1D hex | Get / Set           | bas29 | ASCII[4]  | Custom Input B4 To PLC                 |
| Ox1E hex | Get / Set           | bas30 | FLOAT     | Custom Output C1 From<br>PLC           |
| Ox1F hex | Get / Set           | bas31 | ASCII[4]  | Custom Output C2 From<br>PLC           |
| 0x20 hex | Get / Set           | bas32 | FLOAT     | Custom Output C3 From<br>PLC           |
| 0x21 hex | Get / Set           | bas33 | ASCII[4]  | Custom Output C4 From<br>PLC           |
| 0x22 hex | Get / Set           | bas34 | FLOAT     | Custom Input C1 To PLC<br>(High Speed) |
| 0x23 hex | Get / Set           | bas35 | ASCII[4]  | Custom Input C2 To PLC<br>(High Speed) |
| 0x24 hex | Get / Set           | bas36 | FLOAT     | Custom Input C3 To PLC                 |
| 0x25 hex | Get / Set           | bas37 | ASCII[4]  | Custom Input C4 To PLC                 |
| 0x26 hex | Get / Set           | bas38 | FLOAT     | Custom Output D1 From<br>PLC           |
| 0x27 hex | Get / Set           | bas39 | ASCII[4]  | Custom Output D2 From<br>PLC           |
| 0x28 hex | Get / Set           | bas40 | FLOAT     | Custom Output D3 From<br>PLC           |
| 0x29 hex | Get / Set           | bas41 | ASCII[4]  | Custom Output D4 From<br>PLC           |
| 0x2A hex | Get / Set           | bas42 | FLOAT     | Custom Input D1 To PLC<br>(High Speed) |
| 0x2B hex | Get / Set           | bas43 | ASCII[4]  | Custom Input D2 To PLC<br>(High Speed) |
| 0x2C hex | Get / Set           | bas44 | FLOAT     | Custom Input D3 To PLC                 |
| 0x2D hex | Get / Set           | bas45 | ASCII[4]  | Custom Input D4 To PLC                 |
| 0x2E hex | Get / Set           | bas46 | FLOAT     | Custom Output E1 From<br>PLC           |
| 0x2F hex | Get / Set           | bas47 | ASCII[4]  | Custom Output E2 From<br>PLC           |
| 0x30 hex | Get / Set           | bas48 | FLOAT     | Custom Output E3 From<br>PLC           |

| Attr ID  | Access <sup>1</sup> | Name  | Data Type | Description                            |
|----------|---------------------|-------|-----------|----------------------------------------|
| 0x31 hex | Get / Set           | bas49 | ASCII[4]  | Custom Output E4 From<br>PLC           |
| 0x32 hex | Get / Set           | bas50 | FLOAT     | Custom Input E1 To PLC<br>(High Speed) |
| 0x33 hex | Get / Set           | bas51 | ASCII[4]  | Custom Input E2 To PLC<br>(High Speed) |
| 0x34 hex | Get / Set           | bas52 | FLOAT     | Custom Input E3 To PLC                 |
| 0x35 hex | Get / Set           | bas53 | ASCII[4]  | Custom Input E4 To PLC                 |
| 0x36 hex | Get / Set           | bas54 | FLOAT     | Programmable Tare Weight<br>Scale C    |
| 0x37 hex | Get / Set           | bas55 | FLOAT     | Programmable Tare Weight<br>Scale D    |
| 0x38 hex | Get / Set           | bas56 | FLOAT     | Programmable Tare Weight<br>Scale E    |
| 0x55 hex | Get / Set           | bas85 | BOOL8     | Auto Start Enabled                     |
| 0x56 hex | Get / Set           | bas86 | BOOL8     | Escape Enabled                         |
| 0x57 hex | Get / Set           | bas87 | BOOL8     | Select Enabled                         |
| 0x58 hex | Get / Set           | bas88 | BOOL8     | Manual Start Enabled                   |
| 0x59 hex | Get / Set           | bas89 | BOOL8     | Manual Stop Enabled                    |
|          | Notes:              |       |           |                                        |

1. Settable only when the JAGXTREME terminal's Legal-for-Trade switch is in the OFF position.

## **POWERCELL Log Object**

## **Class Code**

Class Code: 71 hex

The POWERCELL Log Object contains POWERCELL information.

### Class Attributes

The POWERCELL Log Object does not support any class attributes.

### Common Services

| Service Code | Class/Instance Usage | Service Name         |  |  |
|--------------|----------------------|----------------------|--|--|
| OxOE hex     | Instance (1)         | Get Attribute Single |  |  |
| 0x10 hex     | Instance (1)         | Set Attribute Single |  |  |
| Instances    |                      |                      |  |  |

The POWERCELL Log Object has only a single instance—Instance 1.

| Ir       | nstance Attri       | ibutes |            |                                         |
|----------|---------------------|--------|------------|-----------------------------------------|
| Attr ID  | Access <sup>1</sup> | Name   | Data Type  | Description                             |
| 0x01 hex | Get                 | pcl01  | UINT32[24] | Number IO Errors- Cell (1-24)           |
| 0x03 hex | Get                 | pcl03  | UINT32[24] | Current Zero Counts- Cell (1-24)        |
| 0x05 hex | Get                 | pcl05  | UINT32[24] | Number Cell Overloads- Cell (1-24)      |
| 0x06 hex | Get                 | pcl06  | UINT32[24] | Num Symmetry Failures- Cell (1-24)      |
| 0x07 hex | Get                 | pcl07  | UINT32[24] | Number Zero Drift Failures- Cell (1-24) |

## Notes:

1. Settable only when the JAGXTREME terminal's Legal-for-Trade switch is in the OFF position.

## Shift Adjust Object

#### **Class Code**

Class Code: 73 hex

The Shift Adjust Object contains the shift adjust constants for all 24 cells.

#### **Class Attributes**

The Shift Adjust Object does not support any class attributes.

#### **Common Services**

| Service Code | Class/Instance Usage | Service Name         |
|--------------|----------------------|----------------------|
| OxOE hex     | Instance (1 thru 5)  | Get Attribute Single |
| 0x10 hex     | Instance (1 thru 5)  | Set Attribute Single |

#### Instances

One instance of the Shift Adjust Object will exist for each of up to five possible scales connected to a given JAGXTREME terminal either directly or indirectly.

#### **Instance Attributes**

| Attr ID  | Access <sup>1</sup> | Name <sup>2</sup> | Data Type | Description              |
|----------|---------------------|-------------------|-----------|--------------------------|
| 0x01 hex | Get                 | san01             | UINT32    | Shift Constants for cell |
| fhrough  |                     | through           |           | I through 16             |
| 0x10 hex |                     | san16             |           |                          |
| Ox11 hex | Get                 | sxn17             | UINT32    | Shift Constants for cell |
| through  |                     | through           |           | 17 through 24            |
| 0x18 hex |                     | sxn24             |           |                          |

- 1. Settable only when the JAGXTREME terminal's Legal-for-Trade switch is in the OFF position.
- 2. The character `n' represents the internal scale number (1-5). The Instance is equal to the scale number.

## **Cell Calibration Object**

### **Class Code**

Class Code: 74 hex

The Cell Calibration Object contains calibration data for every cell.

### Class Attributes

The Cell Calibration Object does not support any class attributes.

### **Common Services**

| Service Code | Class/Instance Usage | Service Name         |
|--------------|----------------------|----------------------|
| OxOE hex     | Instance (1)         | Get Attribute Single |
| 0x10 hex     | Instance (1)         | Set Attribute Single |

#### Instances

The Cell Calibration Object supports one single instance; Instance 1

#### **Instance Attributes**

| Attr ID     | Access | Name<br>2 | Data Type      | Description                          |
|-------------|--------|-----------|----------------|--------------------------------------|
| 0x01<br>hex | Get    | ccn01     | UINT32[24<br>] | Calibrated Zero Counts-Cell 1-24     |
| 0x02<br>hex | Get    | Ccn02     | UINT32[24      | Calibrated Span Counts-Cell 1-<br>24 |

- 1. Settable only when the JAGXTREME terminal's Legal-for-Trade switch is in the OFF position.
- 2. The character 'n' represents the internal scale number (1-5).

## Level Sensitive Discrete Status Object

## **Class Code**

Class Code: 75 hex

The Level Sensitive Discrete Status Object contains level sensitive logical discrete I/O data.

### **Class Attributes**

The Level Sensitive Discrete Status Object does not support any class attributes.

## **Common Services**

| Service Code | Class/Instance Usage | Service Name         |  |  |  |
|--------------|----------------------|----------------------|--|--|--|
| OxOE hex     | Instance (1)         | Get Attribute Single |  |  |  |
| Ox10 hex     | Instance (1)         | Set Attribute Single |  |  |  |
| Instances    |                      |                      |  |  |  |

The Level Sensitive Discrete Status Object supports one single instance; Instance 1.

| Access | Name                                                                                                    | Data Type                                                                                                    | Description                                                                                                    |
|--------|----------------------------------------------------------------------------------------------------|----------------------------------------------------------------------------------------------------|----------------------------------------------------------------------------------------------------|
| Get    | s_200                                                                                                    | BOOL8                                                                                                    | MotionOut_A                                                                                                    |
| Get    | s_201                                                                                                    | BOOL8                                                                                                    | CenterOfZero_A                                                                                                    |
| Get    | s_202                                                                                                    | BOOL8                                                                                                    | OverCapacity_A                                                                                                    |
| Get    | s_203                                                                                                    | BOOL8                                                                                                    | UnderZero_A                                                                                                    |
| Get    | s_204                                                                                                    | BOOL8                                                                                                    | NetMode_A                                                                                                    |
| Get    | s_205                                                                                                    | BOOL8                                                                                                    | ScaleCriticalError_A                                                                                                    |
| Get    | s_206                                                                                                    | BOOL8                                                                                                    | StoredWeightMode_A                                                                                                    |
| Get    | s_207                                                                                                    | BOOL8                                                                                                    | ScaleSelected_A                                                                                                    |
| Get    | s_208                                                                                                    | BOOL8                                                                                                    | MotionOut_B                                                                                                    |
| Get    | s_209                                                                                                    | BOOL8                                                                                                    | CenterOfZero_B                                                                                                    |
| Get    | s_20a                                                                                                    | BOOL8                                                                                                    | OverCapacity_B                                                                                                    |
| Get    | s_20b                                                                                                    | BOOL8                                                                                                    | UnderZero_B                                                                                                    |
| Get    | s_20c                                                                                                    | BOOL8                                                                                                    | NetMode_B                                                                                                    |
| Get    | s_20d                                                                                                    | BOOL8                                                                                                    | ScaleCriticalError_B                                                                                                    |
| Get    | s_20e                                                                                                    | BOOL8                                                                                                    | StoredWeightMode_B                                                                                                    |
| Get    | s_20f                                                                                                    | BOOL8                                                                                                    | ScaleSelected_B                                                                                                    |
| Get    | s_210                                                                                                    | BOOL8                                                                                                    | SetpointFeeding_1                                                                                                    |
| Get    | s_211                                                                                                    | BOOL8                                                                                                    | SetpointFastFeeding_1                                                                                                    |
| Get    | s_212                                                                                                    | BOOL8                                                                                                    | SetpointWithinTolerance_1                                                                                                    |
| Get    | s_214                                                                                                    | BOOL8                                                                                                    | SetpointFeeding_2                                                                                                    |
| Get    | s_215                                                                                                    | BOOL8                                                                                                    | SetpointFastFeeding_2                                                                                                    |
| Get    | s_216                                                                                                    | BOOL8                                                                                                    | SetpointWithinTolerance_2                                                                                                    |
| Get    | s_218                                                                                                    | BOOL8                                                                                                    | SetpointFeeding_3                                                                                                    |
| Get    | s_219                                                                                                    | BOOL8                                                                                                    | SetpointFastFeeding_3                                                                                                    |
| Get    | s_21a                                                                                                    | BOOL8                                                                                                    | SetpointWithinTolerance_3                                                                                                    |
| Get    | s_21c                                                                                                    | BOOL8                                                                                                    | SetpointFeeding_4                                                                                                    |
| Get    | s_21d                                                                                                    | BOOL8                                                                                                    | SetpointFastFeeding_4                                                                                                    |
| Get    | s_21e                                                                                                    | BOOL8                                                                                                    | SetpointWithinTolerance_4                                                                                                    |
| Get    | s_220                                                                                                    | BOOL8                                                                                                    | SetpointFeeding_5                                                                                                    |
| Get    | s_221                                                                                                    | BOOL8                                                                                                    | SetpointFastFeeding_5                                                                                                    |
| Get    | s_222                                                                                                    | BOOL8                                                                                                    | SetpointWithinTolerance_5                                                                                                    |
|        | AccessGetGetGetGetGetGetGetGetGetGetGetGetGetGetGetGetGetGetGetGetGetGetGetGetGetGetGetGetGetGetGetGetGetGetGetGetGetGetGetGetGetGetGetGetGetGetGetGetGetGetGetGetGetGetGetGetGetGetGetGetGetGetGetGetGetGetGetGetGetGetGet | Access Name   Get s_200   Get s_201   Get s_202   Get s_203   Get s_203   Get s_204   Get s_205   Get s_206   Get s_207   Get s_207   Get s_207   Get s_207   Get s_208   Get s_209   Get s_209   Get s_200   Get s_200   Get s_200   Get s_200   Get s_200   Get s_210   Get s_210   Get s_211   Get s_212   Get s_214   Get s_215   Get s_216   Get s_212   Get s_212   Get s_212   Get s_212   Get </td <td>Access Name Data Type   Get s_200 BOOL8   Get s_201 BOOL8   Get s_202 BOOL8   Get s_202 BOOL8   Get s_203 BOOL8   Get s_204 BOOL8   Get s_205 BOOL8   Get s_206 BOOL8   Get s_207 BOOL8   Get s_207 BOOL8   Get s_209 BOOL8   Get s_209 BOOL8   Get s_200 BOOL8   Get s_200 BOOL8   Get s_200 BOOL8   Get s_204 BOOL8   Get s_204 BOOL8   Get s_210 BOOL8   Get s_210 BOOL8   Get s_211 BOOL8   Get s_212 BOOL8   Get s_214 BOOL8   Get s_216</td> | Access Name Data Type   Get s_200 BOOL8   Get s_201 BOOL8   Get s_202 BOOL8   Get s_202 BOOL8   Get s_203 BOOL8   Get s_204 BOOL8   Get s_205 BOOL8   Get s_206 BOOL8   Get s_207 BOOL8   Get s_207 BOOL8   Get s_209 BOOL8   Get s_209 BOOL8   Get s_200 BOOL8   Get s_200 BOOL8   Get s_200 BOOL8   Get s_204 BOOL8   Get s_204 BOOL8   Get s_210 BOOL8   Get s_210 BOOL8   Get s_211 BOOL8   Get s_212 BOOL8   Get s_214 BOOL8   Get s_216 |

| Attr ID  | Access | Name  | Data Type | Description                |
|----------|--------|-------|-----------|----------------------------|
| 0x25 hex | Get    | s_224 | BOOL8     | SetpointFeeding_6          |
| 0x26 hex | Get    | s_225 | BOOL8     | SetpointFastFeeding_6      |
| 0x27 hex | Get    | s_226 | BOOL8     | SetpointWithinTolerance_6  |
| 0x29 hex | Get    | s 228 | BOOL8     | SetpointFeeding 7          |
| 0x2A hex | Get    | s 229 | BOOL8     | SetpointFastFeeding 7      |
| 0x2B hex | Get    | s 22a | BOOL8     | SetpointWithinTolerance 7  |
| 0x2D hex | Get    | s 22c | BOOL8     | SetpointFeeding 8          |
| 0x2E hex | Get    | s 22d | BOOL8     | SetpointFastFeeding 8      |
| 0x2F hex | Get    | s 22e | BOOL8     | SetpointWithinTolerance 8  |
| 0x31 hex | Get    | s_230 | BOOL8     | SetpointFeeding_9          |
| 0x32 hex | Get    | s_231 | BOOL8     | SetpointFastFeeding_9      |
| 0x33 hex | Get    | s_232 | BOOL8     | SetpointWithinTolerance_9  |
| 0x35 hex | Get    | s 234 | BOOL8     | SetpointFeeding 10         |
| 0x36 hex | Get    | s 235 | BOOL8     | SetpointFastFeeding 10     |
| 0x37 hex | Get    | s 236 | BOOL8     | SetpointWithinTolerance 10 |
| 0x39 hex | Get    | s_238 | BOOL8     | SetpointFeeding_11         |
| 0x3A hex | Get    | s_239 | BOOL8     | SetpointFastFeeding_11     |
| 0x3B hex | Get    | s_23a | BOOL8     | SetpointWithinTolerance_11 |
| 0x3D hex | Get    | s_23c | BOOL8     | SetpointFeeding_12         |
| 0x3E hex | Get    | s_23d | BOOL8     | SetpointFastFeeding_12     |
| 0x3F hex | Get    | s_23e | BOOL8     | SetpointWithinTolerance_12 |
| 0x42 hex | Get    | s_241 | BOOL8     | NodeOnLine_1               |
| 0x43 hex | Get    | s_242 | BOOL8     | NodeOnLine_2               |
| 0x44 hex | Get    | s_243 | BOOL8     | NodeOnLine_3               |
| 0x45 hex | Get    | s_244 | BOOL8     | NodeOnLine_4               |
| 0x46 hex | Get    | s_245 | BOOL8     | NodeOnLine_5               |
| 0x47 hex | Get    | s_246 | BOOL8     | NodeOnLine_6               |
| 0x4B hex | Get    | s_24a | BOOL8     | PLC Online                 |
| 0x4E hex | Get    | s_24d | BOOL8     | HostOnLine_3               |
| 0x4F hex | Get    | s_24e | BOOL8     | HostOnLine_2               |
| 0x50 hex | Get    | s_24f | BOOL8     | HostOnLine_1               |
| 0x51 hex | Get    | s_250 | BOOL8     | PLC_CustomStatus1_Scale_A  |
| 0x52 hex | Get    | s_251 | BOOL8     | PLC_CustomStatus2_Scale_A  |
| 0x53 hex | Get    | s_252 | BOOL8     | PLC_CustomStatus1_Scale_B  |
| 0x54 hex | Get    | s_253 | BOOL8     | PLC_CustomStatus2_Scale_B  |
| 0x55 hex | Get    | s_254 | BOOL8     | PLC_CustomStatus1_Scale_C  |
| 0x56 hex | Get    | s_255 | BOOL8     | PLC_CustomStatus2_Scale_C  |
| 0x57 hex | Get    | s_256 | BOOL8     | PLC_CustomStatus1_Scale_D  |
| 0x58 hex | Get    | s_257 | BOOL8     | PLC_CustomStatus2_Scale_D  |
| 0x59 hex | Get    | s_258 | BOOL8     | PLC_CustomStatus1_Scale_E  |
| 0x5A hex | Get    | s_259 | BOOL8     | PLC_CustomStatus2_Scale_E  |
| 0x5B hex | Get    | s_25a | BOOL8     | JagBASIC Custom Status I   |
| 0x5C hex | Get    | s_25b | BOOL8     | JagBASIC Custom Status I   |
| 0x5D hex | Get    | s_250 | BOOL8     | JagBASIC Custom Status I   |
| 0x5E hex | Get    | s_250 | BOOL8     | JagBASIC Custom Status I   |
| UX5F nex | Get    | s_25e | BOOL8     | JagBASIC Custom Status I   |
|          | Get    | s_25t | RUULS     | JUGBASIC CUSTOM STOTUS I   |
|          | Ger    | S_261 | BOOLS     |                            |
|          | Gel    | s_262 | BOOLS     |                            |
|          | Get    | s_263 | RUOLS     | Esiimateaweight_A          |
|          | Gel    | S_204 |           | PhillinginPlogless_A       |
|          | Cot    | 5_209 |           | VVEIUIIIUUIUUN_D           |
|          | GEI    | S 200 | DUULÕ     | KUIESEIDOIIIION D          |

| Attr ID  | Access | Name  | Data Type | Description                                  |
|----------|--------|-------|-----------|----------------------------------------------|
| 0x6C hex | Get    | s 26b | BOOL8     | EstimatedWeight B                            |
| 0x6D hex | Get    | s 26c | BOOL8     | PrintingInProgress B                         |
| 0x71 hex | Get    | s 270 | BOOL8     | MotionOut C                                  |
| 0x72 hex | Get    | s_271 | BOOL8     | CenterOfZero_C                               |
| 0x73 hex | Get    | s 272 | BOOL8     | OverCapacity C                               |
| 0x74 hex | Get    | s_273 | BOOL8     | UnderZero_C                                  |
| 0x75 hex | Get    | s 274 | BOOL8     | NetMode C                                    |
| 0x76 hex | Get    | s 275 | BOOL8     | ScaleCriticalError C                         |
| 0x77 hex | Get    | s_276 | BOOL8     | StoredWeightMode_C                           |
| 0x78 hex | Get    | s_277 | BOOL8     | ScaleSelected_C                              |
| 0x7A hex | Get    | s_279 | BOOL8     | WeightDataOK_C                               |
| 0x7B hex | Get    | s_27a | BOOL8     | RateSetpointOK_C                             |
| 0x7C hex | Get    | s_27b | BOOL8     | EstimatedWeight_C                            |
| 0x7D hex | Get    | s_27c | BOOL8     | PrintingInProgress_C                         |
| 0x81 hex | Get    | s_280 | BOOL8     | MotionOut_D                                  |
| 0x82 hex | Get    | s 281 | BOOL8     | CenterOfZero D                               |
| 0x83 hex | Get    | s 282 | BOOL8     | OverCapacity D                               |
| 0x84 hex | Get    | s 283 | BOOL8     | UnderZero D                                  |
| 0x85 hex | Get    | s 284 | BOOL8     | NetMode D                                    |
| 0x86 hex | Get    | s 285 | BOOL8     | ScaleCriticalError D                         |
| 0x87 hex | Get    | s 286 | BOOL8     | StoredWeightMode D                           |
| 0x88 hex | Get    | s 287 | BOOL8     | ScaleSelected D                              |
| 0x8A hex | Get    | s 289 | BOOL8     | WeightDataOK D                               |
| 0x8B hex | Get    | s 28a | BOOL8     | RateSetpointOK D                             |
| 0x8C hex | Get    | s 28b | BOOL8     | EstimatedWeight D                            |
| 0x8D hex | Get    | s 28c | BOOL8     | PrintingInProgress D                         |
| 0x91 hex | Get    | s 290 | BOOL8     | TareScaleError A <sup>1</sup>                |
| 0x92 hex | Get    | s 291 | BOOL8     | ClearTareScaleError A <sup>1</sup>           |
| 0x93 hex | Get    | s 292 | BOOL8     | PrintScaleError A <sup>1</sup>               |
| 0x94 hex | Get    | s 293 | BOOL8     | ZeroScaleError A <sup>1</sup>                |
| 0x95 hex | Get    | s 294 | BOOL8     | SwitchToPrimUnitsError A <sup>1</sup>        |
| 0x96 hex | Get    | s 295 | BOOL8     | SwitchToSecondUnitsError A <sup>1</sup>      |
| 0x97 hex | Get    | s 296 | BOOL8     | SwitchToOtherUnitsError A                    |
| 0x98 hex | Get    | s 297 | BOOL8     | ApplySetupError A <sup>1</sup>               |
| 0x99 hex | Get    | s 298 | BOOL8     | RestartSetpointsError A <sup>1</sup>         |
| 0x9A hex | Get    | s 299 | BOOL8     | RestartRateCalculationError A <sup>1</sup>   |
| 0x9B hex | Get    | s 29a | BOOL8     | RestartFilterError A <sup>1</sup>            |
| 0x9C hex | Get    | s_29b | BOOL8     | ResetSetpointCoincidenceError_A <sup>1</sup> |
| 0x9D hex | Get    | s_29c | BOOL8     | DisableScaleError_A1                         |
| 0x9E hex | Get    | s_29d | BOOL8     | CaptureRawCountsError_A <sup>1</sup>         |
| 0x9F hex | Get    | s 29e | BOOL8     | WriteCal.ToEEPromError A <sup>1</sup>        |
| OxA1 hex | Get    | s 2a0 | BOOL8     | TareScaleError B <sup>1</sup>                |
| OxA2 hex | Get    | s_2a1 | BOOL8     | ClearTareScaleError_B1                       |
| OxA3 hex | Get    | s_2a2 | BOOL8     | PrintScaleError_B <sup>1</sup>               |
| OxA4 hex | Get    | s_2a3 | BOOL8     | ZeroScaleError_B <sup>1</sup>                |
| 0xA5 hex | Get    | s_2a4 | BOOL8     | SwitchToPrimUnitsError_B <sup>1</sup>        |
| OxA6 hex | Get    | s_2a5 | BOOL8     | SwitchToSecondUnitsError_B <sup>1</sup>      |
| OxA7 hex | Get    | s_2a6 | BOOL8     | SwitchToOtherUnitsError_B <sup>1</sup>       |
| OxA8 hex | Get    | s_2a7 | BOOL8     | ApplySetupError_B <sup>1</sup>               |
| OxA9 hex | Get    | s_2a8 | BOOL8     | RestartSetpointsError_B <sup>1</sup>         |
| OxAA hex | Get    | s_2a9 | BOOL8     | RestartRateCalculationError B <sup>1</sup>   |
| OxAB hex | Get    | s_2aa | BOOL8     | RestartFilterError_B <sup>1</sup>            |

|          | 100000 | Namo  | Data Typo | Description                                  |
|----------|--------|-------|-----------|----------------------------------------------|
|          | Cot    | s 2ab |           | PesetSetpointCoincidenceError B              |
|          | Cot    | s_200 | BOOL8     |                                              |
|          | Got    | s_zuc | BOOL8     | CaptureDawCounteError B <sup>1</sup>         |
|          | Cot    | 5_2uu |           |                                              |
|          | Gel    | S_ZUE |           |                                              |
|          | Cot    | 5_200 | BOOLO     |                                              |
|          | Gel    | S_ZUT |           | DriptSocieEntor_S                            |
|          | Gel    | S_ZUZ |           |                                              |
|          | Gel    | S_203 |           | SwitchToDrimUnitoError                       |
|          | Gel    | S_204 |           | SwiichToPhilloniisEllor_3                    |
|          | Gel    | S_ZDD | BUULO     | SwiichToSeconduniisEnoi_5                    |
|          | Gel    | S_200 | BUULO     | SWIICITTOUTIETUTIIISETTOI_5                  |
|          | Gel    | S_2D7 | BUULO     |                                              |
| OxB9 nex | Ger    | S_208 | BOOL8     | CustomPrintError_2                           |
| OXBA nex | Ger    | s_209 | BOOL8     | CustomPrintError_3                           |
| OXBB hex | Get    | s_2bd | BOOL8     | CustomPrintError_4                           |
| OxBC hex | Get    | s_2bb | BOOL8     | CustomPrintError_5                           |
| OxBD hex | Get    | s_2bc | BOOL8     | AlarmOutput                                  |
| 0xC0 hex | Get    | s_2bf | BOOL8     | JagBasicEnabled                              |
| OxC1 hex | Get    | s_2c0 | BOOL8     |                                              |
| OxC2 hex | Get    | s_2c1 | BOOL8     | Clear lareScaleError_C'                      |
| OxC3 hex | Get    | s_2c2 | BOOL8     | PrintScaleError_C'                           |
| 0xC4 hex | Get    | s_2c3 | BOOL8     | ZeroScaleError_C <sup>1</sup>                |
| 0xC5 hex | Get    | s_2c4 | BOOL8     | SwitchToPrimUnitsError_C                     |
| 0xC6 hex | Get    | s_2c5 | BOOL8     | SwitchToSecondUnitsError_C                   |
| 0xC7 hex | Get    | s_2c6 | BOOL8     | SwitchToOtherUnitsError_C <sup>1</sup>       |
| 0xC8 hex | Get    | s_2c7 | BOOL8     | ApplySetupError_C                            |
| 0xC9 hex | Get    | s_2c8 | BOOL8     | RestartSetpointsError_C <sup>1</sup>         |
| OxCA hex | Get    | s_2c9 | BOOL8     | RestartRateCalculationError_C <sup>1</sup>   |
| OxCB hex | Get    | s_2ca | BOOL8     | RestartFilterError_C <sup>1</sup>            |
| 0xCC hex | Get    | s_2cb | BOOL8     | ResetSetpointCoincidenceError_C <sup>1</sup> |
| 0xCD hex | Get    | s_2cc | BOOL8     | DisableScaleError_C <sup>1</sup>             |
| OxCE hex | Get    | s_2cd | BOOL8     | CaptureRawCountsError_C <sup>1</sup>         |
| OxCF hex | Get    | s_2ce | BOOL8     | WriteCal.ToEEPromError_C <sup>1</sup>        |
| 0xD1 hex | Get    | s_2d0 | BOOL8     | TareScaleError_D <sup>1</sup>                |
| 0xD2 hex | Get    | s_2d1 | BOOL8     | ClearTareScaleError_D1                       |
| 0xD3 hex | Get    | s_2d2 | BOOL8     | PrintScaleError_D <sup>1</sup>               |
| 0xD4 hex | Get    | s_2d3 | BOOL8     | ZeroScaleError_D <sup>1</sup>                |
| 0xD5 hex | Get    | s_2d4 | BOOL8     | SwitchToPrimUnitsError_D <sup>1</sup>        |
| 0xD6 hex | Get    | s_2d5 | BOOL8     | SwitchToSecondUnitsError_D <sup>1</sup>      |
| 0xD7 hex | Get    | s_2d6 | BOOL8     | SwitchToOtherUnitsError_D <sup>1</sup>       |
| 0xD8 hex | Get    | s_2d7 | BOOL8     | ApplySetupError_D <sup>1</sup>               |
| 0xD9 hex | Get    | s_2d8 | BOOL8     | RestartSetpointsError_D <sup>1</sup>         |
| 0xDA hex | Get    | s_2d9 | BOOL8     | RestartRateCalculationError_D <sup>1</sup>   |
| OxDB hex | Get    | s_2da | BOOL8     | RestartFilterError_D <sup>1</sup>            |
| OxDC hex | Get    | s_2db | BOOL8     | ResetSetpointCoincidenceError_D <sup>1</sup> |
| 0xDD hex | Get    | s_2dc | BOOL8     | DisableScaleError_D1                         |
| OxDE hex | Get    | s_2dd | BOOL8     | CaptureRawCountsError_D1                     |
| OxDF hex | Get    | s_2de | BOOL8     | WriteCal.ToEEPromError_D1                    |
| OxE1 hex | Get    | s_2e0 | BOOL8     | TareScaleError_E <sup>1</sup>                |
| 0xE2 hex | Get    | s_2el | BOOL8     | ClearTareScaleError_E1                       |
| 0xE3 hex | Get    | s_2e2 | BOOL8     | PrintScaleError_E <sup>1</sup>               |
| 0xE4 hex | Get    | s_2e3 | BOOL8     | ZeroScaleError_E <sup>1</sup>                |
| 0xE5 hex | Get    | s 2e4 | BOOL8     | SwitchToPrimUnitsError E <sup>1</sup>        |

## Chapter 1: JAGXTREME CIP Object Interface

| Attr ID  | Access | Name  | Data Type | Description                                  |
|----------|--------|-------|-----------|----------------------------------------------|
| 0xE6 hex | Get    | s_2e5 | BOOL8     | SwitchToSecondUnitsError_E <sup>1</sup>      |
| 0xE7 hex | Get    | s_2e6 | BOOL8     | SwitchToOtherUnitsError_E <sup>1</sup>       |
| 0xE8 hex | Get    | s_2e7 | BOOL8     | ApplySetupError_E <sup>1</sup>               |
| 0xE9 hex | Get    | s_2e8 | BOOL8     | RestartSetpointsError_E <sup>1</sup>         |
| OxEA hex | Get    | s_2e9 | BOOL8     | RestartRateCalculationError_E <sup>1</sup>   |
| OxEB hex | Get    | s_2ea | BOOL8     | RestartFilterError_E <sup>1</sup>            |
| OxEC hex | Get    | s_2eb | BOOL8     | ResetSetpointCoincidenceError_E <sup>1</sup> |
| OxED hex | Get    | s_2ec | BOOL8     | DisableScaleError_E <sup>1</sup>             |
| OxEF hex | Get    | s_2ee | BOOL8     | WriteCal.ToEEPromError_E <sup>1</sup>        |
| 0xF1 hex | Get    | s_2f0 | BOOL8     | MotionOut_E                                  |
| 0xF2 hex | Get    | s_2f1 | BOOL8     | CenterOfZero_E                               |
| 0xF3 hex | Get    | s_2f2 | BOOL8     | OverCapacity_E                               |
| 0xF4 hex | Get    | s_2f3 | BOOL8     | UnderZero_E                                  |
| 0xF5 hex | Get    | s_2f4 | BOOL8     | NetMode_E                                    |
| 0xF6 hex | Get    | s_2f5 | BOOL8     | ScaleCriticalError_E                         |
| 0xF7 hex | Get    | s_2f6 | BOOL8     | StoredWeightMode_E                           |
| 0xF8 hex | Get    | s_2f7 | BOOL8     | ScaleSelected_E                              |
| OxFA hex | Get    | s_2f9 | BOOL8     | WeightDataOK_E                               |
| OxFB hex | Get    | s_2fa | BOOL8     | RateSetpointOK_E                             |
| OxFC hex | Get    | s_2fb | BOOL8     | EstimatedWeight_E                            |
| OxFD hex | Get    | s_2fc | BOOL8     | PrintingInProgress_E                         |

Notes:

 The JAGXTREME operating system sets this field to report success (=0) or error (=1) when an application uses a corresponding discrete field to trigger a command in the JAGXTREME operating system.

## Edge Sensitive Discrete Status Object

### **Class Code**

Class Code: 76 hex

The Edge Sensitive Discrete Status Object contains edge sensitive logical discrete I/O data. Edge sensitive bit fields only trigger events when a 1 is written to the field.

#### **Class Attributes**

The Edge Sensitive Discrete Status Object does not support any class attributes.

#### **Common Services**

| Service Code | Class/Instance Usage | Service Name         |
|--------------|----------------------|----------------------|
| OxOE         | Instance (1)         | Get Attribute Single |
| 0x10         | Instance (1)         | Set Attribute Single |

#### Instances

The Edge Sensitive Discrete Status Object supports one single instance-Instance 1.

| Attr ID  | Access    | Name  | Data Type | Description                                    |
|----------|-----------|-------|-----------|------------------------------------------------|
| 0x01 hex | Get / Set | t_600 | BOOL8     | MasterControlRelay:                            |
|          |           |       |           | 1 = Set physical discrete outputs active,      |
|          |           |       |           | 0 = Set all physical discrete outputs to 0     |
| 0x03 hex | Get / Set | t_603 | BOOL8     | DisableErrorDisplay                            |
| 0x04 hex | Get / Set | t_604 | BOOL8     | DisableNumericDisplay                          |
| 0x06 hex | Get / Set | t_606 | BOOL8     | Restart Network                                |
| 0x0A hex | Get / Set | t_60a | BOOL8     | DisableSetup                                   |
| 0x0B hex | Get / Set | t_60b | BOOL8     | DisableKeypad                                  |
| 0x0C hex | Get / Set | t_60c | BOOL8     | IgnoreQWERTY_PositionKeys                      |
| OxOE hex | Get / Set | t_60e | BOOL8     | DisableRunFlat                                 |
| 0x0F hex | Get / Set | t_60f | BOOL8     | Alarm Output Acknowledge                       |
| 0x13 hex | Get / Set | t_613 | BOOL8     | WeightUpdated_Cv                               |
| 0x14 hex | Get / Set | t_614 | BOOL8     | WeightUpdated_D <sup>1</sup>                   |
| 0x15 hex | Get / Set | t_615 | BOOL8     | WeightUpdated_E <sup>1</sup>                   |
| 0x16 hex | Get / Set | t_616 | BOOL8     | SetpointInstalled_C <sup>1</sup>               |
| 0x17 hex | Get / Set | t_617 | BOOL8     | SetpointInstalled_D <sup>1</sup>               |
| 0x18 hex | Get / Set | t_618 | BOOL8     | SetpointInstalled_E <sup>1</sup>               |
| 0x19 hex | Get / Set | t_619 | BOOL8     | CalibrationComplete_C <sup>1</sup>             |
| Ox1A hex | Get / Set | t_61a | BOOL8     | CalibrationComplete_D <sup>1</sup>             |
| 0x1B hex | Get / Set | t_61b | BOOL8     | CalibrationComplete_E <sup>1</sup>             |
| 0x1C hex | Get / Set | t_61c | BOOL8     | StartSetpointJogTimer <sup>1</sup>             |
| 0x1D hex | Get / Set | t_61d | BOOL8     | StartPromptList <sup>1</sup>                   |
| Ox1E hex | Get / Set | t_61e | BOOL8     | Request to Stop Jag Basic Program <sup>1</sup> |
| Ox1F hex | Get       | t_61f | BOOL8     | Setup Started by Web Browser <sup>1</sup>      |
| 0x20 hex | Get / Set | t_620 | BOOL8     | TareScale_C <sup>2</sup>                       |
| 0x21 hex | Get / Set | t_621 | BOOL8     | ClearTareScale_C <sup>2</sup>                  |
| 0x22 hex | Get / Set | t_622 | BOOL8     | PrintScale_C <sup>2</sup>                      |
| 0x23 hex | Get / Set | t_623 | BOOL8     | ZeroScale_C <sup>2</sup>                       |
| 0x24 hex | Get / Set | t_624 | BOOL8     | SwitchToPrimaryUnits_C <sup>2</sup>            |
| 0x25 hex | Get / Set | t_625 | BOOL8     | SwitchToSecondUnits_C <sup>2</sup>             |
| 0x26 hex | Get / Set | t_626 | BOOL8     | SwitchToOtherUnits_C <sup>2</sup>              |
| 0x27 hex | Get / Set | t_627 | BOOL8     | ApplySetup_B <sup>2</sup>                      |

| Attr ID  | Access    | Name  | Data Type | Description                                  |
|----------|-----------|-------|-----------|----------------------------------------------|
| 0x28 hex | Get / Set | t_628 | BOOL8     | RestartSetpoints_C <sup>2</sup>              |
| 0x29 hex | Get / Set | t_629 | BOOL8     | RestartRateCalculation_C <sup>2</sup>        |
| 0x2A hex | Get / Set | t_62a | BOOL8     | RestartFilter_C <sup>2</sup>                 |
| 0x2B hex | Get / Set | t_62b | BOOL8     | ResetSetpointCoincidence_C <sup>2</sup>      |
| 0x2C hex | Get / Set | t_62c | BOOL8     | DisableScale_Cv                              |
| 0x2D hex | Get / Set | t_62d | BOOL8     | CaptureRawCounts_C <sup>2</sup>              |
| 0x2E hex | Get / Set | t 62e | BOOL8     | WriteCalibrationToEEProm C <sup>2</sup>      |
| 0x2F hex | Get / Set | t 62f | BOOL8     | ResetPredictiveFailures <sup>2</sup>         |
| 0x30 hex | Get / Set | t_630 | BOOL8     | TareScale_D <sup>2</sup>                     |
| 0x31 hex | Get / Set | t 631 | BOOL8     | ClearTareScale D <sup>2</sup>                |
| 0x32 hex | Get / Set | t 632 | BOOL8     | PrintScale D <sup>2</sup>                    |
| 0x33 hex | Get / Set | t 633 | BOOL8     | ZeroScale D <sup>2</sup>                     |
| 0x34 hex | Get / Set | t 634 | BOOL8     | SwitchToPrimaryUnits D <sup>2</sup>          |
| 0x35 hex | Get / Set | t 635 | BOOL8     | SwitchToSecondUnits D <sup>2</sup>           |
| 0x36 hex | Get / Set |       | BOOL8     | SwitchToOtherUnits D <sup>2</sup>            |
| 0x37 hex | Get / Set | t 637 | BOOL8     | ApplySetup D <sup>2</sup>                    |
| 0x38 hex | Get / Set | t 638 | BOOL8     | RestartSetpoints D <sup>2</sup>              |
| 0x39 hex | Get / Set | t 639 | BOOL8     | RestartRateCalculation D <sup>2</sup>        |
| Ox3A hex | Get / Set | t 63a | BOOL8     | RestartFilter D <sup>2</sup>                 |
| 0x3B hex | Get / Set | t 63b | BOOL8     | ResetSetpointCoincidence D <sup>2</sup>      |
| 0x3C hex | Get / Set | t 63c | BOOL8     | DisableScale D <sup>2</sup>                  |
| 0x3D hex | Get / Set | t 63d | BOOL 8    | CaptureRawCounts D <sup>2</sup>              |
| 0x3F hex | Get / Set | t 63e | BOOL8     | WriteCalibrationToEEProm D <sup>2</sup>      |
| 0x3E hex | Get / Set | t 63f | BOOL8     | ResetPredictiveEgilures <sup>2</sup>         |
| 0x40 hex | Get / Set | t 640 | BOOL8     | TareScale $F^2$                              |
| 0x41 hex | Get / Set | t 641 | BOOL8     | ClearTareScale F <sup>2</sup>                |
| 0x42 hex | Get / Set | t 642 | BOOL8     | PrintScale E <sup>2</sup>                    |
| 0x43 hex | Get / Set | t 643 | BOOL8     | $Z_{eroScale} = F^2$                         |
| 0x44 hex | Get / Set | t 644 | BOOL8     | SwitchToPrimaryLinits $F^2$                  |
| 0x45 hex | Get / Set | t 645 | BOOL8     | SwitchToSecondUnits F <sup>2</sup>           |
| 0x46 hex | Get / Set | t 646 | BOOL8     | SwitchToOtherUnits F <sup>2</sup>            |
| 0x47 hex | Get / Set | t 647 | BOOL8     | ApplySetup E <sup>2</sup>                    |
| 0x48 hex | Get / Set | t 648 | BOOL8     | RestartSetpoints F <sup>2</sup>              |
| 0x49 hex | Get / Set | t 649 | BOOL8     | RestartRateCalculation F <sup>2</sup>        |
| 0x4A hex | Get / Set | t 64a | BOOL8     | RestartFilter F <sup>2</sup>                 |
| 0x4B hex | Get / Set | t 64b | BOOL8     | ResetSetpointCoincidence F <sup>2</sup>      |
| 0x4C hex | Get / Set | t 64c | BOOL8     | DisableScale E <sup>2</sup>                  |
| 0x4D hex | Get / Set | t 64d | BOOL8     | CaptureRawCounts E <sup>2</sup>              |
| 0x50 hex | Get / Set | t 650 | BOOL8     | SelectScale C                                |
| 0x51 hex | Get / Set | t 651 | BOOL8     | SelectScale D                                |
| 0x52 hex | Get / Set | t 652 | BOOL8     | SelectScale_E                                |
| 0x56 hex | Get / Set | t 656 | BOOL8     | EmailAlertMessage 1                          |
| 0x57 hex | Get / Set | t 657 | BOOL8     | EmgilAlertMessage 2                          |
| 0x58 hex | Get / Set | t 658 | BOOL8     | EmailAlertMessage 3                          |
| 0x59 hex | Get / Set | t 659 | BOOL8     | EmailAlertMessage 4                          |
| 0x88 hex | Get / Set | t 688 | BOOL8     | WeightUpdated A <sup>1</sup>                 |
| 0x89 hex | Get / Set | t 689 | BOOL8     | WeightUpdated B <sup>1</sup>                 |
| 0x8B hex | Get / Set | t 68h | BOOL8     | Web Pages Disable Frror Display <sup>1</sup> |
| 0x8C hex | Get / Set | t 68c | BOOL8     | SetpointInstalled A <sup>1</sup>             |
| 0x8D hex | Get / Set | t 68d | BOOLS     | SetpointInstalled B <sup>1</sup>             |
| 0x8F hex | Get / Set | t 68e | BOOL8     | CalibrationComplete A <sup>1</sup>           |
| 0x8E hex | Get / Set | t 68f | BOOLS     | CalibrationComplete B <sup>1</sup>           |
|          |           | 1_001 | 50010     |                                              |

| Attr ID  | Access    | Name  | Data Type | Description                             |
|----------|-----------|-------|-----------|-----------------------------------------|
| 0x90 hex | Get / Set | t_690 | BOOL8     | TareScale_A <sup>2</sup>                |
| 0x91 hex | Get / Set | t_691 | BOOL8     | ClearTareScale_A <sup>2</sup>           |
| 0x92 hex | Get / Set | t_692 | BOOL8     | PrintScale_A <sup>2</sup>               |
| 0x93 hex | Get / Set | t_693 | BOOL8     | ZeroScale_A <sup>2</sup>                |
| 0x94 hex | Get / Set | t_694 | BOOL8     | SwitchToPrimaryUnits_A <sup>2</sup>     |
| 0x95 hex | Get / Set | t 695 | BOOL8     | SwitchToSecondUnits A <sup>2</sup>      |
| 0x96 hex | Get / Set | t 696 | BOOL8     | SwitchToOtherUnits A <sup>2</sup>       |
| 0x97 hex | Get / Set | t 697 | BOOL8     | ApplySetup A <sup>2</sup>               |
| 0x98 hex | Get / Set | t_698 | BOOL8     | RestartSetpoints_A <sup>2</sup>         |
| 0x99 hex | Get / Set | t_699 | BOOL8     | RestartRateCalculation_A <sup>2</sup>   |
| 0x9A hex | Get / Set | t_69a | BOOL8     | RestartFilter_A <sup>2</sup>            |
| 0x9B hex | Get / Set | t_69b | BOOL8     | ResetSetpointCoincidence_A <sup>2</sup> |
| 0x9C hex | Get / Set | t 69c | BOOL8     | DisableScale A <sup>2</sup>             |
| 0x9D hex | Get / Set | t 69d | BOOL8     | CaptureRawCounts A <sup>2</sup>         |
| 0x9E hex | Get / Set | t_69e | BOOL8     | WriteCalibrationToEEProm_A <sup>2</sup> |
| 0x9F hex | Get / Set | t_69f | BOOL8     | ResetPredictiveFailures <sup>2</sup>    |
| OxAO hex | Get / Set | t_6a0 | BOOL8     | TareScale_B <sup>2</sup>                |
| OxA1 hex | Get / Set | t_6a1 | BOOL8     | ClearTareScale_B <sup>2</sup>           |
| 0xA2 hex | Get / Set | t_6a2 | BOOL8     | PrintScale_B <sup>2</sup>               |
| OxA3 hex | Get / Set | t_6a3 | BOOL8     | ZeroScale_B <sup>2</sup>                |
| OxA4 hex | Get / Set | t_6a4 | BOOL8     | SwitchToPrimaryUnits_B <sup>2</sup>     |
| 0xA5 hex | Get / Set | t_6a5 | BOOL8     | SwitchToSecondUnits_B <sup>2</sup>      |
| 0xA6 hex | Get / Set | t_6a6 | BOOL8     | SwitchToOtherUnits_B <sup>2</sup>       |
| 0xA7 hex | Get / Set | t_6a7 | BOOL8     | ApplySetup_B <sup>2</sup>               |
| 0xA8 hex | Get / Set | t_6a8 | BOOL8     | RestartSetpoints_B <sup>2</sup>         |
| 0xA9 hex | Get / Set | t_6a9 | BOOL8     | RestartRateCalculation_B <sup>2</sup>   |
| OxAA hex | Get / Set | t_6aa | BOOL8     | RestartFilter_B <sup>2</sup>            |
| OxAB hex | Get / Set | t_6ab | BOOL8     | ResetSetpointCoincidence_B <sup>2</sup> |
| OxAC hex | Get / Set | t_6ac | BOOL8     | DisableScale_B <sup>2</sup>             |
| OxAD hex | Get / Set | t_6ad | BOOL8     | CaptureRawCounts_B <sup>2</sup>         |
| OxAE hex | Get / Set | t_6ae | BOOL8     | WriteCalibrationToEEProm_B <sup>2</sup> |
| OxAF hex | Get / Set | t_6af | BOOL8     | ResetPredictiveFailures <sup>2</sup>    |
| OxBO hex | Get / Set | t_6b0 | BOOL8     | TareScale_S <sup>2</sup>                |
| OxB1 hex | Get / Set | t_6b1 | BOOL8     | ClearTareScale_S <sup>2</sup>           |
| 0xB2 hex | Get / Set | t_6b2 | BOOL8     | PrintScale_S <sup>2</sup>               |
| 0xB3 hex | Get / Set | t_6b3 | BOOL8     | ZeroScale_S <sup>2</sup>                |
| 0xB4 hex | Get / Set | t_6b4 | BOOL8     | SwitchToPrimaryUnits_S <sup>2</sup>     |
| 0xB5 hex | Get / Set | t_6b5 | BOOL8     | SwitchToSecondUnits_S <sup>2</sup>      |
| 0xB6 hex | Get / Set | t_6b6 | BOOL8     | SwitchToOtherUnits_S <sup>2</sup>       |
| OxCO hex | Get / Set | t_6c0 | BOOL8     | SelectScale_A                           |
| OxC1 hex | Get / Set | t_6c1 | BOOL8     | SelectScale_B                           |
| OxC2 hex | Get / Set | t_6c2 | BOOL8     | SelectOtherScale                        |
| OxC3 hex | Get / Set | t_6c3 | BOOL8     | DemandCustomPrint_1                     |
| OxC4 hex | Get / Set | t_6c4 | BOOL8     | DemandCustomPrint_2                     |
| 0xC5 hex | Get / Set | t_6c5 | BOOL8     | DemandCustomPrint_3                     |
| 0xC6 hex | Get / Set | t_6c6 | BOOL8     | DemandCustomPrint_4                     |
| OxC7 hex | Get / Set | t_6c7 | BOOL8     | DemandCustomPrint_5                     |
| OxCC hex | Get / Set | t_6cc | BOOL8     | CustomCommand I                         |
| UXCD hex | Get / Set | 1_6cd | BOOLS     |                                         |
| UXCE hex | Get / Set | 1_6Ce | BOOL8     |                                         |
| UXCF hex | Get / Set |       | ROOL8     |                                         |
|          | Get / Set | p_6e0 | RUULS     |                                         |
| UXEINEX  | Get / Set | pbel  | RUULA     | UISCRETEINDUTIKISINGEOGE 2              |

#### Chapter 1: JAGXTREME CIP Object Interface

| Attr ID  | Access    | Name  | Data Type | Description                              |
|----------|-----------|-------|-----------|------------------------------------------|
| 0xE2 hex | Get / Set | p_6e2 | BOOL8     | DiscreteInputRisingEdge_3 <sup>1</sup>   |
| 0xE3 hex | Get / Set | p_6e3 | BOOL8     | DiscreteInputRisingEdge_4 <sup>1</sup>   |
| 0xE4 hex | Get / Set | p_6e4 | BOOL8     | DiscreteInputRisingEdge_5 <sup>1</sup>   |
| 0xE5 hex | Get / Set | p_6e5 | BOOL8     | DiscreteInputRisingEdge_6 <sup>1</sup>   |
| 0xE6 hex | Get / Set | p_6e6 | BOOL8     | DiscreteInputRisingEdge_7 <sup>1</sup>   |
| 0xE7 hex | Get / Set | p_6e7 | BOOL8     | DiscreteInputRisingEdge_81               |
| 0xE8 hex | Get / Set | p_6e8 | BOOL8     | DiscreteInputRisingEdge_91               |
| 0xE9 hex | Get / Set | p_6e9 | BOOL8     | DiscreteInputRisingEdge_10 <sup>1</sup>  |
| OxEA hex | Get / Set | p_6ea | BOOL8     | DiscreteInputRisingEdge_11 <sup>1</sup>  |
| OxEB hex | Get / Set | p_6eb | BOOL8     | DiscreteInputRisingEdge_12 <sup>1</sup>  |
| 0xF0 hex | Get / Set | p_6f0 | BOOL8     | DiscreteInputFallingEdge_1               |
| 0xF1 hex | Get / Set | p_6f1 | BOOL8     | DiscreteInputFallingEdge_21              |
| 0xF2 hex | Get / Set | p_6f2 | BOOL8     | DiscreteInputFallingEdge_31              |
| 0xF3 hex | Get / Set | p_6f3 | BOOL8     | DiscreteInputFallingEdge_41              |
| 0xF4 hex | Get / Set | p_6f4 | BOOL8     | DiscreteInputFallingEdge_51              |
| 0xF5 hex | Get / Set | p_6f5 | BOOL8     | DiscreteInputFallingEdge_61              |
| 0xF6 hex | Get / Set | p_6f6 | BOOL8     | DiscreteInputFallingEdge_71              |
| 0xF7 hex | Get / Set | p_6f7 | BOOL8     | DiscreteInputFallingEdge_81              |
| 0xF8 hex | Get / Set | p_6f8 | BOOL8     | DiscreteInputFallingEdge_91              |
| 0xF9 hex | Get / Set | p_6f9 | BOOL8     | DiscreteInputFallingEdge_101             |
| OxFA hex | Get / Set | p_6fa | BOOL8     | DiscreteInputFallingEdge_11 <sup>1</sup> |
| OxFB hex | Get / Set | p_6fb | BOOL8     | DiscreteInputFallingEdge_121             |

- 1. The JAGXTREME O/S sets these discrete triggers to indicate an event. An application must set the reset the field to 0 before the same event will trigger again.
- 2. Applications can set these fields to trigger a command within the JAGXTREME O/S. The JAGXTREME O/S will set the field to 0 when it is done processing the command. It will set a corresponding error bit to indicate when there is an error in processing the command.

#### METTLER TOLEDO CIP Interface Technical Manual

## Level Sensitive Physical Discrete I/O Output Object

#### **Class Code**

Class Code: 77hex

The Level Sensitive Physical Discrete I/O Output Object contains:

### **Class Attributes**

The Level Sensitive Physical Discrete I/O Output Object does not support any class attributes.

## **Common Services**

| Service Code | Class/Instance Usage | Service Name         |
|--------------|----------------------|----------------------|
| OxOE         | Instance (1)         | Get Attribute Single |
| 0x10         | Instance (1)         | Set Attribute Single |

#### Instances

Only one instance of the Level Sensitive Physical Discrete I/O Output Object is supported: Instance 1.

| Attr ID  | Access    | Name  | Data Type | Description               |
|----------|-----------|-------|-----------|---------------------------|
| 0x01 hex | Get / Set | p_500 | BOOL8     | PhysicalDiscreteOutput_1  |
| 0x02 hex | Get / Set | p_501 | BOOL8     | PhysicalDiscreteOutput_2  |
| 0x03 hex | Get / Set | p_502 | BOOL8     | PhysicalDiscreteOutput_3  |
| 0x04 hex | Get / Set | p_503 | BOOL8     | PhysicalDiscreteOutput_4  |
| 0x09 hex | Get / Set | p_508 | BOOL8     | PhysicalDiscreteOutput_5  |
| 0x0A hex | Get / Set | p_509 | BOOL8     | PhysicalDiscreteOutput_6  |
| 0x0B hex | Get / Set | p_50a | BOOL8     | PhysicalDiscreteOutput_7  |
| 0x0C hex | Get / Set | p_50b | BOOL8     | PhysicalDiscreteOutput_8  |
| 0x0D hex | Get / Set | p_50c | BOOL8     | PhysicalDiscreteOutput_9  |
| OxOE hex | Get / Set | p_50d | BOOL8     | PhysicalDiscreteOutput_10 |
| OxOF hex | Get / Set | p_50e | BOOL8     | PhysicalDiscreteOutput_11 |
| 0x10 hex | Get / Set | p_50f | BOOL8     | PhysicalDiscreteOutput_12 |

## Level Sensitive Physical Discrete I/O Input Object

### **Class Code**

Class Code: 78hex

The Level Sensitive Physical Discrete I/O Input Object contains:

#### **Class Attributes**

The Level Sensitive Physical Discrete I/O Input Object does not support any class attributes.

### **Common Services**

| Service Code | Class/Instance Usage | Service Name         |
|--------------|----------------------|----------------------|
| OxOE         | Instance             | Get Attribute Single |
| 0x10         | Instance             | Set Attribute Single |

## Instances

Only Instance 1 of the Level Sensitive Physical Discrete I/O Input Object is supported.

| Attr ID  | Access | Name  | Data Type | Description              |
|----------|--------|-------|-----------|--------------------------|
| 0x01 hex | Get    | p_100 | BOOL8     | PhysicalDiscreteInput_1  |
| 0x02 hex | Get    | p_101 | BOOL8     | PhysicalDiscreteInput_2  |
| 0x03 hex | Get    | p_102 | BOOL8     | PhysicalDiscreteInput_3  |
| 0x04 hex | Get    | p_103 | BOOL8     | PhysicalDiscreteInput_4  |
| 0x09 hex | Get    | p_108 | BOOL8     | PhysicalDiscreteInput_5  |
| 0x0A hex | Get    | p_109 | BOOL8     | PhysicalDiscreteInput_6  |
| 0x0B hex | Get    | p_10a | BOOL8     | PhysicalDiscreteInput_7  |
| 0x0C hex | Get    | p_10b | BOOL8     | PhysicalDiscreteInput_8  |
| 0x0D hex | Get    | p_10c | BOOL8     | PhysicalDiscreteInput_9  |
| 0x0E hex | Get    | p_10d | BOOL8     | PhysicalDiscreteInput_10 |
| 0x0F hex | Get    | p_10e | BOOL8     | PhysicalDiscreteInput_11 |
| 0x10 hex | Get    | p_10f | BOOL8     | PhysicalDiscreteInput_12 |

## JagBASIC Remote Batching Variables

### **Class Code**

Class Code: 79 hex

The JagBASIC Remote Batching Variables Object provides access to JagBASIC remote batching variables

#### **Class Attributes**

The JagBASIC Remote Batching Variables Object does not support any class attributes.

#### **Common Services**

| Service Code | Class/Instance Usage | Service Name         |
|--------------|----------------------|----------------------|
| OxOE         | Instance (1,2)       | Get Attribute Single |
| 0x10         | Instance (1,2)       | Set Attribute Single |

#### Instances

The JagBASIC Remote Batching Variables Object has 2 supported instances, which provide access to up to 198 remote batching variables.

|          |           | Instance 1 | Attributes |                                                        |
|----------|-----------|------------|------------|--------------------------------------------------------|
| Attr ID  | Access    | Name       | Data Type  | Description                                            |
| 0x01 hex | Get / Set | bx101      | UINT8      | Remote Batching Variable 1, Also Autotune Setup State. |
| 0x02 hex | Get / Set | bx102      | UINT8      | Remote Batching Variable 2, Also Autotune Setup State. |
| 0x03 hex | Get / Set | bx103      | UINT8      | Remote Batching Variable 3, Also Autotune Setup State. |
| 0x04 hex | Get / Set | bx104      | UINT8      | Remote Batching Variable 4, Also Autotune Setup State. |
| 0x05 hex | Get / Set | bx105      | UINT8      | Remote Batching Variable 5, Also Autotune Setup State. |
| 0x06 hex | Get / Set | bx106      | UINT8      | Remote Batching Variables 6 through 98                 |
| through  |           | through    |            |                                                        |
| 0x62 hex |           | bx198      |            |                                                        |

#### Notes:

1. Settable only when the JAGXTREME terminal's Legal-for-Trade switch is in the `off' position.

#### **Instance 2 Attributes**

| Attr ID  | Access    | Name    | Data Type | Description                              |
|----------|-----------|---------|-----------|------------------------------------------|
| 0x01 hex | Get / Set | bx201   | UINT8     | Remote Batching Variables 99 through 198 |
| through  |           | through |           |                                          |
| 0x62 hex |           | bx298   |           |                                          |

Notes:

1. Settable only when the JAGXTREME terminal's Legal-for-Trade switch is in the `off' position.

## Scale Calibration - EEPROM Object

## **Class Code**

Class Code: 7e hex

The Scale Calibration EEPROM Object contains calibration data for a given scale.

### Class Attributes

The Scale Calibration EEPROM Object does not support any class attributes.

## **Common Services**

| Service Code | Class/Instance Usage | Service Name         |
|--------------|----------------------|----------------------|
| OxOE hex     | Instance (1 thru 5)  | Get Attribute Single |
| 0x10 hex     | Instance (1 thru 5)  | Set Attribute Single |

#### Instances

One instance of the Scale Calibration EEPROM Object will exist for each of up to five possible scales connected to a given JAGXTREME terminal either directly or indirectly.

| Instance Attributes |          |                   |           |                               |
|---------------------|----------|-------------------|-----------|-------------------------------|
| Attr ID             | Access 1 | Name <sup>2</sup> | Data Type | Description                   |
| 0x01 hex            | Get      | cen01             | UINT8     | Address Of First Load Cell    |
| 0x02 hex            | Get      | cen02             | UINT8     | Number of Load Cells          |
| 0x03 hex            | Get      | cen03             | UINT8     | Primary Units:                |
|                     |          |                   |           | 1 = pounds                    |
|                     |          |                   |           | 2 = kilograms                 |
|                     |          |                   |           | 3 = grams                     |
|                     |          |                   |           | 4 = metric tons               |
| 0x04 hex            | Get      | cen04             | CHAR      | Primary Number Ranges         |
| 0x05 hex            | Get      | cen05             | DOUBLE    | Primary Low Increment Size    |
| 0x06 hex            | Get      | cen06             | DOUBLE    | Primary Mid Increment Size    |
| 0x07 hex            | Get      | cen07             | DOUBLE    | Primary High increment Size   |
| 0x08 hex            | Get      | cen08             | DOUBLE    | Primary Low Mid Threshold     |
| 0x09 hex            | Get      | cen09             | DOUBLE    | Primary Mid High Threshold    |
| 0x0A hex            | Get      | cen10             | DOUBLE    | Primary Scale Capacity        |
| 0x0B hex            | Get      | cenll             | UINT8     | Secondary Units:              |
|                     |          |                   |           | 1 = pounds                    |
|                     |          |                   |           | 2 = kilograms                 |
|                     |          |                   |           | 3 = grams                     |
|                     |          |                   |           | 4 = metric tons               |
| 0x0C hex            | Get      | cen12             | CHAR      | Secondary Number Ranges       |
| 0x0D hex            | Get      | cen13             | DOUBLE    | Secondary Low Increment Size  |
| 0x0E hex            | Get      | cen14             | DOUBLE    | Secondary Mid Increment Size  |
| 0x0F hex            | Get      | cen15             | DOUBLE    | Secondary High Increment Size |
| 0x10 hex            | Get      | cen16             | DOUBLE    | Secondary Low Mid Threshold   |
| Ox11 hex            | Get      | cen17             | DOUBLE    | Secondary Mid High Threshold  |
| 0x12 hex            | Get      | cen18             | DOUBLE    | Secondary Scale Capacity      |
| 0x13 hex            | Get      | cen19             | CHAR      | Calibration Units:            |
|                     |          |                   |           | 1 = primary                   |
|                     |          |                   |           | 2 = secondary                 |
| 0x14 hex            | Get      | cen20             | UINT32    | Zero Calibration Counts       |
| 0x15 hex            | Get      | cen21             | UINT32    | High Calibration Counts       |

## METTLER TOLEDO CIP Interface Technical Manual

| Attr ID  | Access 1 | Name <sup>2</sup> | Data Type | Description                                           |
|----------|----------|-------------------|-----------|-------------------------------------------------------|
| 0x16 hex | Get      | cen22             | DOUBLE    | High Calibration Weight                               |
| 0x17 hex | Get      | cen23             | UINT32    | Mid Calibration Counts                                |
| 0x18 hex | Get      | cen24             | DOUBLE    | Mid Calibration Weight                                |
| 0x19 hex | Get      | cen25             | DOUBLE    | Gravity Adjust                                        |
| Ox1A hex | Get      | cen26             | FLOAT     | Motion Stability Sensitivity in D                     |
| 0x1B hex | Get      | cen27             | UINT8     | Motion Stability Time Period: (1 = 3 sec,, 7 = 10sec) |
| Ox1C hex | Get      | cen28             | ASCII[13] | Scale Serial Number                                   |
| 0x1D hex | Get      | cen29             | UINT8     | Calibration Counter 1                                 |
| Ox1E hex | Get      | cen30             | UINT8     | Calibration Counter 2                                 |
| Ox1F hex | Get      | cen31             | UINT8     | A to D Update Rate                                    |
| 0x20 hex | Get      | cen32             | UINT8     | Over Capacity Divisions                               |
| 0x55 hex | Get      | cen85             | BOOL8     | Linearity Correction Enable                           |
| 0x56 hex | Get      | cen86             | BOOL8     | Over Capacity Blanking                                |
| 0x57 hex | Get      | cen87             | BOOL8     | Multirange Mode                                       |
| 0x58 hex | Get      | cen88             | UINT8     | Shift Adjust Mode:                                    |
|          |          |                   |           | 0 = Cell                                              |
|          |          |                   |           | 1 = Pair                                              |

- 1. Settable only when the JAGXTREME terminal's Legal-for-Trade switch is in the OFF position.
- 2. The character `n' represents the internal scale number (1-5). Right justified, null terminated string.

# Setting up Scheduled Messaging to the JAGXTREME Terminal

## Scheduled Messaging (for EtherNet I/P or ControlNet Networks)

This section provides the user with an example of how to set up a Logix 5550 controller for scheduled messaging to a JAGXTREME terminal. The network used in the example is EtherNet I/P, but the techniques and steps used in setting up messaging are similar for ControlNet networks as well. Where significant differences exist between the set up procedure for the two networks, they will be noted during the course of the example.

To set up scheduled messaging to the JAGXTREME terminal:

- Configure the JAGXTREME terminal's CIP Network Interface card.
- Configure the controller to initiate an I/O connection to the JAGXTREME terminal.
- Schedule the I/O connection (ControlNet only).

## Configuring the JAGXTREME terminal's CIP Network Interface Card

Before communications can take place to the JAGXTREME terminal's CIP Network Interface Card, the card must be configured in terms of:

- The type of network being used.
- The network address ( IP or MAC) of the CIP Network Interface Card.
- The format of the I/O data the JAGXTREME should transmit.

All of these tasks can be accomplished via the CIP PLC Interface page of the JAGXTREME terminal's built in web server. To get there, simply browse the JAGXTREME terminal's internal web page using any popular web browser using the IP default or previously configured IP address. From the home page:

- Select Communications from the left hand panel.
- Select **CIP PLC Communications** from the list presented in the right portion of the screen.
- Press the **Program Mode** button in the left column of the screen in order to enable the controls on the **CIP PLC Communications** screen presented in the right hand portion of your screen.

The resulting screen should look similar to the following screen.

| JAGXTREME<br>Program Mode | n<br>ControlNet PLC Interfa | ce                        |
|---------------------------|-----------------------------|---------------------------|
| 💮 Language                | Scale Setup                 | ControlNet Media Layer    |
| 🐴 Home                    | Weight 🛛 🖌 Data Format      | Ethernet / IP 🚩 Type      |
| 🚮 Scale                   | 4 🛩 Number of Scales        | ⊖ Yes ⊙ No DHCP Client    |
| 🤣 Application             | 1 🕶 Scale                   | 65.106.34.245 IP Address  |
| 📼 Terminal                | ⊙Local ○Remote              | 255.255.255.0 Subnet Mask |
| Communication             | 🔺 🛩 Internal Scale          | 0.0.0.0 Gateway Address   |
| 🏢 Maintenance             |                             |                           |
| 💡 Help                    | Save Changes                |                           |
| 觽 MT Homepage             |                             |                           |

### CIP Network Interface Configuration Screen

The CIP Network PLC Interface screen provides two forms side by side. Once a selection is made, press the **Save Changes** button beneath the forms to save the settings within the JAGXTREME terminal and then press the **Run Mode** button in the left hand pane to return the scale to the run mode.

### The Scale Setup Form

The Scale Setup Form allows you to select the format of the data you would like the JAGXTREME terminal to transmit and receive via scheduled messaging, as well as the number of scales to be included in the JAGXTREME terminal's I/O message data. The Data Format choices are Weight, Divisions, Extended and Floating Point. If Weight or Divisions is selected, then the numerical data included in the scheduled message will be Integers.

Note: The Data Format selection made here determines the exact Assembly Instances and data size to use when configuring the Logix 5000.

The lower portion of the form allows you to specify the way each scale is connected to the JAGXTREME terminal (i.e. Local –connected to the CIP network, or Remote-connected to JAGXTREME cluster network). A scheduled message contains an array of scale information. Since four scales may be selected there are four elements within the array. These elements are referred to as "Slots". Slot 1 contains Scale 1 data, Slot 2 contains Scale 2 data, etc. The types of information contained within a scheduled message is dependent on the Data Format selected.

Each scale that is part of the scheduled message must be mapped to a respective internal scale.

There will be four slots of data even if there is only one scale.

| Aoguess 💽 http://111.111.111.3 |                         |                           |
|--------------------------------|-------------------------|---------------------------|
| JAGXTREME                      | 1                       |                           |
| Program Mode                   | ControlNet PLC Interfac | ce                        |
| 🚯 Language                     | Scale Setup             | ControlNet Media Layer    |
| 👚 Home                         | Weight 🔽 Data Format    | Ethernet / IP 🚩 Type      |
| л Scale                        | 4 💙 Number of Scales    | ○ Yes ⊙ No DHCP Client    |
| 🧭 Application                  | 1 💌 Scale               | 65.106.34.245 IP Address  |
| 📼 Terminal                     | ⊙Local ○Remote          | 255.255.255.0 Subnet Mask |
| Communication                  | A 🔽 Internal Scale      | 0.0.0.0 Gateway Address   |
| 🚻 Maintenance                  | [ <u>]</u>              |                           |
| 💡 Help                         | Save Changes            |                           |
| 觽 MT Homepage                  |                         |                           |

#### Local Scale Connection

The diagram above shows Scale 1 of the scheduled message mapped to Internal Scale A. Scale 1 could be mapped to any one of the Local Internal Scales.

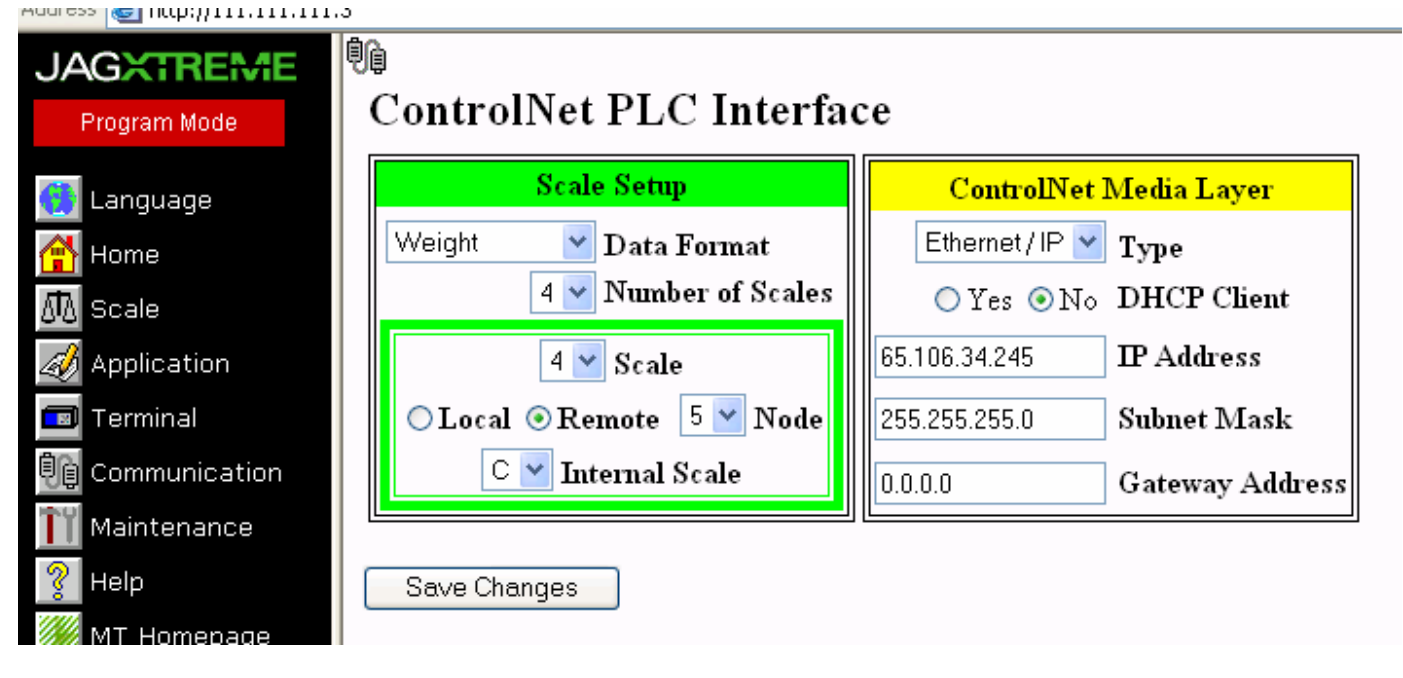

### **Remote Scale Connection**

In the Remote Scale Connection diagram shown, there are 4 scales in the scheduled message. Weight data from "Scale C" of the JAGXTREME at Cluster Node 5 is mapped to the Scale 4 slot of the scheduled message.

## The CIP Network Media Layer Form

The CIP Network Media Layer Form allows you to choose either Ethernet/IP or ControlNet as the underlying network media. Once you have chosen a media layer, the remainder of the form changes to provide you with access to the network address data appropriate for the media layer chosen.

## Configuring the Logix Controller

In order for the Logix controller to be able to open and maintain an I/O connection with the JAGXTREME terminal, the connection must be configured within the Logix controller.

#### To set up the connection:

- Open the Logix 5000 program file and right clicking on the appropriate Ethernet bridge within the controller's I/O configuration tree.
- Select **New Module** from the pop-up menu.
- Select Generic Ethernet Module from the Select Module Type dialog box and press OK.

The resulting dialog box should look something like the one shown in the following figure.

| Module Properties - EthernotBridge (ETHE)                                                 | RNET-MODULE 1. I)                                                          |  |  |
|-------------------------------------------------------------------------------------------|----------------------------------------------------------------------------|--|--|
| Type: ETHERNET-MODULE Generic Ethernel<br>Vendor: Allen-Bradley<br>Parent: EthernelBridge | ETHERNET-MODULE Generic Ethernet Module<br>Allen-Bradley<br>EtherneiBridge |  |  |
| Name JopX<br>Description                                                                  | - Connection Parameters<br>Ascembly<br>Instance: Size:                     |  |  |
| -                                                                                         | jnput 1 8 (16-bil)                                                         |  |  |
| 22                                                                                        | Oglput 2 8 🗧 (16-bil)                                                      |  |  |
| Comm Eormat   Data - INT                                                                  | Carfiguration: 255 0 🕂 (8-bit)                                             |  |  |
| P Address: 65 . 106 . 34 . 245                                                            | Slatus Input                                                               |  |  |
| C HostName                                                                                | Sjøke Oulput                                                               |  |  |
| Statux Offline                                                                            | Cancel Apply Help                                                          |  |  |

#### Module Properties-General Page

The dialog box shown in the previous figure allows you to configure the I/O connection to the JAGXTREME. The Instances and Sizes shown came from the previous table and are based on the choice of data format made earlier when we configured the CIP Network Interface Card from the JAGXTREME terminal's configuration web page.

Notice that the sizes entered within the Connection Parameters of the dialog box are in INT, since that is the Comm Format selected. See the following diagram for size information.
| Data Format    | Input Instance | Size (Bytes) | Output Instance | Size (Bytes) |
|----------------|----------------|--------------|-----------------|--------------|
| Weight         | 1              | 16           | 2               | 16           |
| Divisions      | 1              | 16           | 2               | 16           |
| Extended       | 9              | 16           | 2               | 16           |
| Floating Point | 3              | 32           | 4               | 26           |

| Data Format to Assembly Ins | stance Mappings |
|-----------------------------|-----------------|
|-----------------------------|-----------------|

Note: The JAGXTREME terminal does not use an Assembly Configuration Instance, so it does not matter what number is entered for that selection as long as the size is 0. Once you have entered your selections into the dialog box shown above, click the **Connection** button. The resulting dialog box should look something like the following:

|         | dale Properties - Ethernetbridge (ETHERRET-MODULE 1.1)                            |
|---------|-----------------------------------------------------------------------------------|
| Ger     | aral Connection   Module Info                                                     |
| E.      | auested Packet Interval (RPI) 59.0 ; ms (1.0 - 3200.0 ms)                         |
|         | Inhibit Module<br>Maior Fault On Controller II Connection Fails While in Run Mode |
| - I - I | odule Fault                                                                       |
|         |                                                                                   |
|         |                                                                                   |
|         |                                                                                   |
|         |                                                                                   |
| Stelu   | : Offline OK Cancel Apply Help                                                    |
|         |                                                                                   |

Module Properties-Connection Page

#### Specifying an Requested Packet Interval (RPI)

The Module Properties dialog box allows you to select the Requested Packet Interval (RPI) for the connection. This is the interval, in milliseconds, at which the Logix controller and the JAGXTREME terminal will exchange data over the I/O connection.

Note: Although the JAGXTREME terminal supports any RPI selected. The scale weight data it reports is only updated at the rate of 17Hz.

Once an RPI selection has been made, press the **Finish** button to complete the configuration of the I/O connection.

#### Input and Output Tags

Note that after the I/O connection has been configured, the RSLOGIX program will automatically create the Input and Output arrays tags for the connection. For this example the tags will be identified as Jagx.I.Data and Jagx.O.Data. See the following for an example of these tags.

| s | coge: Test](cantiolier) 🛫 Show: | Show Al 🚽 | Soft Top Na    | те 💌    |                                    |    |
|---|---------------------------------|-----------|----------------|---------|------------------------------------|----|
|   | Tag Name 🗸 🗸                    | Value 🔹 🚺 | Force Maak 🔹 🕒 | Style   | Page T                             |    |
|   | ⊞-JagK:C                        | [····}    | [+             |         | AB:ETHERNET_MODULE:C:0             |    |
|   | 🖂 JagKi                         | [}        | [}             |         | AB:ETHERNET_MODULE_INT_168ytex:1:0 |    |
| 1 | ⊟-JagX1.Dala                    | [}        | [}             | Decimal | INT(8)                             |    |
|   | ⊞JagXI.Data[0]                  | 0         |                | Decimal | INT                                |    |
|   | ⊕Jag≮l.Data[1]                  | 0         |                | Decimal | INT                                |    |
|   | ⊕ JagXI.Date[2]                 | 0         |                | Decimal | INT                                |    |
|   | ⊞JagXI.Date[3]                  | 0         |                | Decimal | INT                                |    |
|   | ⊞JagXI.Data[4]                  | 0         |                | Decimal | INT                                |    |
|   | [] Jag≍l.Data[5]                | 0         |                | Decimal | INT                                | 21 |
|   | ⊕Jag⊠I.Date[6]                  | ٥         |                | Decimal | INT                                |    |
|   | ⊞JagXI.Data[7]                  | 0         |                | Decimal | INT                                |    |
|   | ⊟-JagK:0                        | []        | []             |         | AB:ETHERNET_MODULE_INT_168ytes:0:0 |    |
|   | - Jaght D.Data                  | []        | [}             | Decimal | INT[8]                             |    |
|   | ⊡JagX0.0eta[0]                  | ٥         |                | Decimal | INT                                |    |
|   | ⊞JagX0.0ata∏)                   | 0         |                | Decimal | INT                                |    |
|   | ⊞Jag≍0.Data[2]                  | 0         |                | Decimal | INT                                |    |
|   | ⊕Jag≭0.Data[3]                  | 0         |                | Decimal | INT                                |    |
|   |                                 | ٥         |                | Decimal | INT                                |    |
|   | ⊞JagX0.0ata[5]                  | 0         |                | Decimal | INT                                |    |
|   | ⊞Jag≍0.Data[6]                  | 0         |                | Decimal | INT                                |    |
|   | ∔ Jag×0.Data[7]                 | 0         |                | Decimal | INT                                |    |

## **Running the Connection**

Now that the connection has been configured, it is ready to be exercised. To accomplish this, download the program into the Logix controller.

## **ControlNet Only**

If you are using a ControlNet network, the network must be scheduled using Rockwell Software's RS Networx for ControlNet. This step is not required for Ethernet/IP networks. For details on how to use RSNetworx for ControlNet, refer to the RSNetworx user manual and online help system, or contact Rockwell Software for support.

Note: The Logix controller does not need to be in Run mode for the connection to operate. The connection will open and run as soon as you complete downloading it to the controller.

If you would like to stop the connection, simply go back to the dialog box shown in the previous figure (right-click the JAGXTREME module in the controller's I/O tree and select Properties from the pop-up menu) and click the Inhibit check box.

#### Working With JAGXTREME I/O Data

While previous sections of this manual detailed the exact format of the data contained in each of the JAGXTREME terminal's objects and instances, it is often preferable within a Logix 5000 ladder program to be able to reference individual data items by symbolic name rather than as offsets into a block of data. The following section explains how to convert JAGXTREME I/O data into a format that is easier to use within the Logix 5000 controller.

#### Data Types

In Logix 5000 programming, tags are named data items that may consist of a variety of data types: from a single INT, to arrays of structures containing a variety of mixed data types. While the most basic data types are defined by Logix 5000, the user is also free to define new data types to suit theirown needs.

#### Using User Defined Data Types

The use of special user-defined data types to represent JAGXTREME I/O data is an excellent way to provide clear, efficient access to JAGXTREME I/O data within a Logix 5000 ladder program. In order to make use of user-defined data types to represent JAGXTREME I/O data, the user must:

- Determine the structure of the data type.
- Create the data type.
- Create a tag of that type.
- Put data into the tag

#### Determining the Structure of the Data Type

The JAGXTREME terminal's assembly instances present the data from several scales arranged into Slots. Accordingly, the data can be viewed as an array of 4 identical userdefined data types rather than a single large data type containing repetitively named fields. For example, the Integer Input data from Assembly Instance 1 might be represented as follows:

| Tag Name  | Data Type           |
|-----------|---------------------|
| MyJagData | IntInputSlotType[4] |

Where:

MyJagData is a tag we create to hold the Integer Input data from Assembly Instance 1 of the JAGXTREME terminal.

IntInputSlotType is a user-defined data type that exactly duplicates the structure of a single Slot of integer input data from the JAGXTREME terminal.

## Creating a User Defined Data Type

Once a desired data type structure has been determined, the actual creation of the userdefined data type is relatively straightforward.

For Integer Input data from Assembly Instance 1, we will create a user-defined data type to represent a single slot of scale data, and later create a tag consisting of an array of 4 of those user-defined tag types.

To create a new data type, simply right click on **User Defined Data Types** in the left hand window of the Logix 5000 programming software and select **New Data Type** from the pop up menu that appears.

A "Data Type" dialog box will appear which allows you to completely define your custom data type. The following dialog box shows the structure of the User Defined Data Type "IntlnputSlotData.

| Name:<br>Description: | InthrputSlotType<br>Scale data sent to th<br>when the CIP interfe<br>Divisions | re Lagix Controller<br>sos card is configu | by the Jagestreme Arrend for Weight or |
|-----------------------|--------------------------------------------------------------------------------|--------------------------------------------|----------------------------------------|
| Menbez                | Data Tura                                                                      | Put                                        | Data Type Size: 4 byte(s)              |
| Name<br>Is/sidet      | имт                                                                            | Desimal                                    | Cests Waist Data                       |
| Soboiet1              | POOL                                                                           | Decinal                                    | Stale weight Data                      |
| Setnoiet?             | BOOL                                                                           | Decimal                                    | Somoint 1 Status                       |
| Settoint2             | BOOL                                                                           | Decimal                                    | Setnoint 1 Statue                      |
| Settointé             | BOOL                                                                           | Decimal                                    | Semont 1 Status                        |
| Settoint5             | BOOL                                                                           | Decinal                                    | Semoint 1 Status                       |
| Setpoint6             | BOOL                                                                           | Decimal                                    | Settoint 1 Status                      |
| Setpoint7             | BOOL                                                                           | Decimal                                    | Settoint 1 Status                      |
| SetpointB             | BOOL                                                                           | Decimal                                    | Setto oint 1 Status                    |
| EscapeKey             | BOOL                                                                           | Decimal                                    | Escape Key Pressed                     |
| DiscreteIn1           | BOOL                                                                           | Decimal                                    | Discrete Input 1                       |
| DiscreteIn2           | BOOL                                                                           | Decimal                                    | Discrete Input 1                       |
| Discreteln3           | BOOL                                                                           | Decimal                                    | Discrete Input 1                       |
| ScaleMotion           | BOOL                                                                           | Decimal                                    | Scale Motion                           |
| Nativiode             | BOOL                                                                           | Decimal                                    | Net Weight Mode                        |
| UpDatating            | BOOL                                                                           | Decimal                                    | Update in Process                      |
|                       |                                                                                |                                            |                                        |

## Creating a Tag of the User Defined Data Type

In order to make use of the new data type created in the step above, a tag of that type must be created. The creation of the tag is done in the same way as any other Logix 5000 tag.

The figure below shows a tag named MyJagData consisting of an array of four IntlnputSlotTypes.

| ] | Π  | Scope: MeinProgram | ▼ Sh        | <sub>aw:</sub> Show All | T Sort:             | TagNar | me 🔽                  |
|---|----|--------------------|-------------|-------------------------|---------------------|--------|-----------------------|
|   | Ш  | Teg Name           | 7 Alies For | Base Tag                | Туре                | 5lyle  | Description           |
|   | Ш  | ▶ ⊞-MyJagDala      |             |                         | IntinputSlatType[4] |        | JagExtreme Input Data |
|   | Ш  | *                  |             |                         |                     |        |                       |
|   | Iľ |                    |             | ,                       |                     |        |                       |

## Creating an Array of User Defined Data Types

The following figure shows an expanded view of the tag named MyJagData. Note that the data for JagExtreme scale A is accessed as MyJagData[0]. Scale A weight is MyJagData[0]. Weight. Scale D weight is MyJagData[3].Weight.

| Teg Name (                  | 7 Alia: For | Base Teg | Туре                | Style   |
|-----------------------------|-------------|----------|---------------------|---------|
| ⊟-MyJagDala                 |             |          | IntinputSloiType[4] |         |
| – HyJagData(0)              |             |          | IntinputSloiType    |         |
| tie HyJegDeta[0].Weight     |             |          | INT                 | Decimal |
| -MyJegDeta[0].Setpoint1     |             |          | 800L                | Decimal |
| -MyJagData[0].Setpoint2     |             |          | 800L                | Decimal |
| -MyJagData[0].Setpoint3     |             |          | 800L                | Decimal |
| -MyJlagDlata[0].Setpoint4   |             |          | 800L                | Decimal |
| MyJegDeta[0].Setpoint5      |             |          | 800L                | Decimal |
| -MyJ egD eta[0].Setpoint6   |             |          | 800L                | Decimal |
| -MyJagData[0].Setpoint7     |             |          | 800L                | Decimal |
| —MyJagData[0].Setpoint8     |             |          | 800L                | Decimal |
| My JagD ata[0].EscapeKey    |             |          | 800L                | Decimal |
| MyJ egD eta[0].Discretel n1 |             |          | 800L                | Decimal |
| -MyJagData[0].Discretel n2  |             |          | 800L                | Decimal |
| -MyJagData[0].DiscreteIn3   |             |          | 800L                | Decimal |
| -MyJagData[0].ScaleMotion   |             |          | 800L                | Decimal |
| MyJ agD ata[0].NetM ade     |             |          | 800L                | Decimal |
| -MyJ egD eta(0).UpD etating |             |          | 800L                | Decimal |
| MyJagData[0].DataOK         |             |          | 800L                | Decimal |
| i⊞-MyJagData[1]             |             |          | IntinputSlotType    |         |
| E-MyJagDate[2]              |             |          | IntinputSibiType    |         |
| ⊞-MyJagData[3]              |             |          | IntinputSioIType    |         |

#### Jag Data Tag Example

## Putting Data Into the Tag

Now that a tag of the user-defined type has been created, all that remains is to actually use it. When unscheduled messaging is being used, the tag can be referenced as the source or destination of the Msg command.

In the case of I/O messaging, however, the Logix 5000 controller will not allow such a direct approach. Instead, it will only receive data into or send data from the tags it automatically created when the I/O connection was configured. Consequently, the data must be copied between those tags and any user-defined tags within the ladder logic of the program in the following diagram.

| A Bil A Time | r/Counter 🔏 Input/Dutput 🔏 Compare |                                                                                                    |
|--------------|------------------------------------|----------------------------------------------------------------------------------------------------|
| <u>田</u> 西見  |                                    |                                                                                                    |
| D            |                                    | JagExtreme Input<br>Data<br>CPS-<br>Synchronous Copy File<br>Source JagX:1.Data[0]<br>Dest MyJagInputData[0]<br>Length 4 |
| 1            |                                    | COP<br>Source MyJagOutputData[0]<br>Seet JagXC0.Data[0]<br>Length 8                                                      |
| (End)        |                                    |                                                                                                    |

In the diagram, the tag JagX:I.Data was automatically created by the program when the CIP connection was configured. The data from JagX:I.Data is copied into the four structures, MyJagInputData[0].

Once the data has been copied into the user-defined tag in such a fashion, its individual non-floating point fields are accessible to the remainder of the ladder program by their symbolic names. For instance, MyJagData[0].Weight will contain the current weight from the scale occupying Slot 1 of the JAGXTREME terminal's Assembly Instance 1, etc.

Note: See below for special instructions regarding the handling of floating point I/O data.

#### Handling Floating Point Data

The JAGXTREME terminal's floating point Assembly Instances represent a special case in terms of the way the I/O data must be handled. When a user data type is created which consists of mixed atomic data types, the Logix 5000 controller attempts to align certain individual data members on 32 bit address boundaries for the purposes of processor efficiency. It does this by padding those user-defined data types immediately ahead of the floating-point values.

Padding is a phenomenon by which invisible bytes are transparently inserted into the user-defined data type in order to attain the desired data alignment. An unfortunate consequence of this padding however, is that the resulting structure is functionally incorrect for the intended purpose in that it is oversized and the location any data starting with the floating point value is incorrect.

#### Avoiding Padding of User Defined Data Types

The following technique can be used to prevent Logix 5000 from surreptitiously padding user-defined data types containing misaligned floating-point values.

When defining a user-defined data type, which contains a floating-point value, do not define the actual floating-point value as a REAL. Instead, define four separate data members of type SINT in sequence.

In order to access the floating-point value, use the Logix 5000 Copy command to copy those four SINTS to another tag, which is of type REAL.

Example:

Instance 4 of the JAGXTREME terminal's Assembly Object (the Floating Point Output Instance) provides a good example of the application of the technique described above.

The figure that follows shows the proper data type definition for a single slot of the JAGXTREME terminal's Assembly Instance 4 data.

| 👸 RSLogix 5000 - MettlerTest [1756-                                                                                                    | L1] - [Data Type: FloatS                | caleOutputType                           |                                                         |  |  |  |
|----------------------------------------------------------------------------------------------------|-----------------------------------------|------------------------------------------|---------------------------------------------------------|--|--|--|
| Elle Edit View Search Logic Co                                                                                                    | mmunications <u>I</u> ools <u>W</u> ind | low Help                                 | X                                                       |  |  |  |
| <u> </u>                                                                                                    |                                         |                                          |                                                         |  |  |  |
| Offline                                                                                                    | Path: TO                                | CP-3\65.106.34.200                       | NBackplane\0"                                           |  |  |  |
| No Edits A                                                                                                    |                                         | FRL F8<br>Logical <b>}</b> File/Mis      | C COP FLL RVE SRT STD                                   |  |  |  |
| Controller Fault Handler  Power-Up Handler  Tasks  AminTask  MainProgram  MainRoutine  Unscheduled Programs  Motion Groups  Unscheduled Programs  Motion Groups | Name: Fi<br>Description: Fi             | oatScaleDutputTyp<br>oating Point Output | e<br>Scale Slot Structure                               |  |  |  |
| - Trends                                                                                                    | Mama                                    | Data Tuna Stuk                           | Data Type Size: 8 byte(s)                               |  |  |  |
| E B Data Types                                                                                                    | Command                                 | INT Dec                                  | imal Preset Tare or Setpoint Value                      |  |  |  |
| E-Can User-Derned                                                                                                    | FPValueByte1                            | SINT Dec                                 | imal 1st Byte of Command dependant floating point value |  |  |  |
| EnatScaleInoutTupe                                                                                                    | FPValueByte2                            | SINT Dec                                 | imal 2nd Byte of Command dependant floating point value |  |  |  |
| EloalScaleDutrutTur                                                                                                    | FPValueByte3                            | SINT Dec                                 | imal 3rd Byte of Command dependant floating point value |  |  |  |
| -III HMI Stream                                                                                                    | FPValueByte4                            | SINT Dec                                 | imal 4th Byte of Command dependant floating point value |  |  |  |
| IntScaleInputType                                                                                                    |                                         |                                          | ٢,                                                      |  |  |  |
| IntScaleOutputtype                                                                                                    |                                         |                                          | 2                                                       |  |  |  |
|                                                                                                    |                                         |                                          | OK Cancel Apply Help                                    |  |  |  |
| Add Rung                                                                                                    |                                         |                                          |                                                         |  |  |  |

#### User Defined Data Type With a Floating Point Value

Note that the floating-point value in Figure 6-4 above has been defined as a series of 4 consecutive SINTs rather than a single REAL. Note also that the Logix 5000 controller still incorrectly miscalculates the length of the user-defined data type as 8 bytes rather than 6. This is due to padding at the end of the data type, but will not be an issue when the data is used.

The figure below shows how to load the 4 consecutive bytes defined above with a REAL before sending the data to the JAGXTREME terminal.

In this example, a tag "FloatingPointOutputData[4] has been defined using the Data Type of the User-Defined tag (FloatScaleOutputType) that was just created.

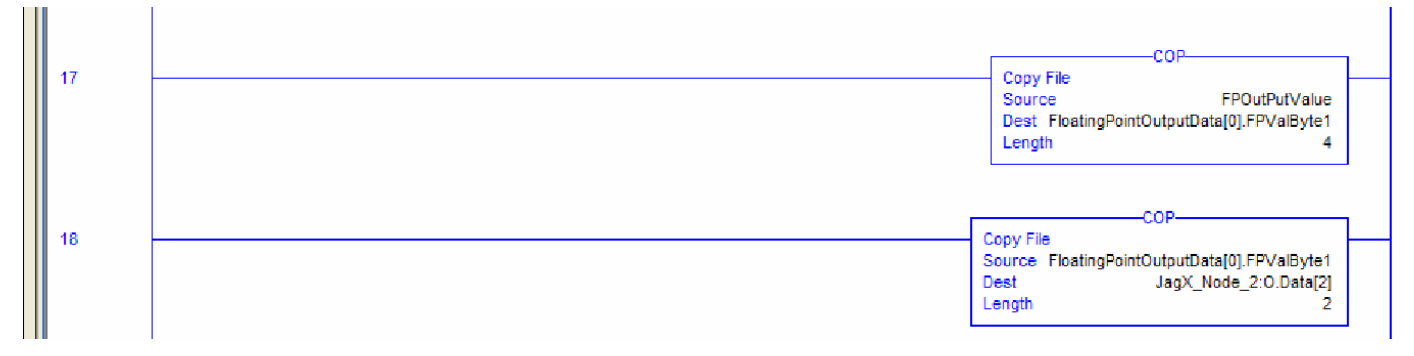

#### Preparing Floating Point Output Data for the JAGXTREME

Rung 17 in the figure above copies a REAL (real tag FPOutputValue) value into the four consecutive bytes assigned for the Floating Point Output value within the FloatingPointOutputData tag. Rung 18 copies one slot of the Floating point value to the JAGXTREME terminal's I/O output tag.

Note that the length of the data to be copied in Rung 18 above is four bytes which is the correct size of one Floating Point Output Slot.

#### Handling Extended Integer Input Data

The JAGXTREME terminal's Extended Integer Input Data represents a special case in terms of data access in that its actual weight data is comprised of a 21 bit signed integer, which crosses the boundary between 2 individual INTs. This differs from the Logix 5550 DINT data type, which is a standard signed 32-bit integer.

#### Converting 21 Bit INTs to 32 Bit INTs in Ladder Logic

The JAGXTREME terminal's 21 bit signed integer format can be converted to the Logix 5550's standard 32 bit signed integer format by the ladder logic shown in the figure that follows.

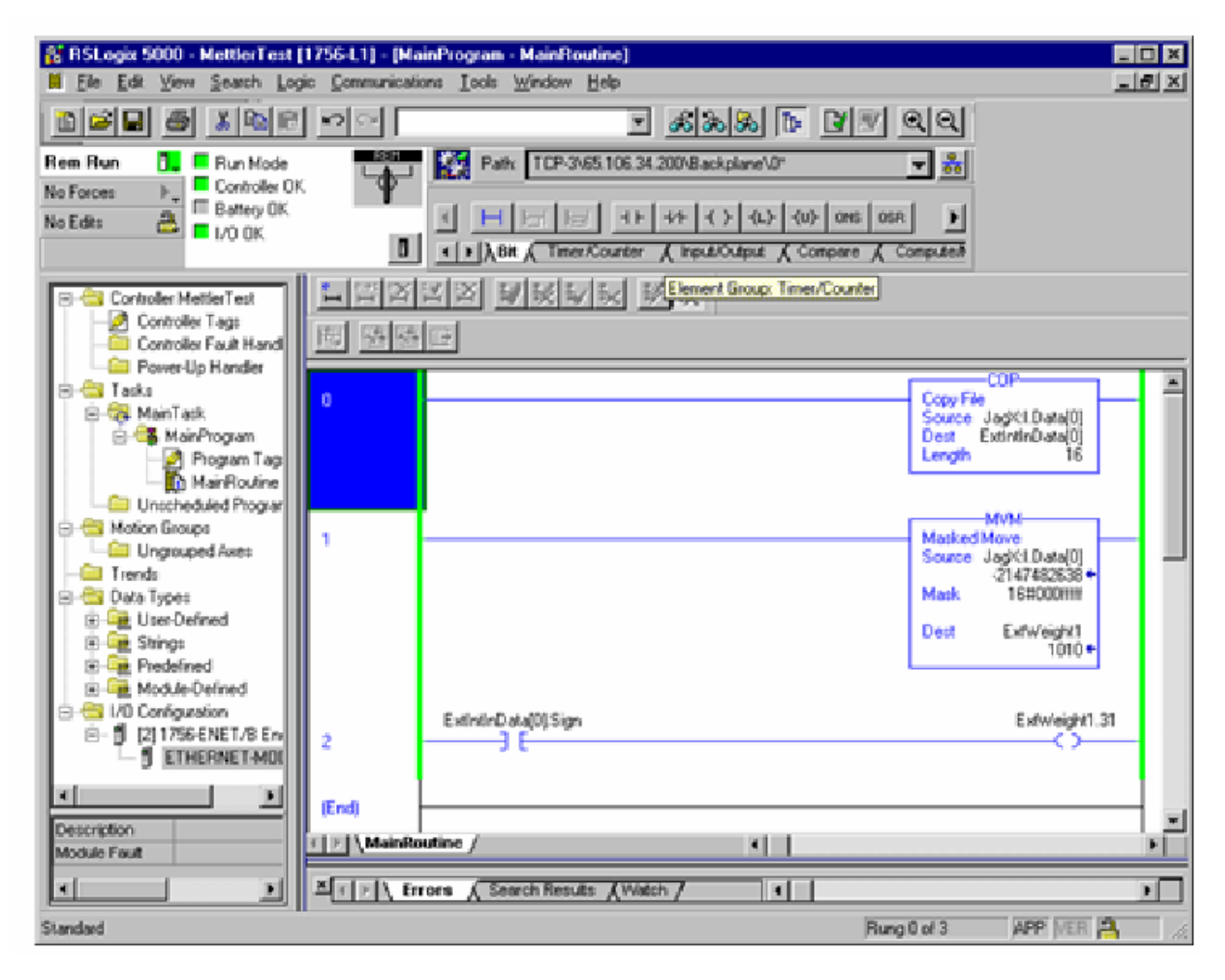

#### Converting a 21 Bit Integer to a 32 Bit Integer

The Masked Move instruction on rung 1 copies the least significant 20 bits of the JAGXTREME terminal's 21 bit Extended Weight data to a temporary tag named ExtWeight1.

The Logic on rung 2 sets or clears the most significant bit of ExtWeight1 (i.e. the sign bit) depending on the value of the Sign bit (bit 21) of the JAGXTREME terminal's Extended Weight data.

Note that the logic shown above will execute continuously on each scan of the ladder program.

#### Sending Unscheduled Messages to the JAGXTREME Terminal

The Logix 5550 controller's Msg instruction is an output instruction, which can be located on any rung of the user's ladder logic program. It can be used to communicate with JAGXTREME terminals, which are located directly on the same CIP network as the controller as well as those located on JAGXTREME cluster networks, which are accessible to the controller through the use of bridging.

Use of the Msg instruction involves the following steps:

- Creating the Msg instruction.
- Configuring the Msg instruction.
- Configuring the communications.
- Executing the Msg instruction.

The example that follows takes you through the steps required to get the Legal Gross Weight parameter from a scale attached to a JAGXTREME terminal.

#### Creating the Msg Instruction

The Msg instruction is created and added to a run in the same manner as any other Logix 5550 output instruction. For help on creating the instruction and locating it on a rung, refer to the Logix 5000 programming software's online help system.

#### Configuring the Msg Instruction

The figure that follows below shows the Configuration tab of an Msg Configuration dialog box, which has been properly filled out to read the Legal Gross Weight from Scale #1, attached to a JAGXTREME terminal.

| Message Configuration - ExampleMsgTa                 | g                         | ×               |
|------------------------------------------------------|---------------------------|-----------------|
| Configuration* Communication Tag                     |                           |                 |
| Message <u>Type</u> : CIP Generic                    | •                         |                 |
| Service Get Attribute Single                         | Source Element:           | (Brites)        |
| Service e (Hex) <u>C</u> lass: 64                    | (Hex) <u>D</u> estination |                 |
| Instance: 1 Attribute: 0A                            | (Hex)                     | Ne <u>w</u> Tag |
|                                                      |                           |                 |
|                                                      |                           |                 |
| ⊖ Enable ⊖ Enable Waiting ⊖ Sta                      | art 🔾 Done                | Done Length: 0  |
| Error Code: Extended Error C Error Path: Error Text: | Code:                     | Timed Out       |
| C                                                    | DK Cancel                 | Apply Help      |

#### Msg Configuration Dialog Box

Message Type - The Message Type must always be CIP Generic when communicating with the JAGXTREME terminal.

Service Type - The Service type specified may be either Get Attribute Single to read data or Set Attribute Single to write data.

Class, Instance and Attribute - The Class, Instance and Attribute fields specify the Class, Instance and Attribute of the data to be read from or written to the JAGXTREME and can be obtained from Section 4 of this document. The selections shown identify the LegalGrossWeight data from Scale #1 of the JAGXTREME terminal's Scale Weight Object.

Source / Destination - The Source and Destination fields identify the source or destination tags for data to be written to or read from the JAGXTREME, depending on the Service

Type selected. Since the Service Code specified in the example above is Get Attribute Single, the Source and Source Length fields are grayed. Had the Set Attribute Single Service Type been specified, the Destination field would be grayed and the Source and Source Length field would be active instead. Note that when using the Set Attribute Single service, the Source Length field specifies the length of data to write to the JAGXTREME terminal in bytes.

#### Configuring the Communications

The Communications tab of the Msg Configuration dialog box allows the user to specify a communications path to a specific JAGXTREME as well as the type of communications to be utilized.

The figure below shows the Communications tab of an Msg Configuration dialog box.

| Message Configuration - ExampleMsgTag                                                | ×                         |
|--------------------------------------------------------------------------------------|---------------------------|
| Configuration* Communication* Tag                                                    |                           |
| Path: JagX<br>JagX                                                                   | Browse                    |
| Communication Method<br>ⓒ CIP ◯ DH+ Channel:<br>◯ CIP With<br>Source ID Source Link: | Destination Link:         |
| Connected Cache Co                                                                   | onnections                |
|                                                                                      |                           |
|                                                                                      |                           |
| ⊖ Enable ⊖ Enable Waiting ⊖ Start                                                    | O Done Done Length: 0     |
| O Error Code: Extended Error Code:                                                   | Timed Out                 |
| Error Path:<br>Error Text:                                                           |                           |
| OK                                                                                   | Cancel <u>A</u> pply Help |

#### **Communications Configuration Tab**

Connected / Cache Connections - The Connected and Cache Connection check boxes determine the type of messaging to be utilized.

Path - The Path field specifies the communications path that the Controller is to use to access the desired JAGXTREME terminal. How the path is specified differs depending on whether the desired JAGXTREME terminal is directly or indirectly connected to the controller.

#### **Directly Connected JAGXTREME Terminals**

Directly connected JAGXTREME terminals are those which reside directly on the same CIP network as the controller. In Figure 2-1 in Section 2 of this document, nodes 1 and 2 represent JAGXTREME terminals, which are directly connected to the controller over the same CIP network.

To specify a communications path to a directly connected JAGXTREME terminal, simply press the Browse button on the Communications tab of the Msg Configuration dialog box and select the desired JAGXTREME terminal from the I/O Configuration tree which will be presented. In the previous figure, the directly connected JAGXTREME terminal named JAGX has been selected as the communications path.

#### Indirectly Connected JAGXTREME Terminals

Indirectly connected JAGXTREME terminal's are those which reside on a non CIP JAGXTREME cluster network which is accessible to the controller via a direct connection to one of the JAGXTREME terminal's within that Cluster Network. In the following Network Diagram, Cluster ID 3 and 4 represent JAGXTREME Cluster Id's which are indirectly connected to the controller, through the JAGXTREME terminal at Cluster ID 1, which acts as a bridge between the two networks.

Specifying a communications path to an Indirectly connected JAGXTREME terminal is a bit more complicated than specifying one to a Directly connected JAGXTREME terminal as it involves the use of a comma delimited path string. (See Specifying:Communications Details (Communications tab) in the Logix 5000 programming software's help system for details.) The communications path to an indirectly connected JAGXTREME terminal takes the following form:

<BridgeJag>,<Port>,<RemoteJag>

<BridgeJag> - The path to the JAGXTREME terminal which is acting as a bridge between the 2 networks. The path to this JAGXTREME is specified exactly as in the example for directly connected JAGXTREME terminals provided earlier.

<Port> - The port number by which the message is to leave the JAGXTREME terminal to get to the Cluster Network. This value will always be 4.

<RemoteJag> - The JagXtreme Cluster ID number of the Indirectly connected JAGXTREME terminal on the non CIP Cluster Network (1 - 6)

For example, the figure that follows shows the proper communications path for a JAGXTREME terminal, which is Cluster ID number 3 of a non CIP Cluster Network, connected to the CIP network by the JAGXTREME terminal referred to as JAGX.

| Message Configuration - Example<br>Configuration Communication* | eMsgTag<br>Fag |             | ×              |  |  |
|-----------------------------------------------------------------|----------------|-------------|----------------|--|--|
| <u>P</u> ath: JagX,4,3<br>JagX, 4, 3                            |                |             | Browse         |  |  |
| Communication Method                                            | ık:            | Destination | Link:          |  |  |
| Connected Cache Connections                                     |                |             |                |  |  |
|                                                                 |                |             |                |  |  |
| ○ Enable ○ Enable Waiting                                       | 🔾 Start        | 🔾 Done      | Done Length: 0 |  |  |
| O Error Code: Extende<br>Error Path:<br>Error Text:             | ed Error Code: |             | I Timed Out    |  |  |
|                                                                 | OK             | Cancel      | Apply Help     |  |  |

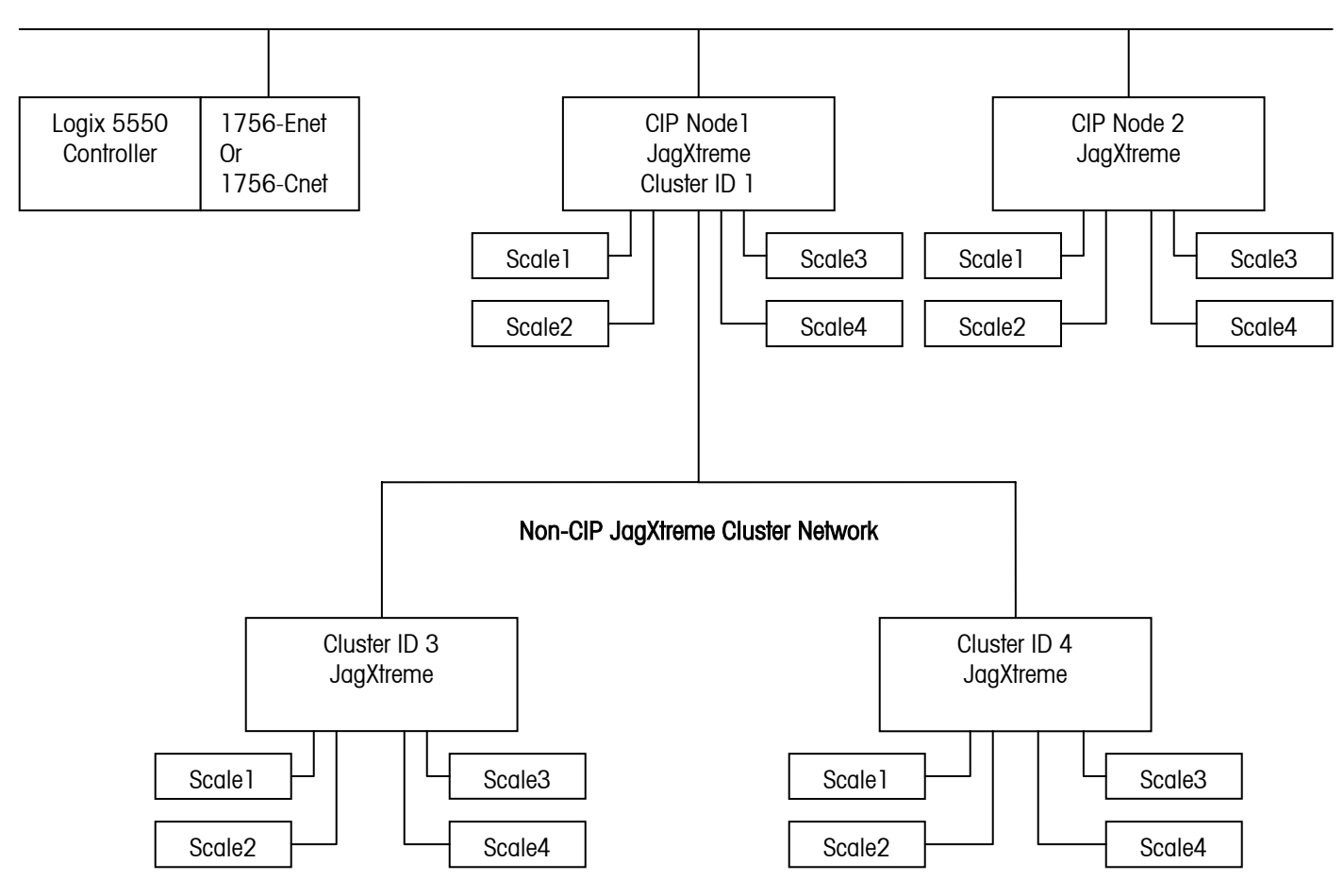

CIP Network (Ethernet I/P or ControlNet

Example of a Network Topology

# NOTES

# Appendix A

Floating Point Output Command Values

| Comm | and | Meaning (see notes at end of table)                             |
|------|-----|-----------------------------------------------------------------|
| Dec  | Hex |                                                                 |
| 0    | 0   | Report next field from input rotation at next A-to-D update (6) |
| 1    | 01  | Report next field from input rotation (5,6)                     |
| 2    | 02  | Report next field from input rotation (5,6)                     |
| 3    | 03  | Reset Input Rotation                                            |
| 10   | OA  | Report Gross Weight (1,6)                                       |
| 11   | OB  | Report Net Weight (1,6)                                         |
| 12   | 00  | Report Tare Weight (1,6)                                        |
| 13   | 0D  | Report Fine Gross Weight                                        |
| 14   | OE  | Report Fine Net Weight (1,6)                                    |
| 15   | OF  | Report Fine Tare Weight (1,6)                                   |
| 16   | 10  | Report Rate (1,6)                                               |
| 17   | 11  | Report JaaBASIC Custom Input 1 to Controller (1.6)              |
| 18   | 12  | Report JagBASIC Custom Input 2 to Controller (1,6)              |
| 19   | 13  | Report Low-Pass Filter Corner Frequency (1)                     |
| 20   | 14  | Report Notch Filter Frequency (1)                               |
| 21   | 15  | Report 1 <sup>st</sup> Setpoint Coincidence Value (1.3)         |
| 22   | 16  | Report 2 <sup>nd</sup> Setpoint Coincidence Value (1.3)         |
| 23   | 17  | Report 1 <sup>st</sup> Setpoint Dribble Value (1.3)             |
| 24   | 18  | Report 2 <sup>nd</sup> Setpoint Dribble Value (1,3)             |
| 25   | 19  | Report 1 <sup>st</sup> Setpoint Tolerance Value (1,3)           |
| 27   | 1B  | Report JagBASIC Custom Input 3 to Controller (1)                |
| 28   | 10  | Report JagBASIC Custom Input 4 to Controller (1)                |
| 29   | 1D  | Report Error After Error Indication (1)                         |
| 30   | 1E  | Report Primary Units - Low Increment Size (1)                   |
| 40   | 28  | Add Gross Weight to Input Rotation                              |
| 41   | 29  | Add Net Weight to Input Rotation                                |
| 42   | 2A  | Add Tare Weight to Input Rotation                               |
| 43   | 2B  | Add Fine Gross Weight to Input Rotation                         |
| 44   | 20  | Add Fine Net Weight to Input Rotation                           |
| 45   | 2D  | Add Fine Tare Weight to Input Rotation                          |
| 46   | 2E  | Add Rate to Input Rotation                                      |
| 47   | 2F  | Add JaaBASIC Custom Input 1 to Controller to Input Rotation     |
| 48   | 30  | Add JaaBASIC Custom Input 2 to Controller to Input Rotation     |
| 60   | 30  | Set Programmable Tare (2)                                       |
| 61   | 3D  | Set Push-Button Tare                                            |
| 62   | 3E  | Clear Command                                                   |
| 63   | 3F  | Print Command                                                   |
| 64   | 40  | Zero Command                                                    |
| 65   | 41  | Select Scale A                                                  |
| 66   | 42  | Select Scale B                                                  |
| 67   | 43  | Select Other Scale                                              |
| 68   | 44  | Custom Print 1 Command                                          |
| 69   | 45  | Custom Print 2 Command                                          |
| 70   | 46  | Custom Print 3 Command                                          |

| Comm     | nmand Meaning (see notes at end of table) |                                                                                                    |  |
|----------|-------------------------------------------|----------------------------------------------------------------------------------------------------|--|
| Dec      | Hex                                       |                                                                                                    |  |
| 71       | 47                                        | Custom Print 4 Command                                                                                                    |  |
| 72       | 48                                        | Custom Print 5 Command                                                                                                    |  |
| 73       | 49                                        | Set Low-Pass Filter Corner Frequency (2)                                                                                                    |  |
| 74       | 4A                                        | Set Notch Filter Frequency (2)                                                                                                    |  |
| 75       | 4B                                        | Reset Escape Key                                                                                                    |  |
| 78       | 4F                                        | Disable Error Display                                                                                                    |  |
| 79       | 4F                                        | Englie Error Display                                                                                                    |  |
| 80       | 50                                        | Set Normal Display Mode                                                                                                    |  |
| 81       | 51                                        | Display Literal 1                                                                                                    |  |
| 82       | 52                                        | Display Literal 2                                                                                                    |  |
| 83       | 53                                        | Display Literal 3                                                                                                    |  |
| 84       | 54                                        | Display Literal 4                                                                                                    |  |
| 85       | 55                                        | Display Literal 5                                                                                                    |  |
| 87       | 57                                        | Display Literal in Shared Data Block of Message                                                                                                    |  |
| 88       | 58                                        | Display Ellora in onalica Dala Diock of Message                                                                                                    |  |
| 89       | 59                                        | Engle Numeric Display                                                                                                    |  |
| 90       | 50                                        | Set Discrete Autout 1 - AN                                                                                                    |  |
| 01<br>01 | 5R                                        | Set Discrete Output $2 - 0N$                                                                                                    |  |
| 02       | 50                                        | Set Discrete Output $2 = 0N$                                                                                                    |  |
| 92       | 50                                        | Set Discrete Output $4 = 0N$                                                                                                    |  |
| 100      | 64                                        | Set Discrete Output $1 = OPE$                                                                                                    |  |
| 100      | 65                                        | Set Discrete Output $1 = OFF$                                                                                                    |  |
| 101      | 66                                        | Set Discrete Output $2 = OFF$                                                                                                    |  |
| 102      | 67                                        | Set Discrete Output $3 = OFF$                                                                                                    |  |
| 103      | 07<br>65                                  | Set Discrete Output 4 = OFF<br>Set $1$ Set set of Connected and Connected and Connected |  |
| 110      | OE<br>GE                                  | Set 1 Selpoint Concluence value $(2,3)$                                                                                                    |  |
| 110      |                                           | Set 1st Setpoint Talaranaa Value (2,3)                                                                                                    |  |
| 112      | 70                                        | $\frac{1}{3} \text{ Solution} = \text{Englog} (2)$                                                                                                    |  |
| 114      | 72                                        | $1 \text{ Selpoint} = \text{Lindbled} (3)$ $1^{\text{st}} \text{ Selpoint} = \text{Disabled} (3)$                                                                                                    |  |
| 110      | 73                                        | $\frac{1}{3^{t}} \text{ Satisfield } = \text{Cross Waight } (3)$                                                                                                    |  |
| 117      | 74                                        | $\frac{1}{3^{t}} \text{ Saturation } = \text{ Not Weight } (3)$                                                                                                    |  |
| 110      | 75                                        | $1 \text{ Selpoint} = \text{Net Weight} (3)$ $1^{st} \text{ Set point} = \text{Dete} (3)$                                                                                                    |  |
| 110      | 70                                        | $1^{st}$ Setpoint – Filling (3)                                                                                                    |  |
| 120      | 78                                        | $1^{st}$ Setpoint – Discharging (3)                                                                                                    |  |
| 120      | 70                                        | $1 \text{ Selpoint} = \text{Distinglying } (3)$ $1^{\text{st}} \text{ Selpoint} = \text{Latabiag English} (3)$                                                                                                    |  |
| 121      | 73                                        | $1^{st}$ Setpoint – Latching Litabled (3)                                                                                                    |  |
| 122      | 70                                        | $1^{st}$ Solpoint – Desot Lateh (2)                                                                                                    |  |
| 120      | 7D<br>82                                  | Set $2^{nd}$ Setecting Coincidence Value (2.2)                                                                                                    |  |
| 100      | 02                                        | Set 2 Set point Concluence value $(2, 2)$                                                                                                    |  |
| 124      | 86                                        | $2^{nd}$ Setopint – English (2)                                                                                                    |  |
| 104      | 00                                        | 2  Selpoint = Discholad  (3)                                                                                                    |  |
| 130      | 07                                        | 2 Selpoint = Disubled (3)                                                                                                    |  |
| 100      | 00<br>90                                  | 2  Setpoint = Oldss Weight  (3)                                                                                                    |  |
| 10/      | 09<br>09                                  | 2  Selpoint = Net Weight  (3)                                                                                                    |  |
| 120      |                                           | 2 Join Juli = Kult (J)                                                                                                    |  |
| 139      | 0D                                        | 2 Selpulli = Filling (3)                                                                                                    |  |
| 140      |                                           | 2 <sup>nd</sup> Selpoint = Discharging (3)                                                                                                    |  |
| 141      |                                           | 2 Selpoini = Luiching Englied (3)                                                                                                    |  |
| 142      |                                           | 2 Selpoini = Laiching Disablea (3)                                                                                                    |  |
| 143      |                                           | 2 <sup></sup> Selpoini = Kesel Laich (3)                                                                                                    |  |
| 150      | 90                                        | Set JugBASIC Custom Output 1 From Controller (4)                                                                                                    |  |
| 101      | 9/                                        | Sel JagBASIC Custom Output 2 From Controller (4)                                                                                                    |  |
| 152      | 98                                        | Sei Jagbasic Custom Output 3 From Controller (4)                                                                                                    |  |

| Comm | and | Meaning (see notes at end of table)                          |  |
|------|-----|--------------------------------------------------------------|--|
| Dec  | Hex |                                                              |  |
| 153  | 99  | Set JagBASIC Custom Output 4 From Controller (4)             |  |
| 160  | AO  | Apply Scale Setup                                            |  |
| 161  | A1  | Write Scale Calibration Parameters to EEPROM                 |  |
| 162  | A2  | Disable Tare from JAGXTREME Control Panel, by Scale          |  |
| 163  | A3  | Enable Tare from JAGXTREME Control Panel, by Scale           |  |
| 166  | A6  | Disable Keyboard Tare from JAGXTREME Control Panel, by Scale |  |
| 167  | A7  | Enable Keyboard Tare from JAGXTREME Control Panel, by Scale  |  |
| 168  | A8  | Select Scale C                                               |  |
| 169  | A9  | Select Scale D                                               |  |

Notes:

- 1. Command requires the JAGXTREME terminal to report a specific value in the controller input message. As long as one of these commands is in the Scale Command, the JAGXTREME terminal will respond with the requested data and not with data from the input rotation.
- Command requires a floating-point value output from the controller to the JAGXTREME terminal. The JAGXTREME terminal reflects back the floating-point value in the floating-point register of input message to the controller. The JagBASIC application and the controller define the format of the data that has a length of four bytes.
- 3. Command that the controller uses to select the next field from the input rotation. The controller must alternate between these two commands to tell the JAGXTREME terminal when to switch to the next field of the input rotation.
- Command that requests real-time fields from the JAGXTREME terminal. The JAGXTREME terminal updates the input register to the controller at the A-to-D update rate of scale.
- 5. Command that the controller uses to select the next field from the input rotation. The controller must alternate between these two commands to tell the JAGXTREME when to switch to the next field of the input rotation.
- 6. Command that requests real-time fields from the JAGXTREME terminal. The JAGXTREME terminal updates the input register to the controller at the A-to-D update rate of the scale.

#### Setpoints

Setpoint numbers are relative to each scale in the JAGXTREME terminal according to the following mapping.

| Scales on<br>JAGXTREME | Scale A<br>Setpoint | Scale B<br>Setpoint | Scale C<br>Setpoint | Scale D<br>Setpoint |
|------------------------|---------------------|---------------------|---------------------|---------------------|
| Terminal               | S                   | S                   | S                   | S                   |
| 1                      | 1&2                 | N/A                 | N/A                 | N/A                 |
| 2                      | 1&2                 | 3 & 4               | N/A                 | N/A                 |
| 3                      | 1&2                 | 3 & 4               | 5&6                 | N/A                 |
| 4                      | 1&2                 | 3 & 4               | 5&6                 | 7 & 8               |

Appendix B

Scheduled Integer Messaging

NOTES

#### **METTLER TOLEDO**

1900 Polaris Parkway

Columbus, Ohio 43240 Phone: (US and Canada) (800) 786-0038 (614) 438-4511 Phone: (International) (614) 438-4888 www.mt.com

P/N: A16760300A

(02/05).00

METTLER TOLEDO and JAGXTREME are registered trademarks of Mettler-Toledo, Inc. All other brand names are trademarks or registered trademarks of their respective companies.

©2005 Mettler-Toledo, Inc.

Printed in USA